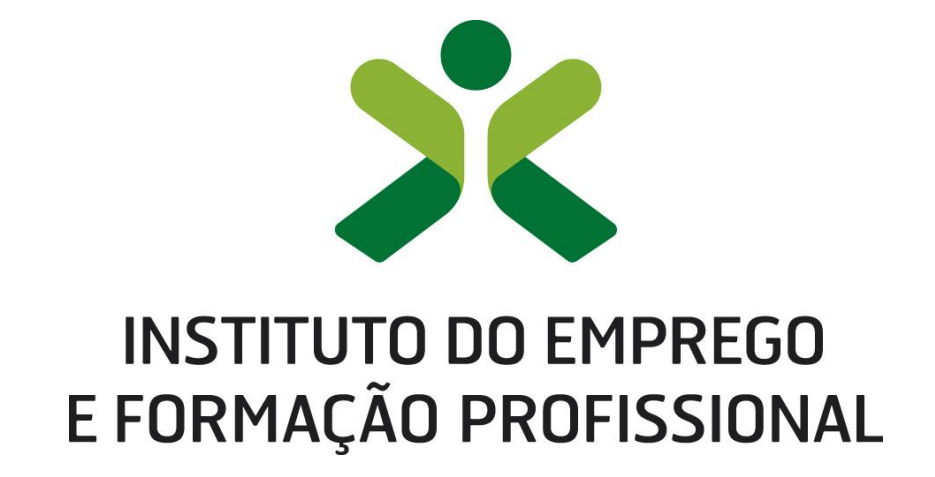

DEPARTAMENTO DE FORMAÇÃO PROFISSIONAL

DIREÇÃO DE SERVIÇOS DE QUALIFICAÇÃO | Centro Nacional de Qualificação de Formadores

retferce

# Manual de Utilizador – Utentes

2023-04.V06

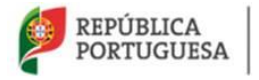

# Índice

| Índice                                          | 2  |
|-------------------------------------------------|----|
| 1. Introdução                                   | 4  |
| 1.1. Enquadramento                              | 5  |
| 2. Opções gerais do Portal                      | 6  |
| 2.1. Login                                      | 6  |
| 2.2. Registo de acesso                          | 7  |
| 2.3. Recuperar a Palavra-Chave                  | 12 |
| 2.4. Menu de Início                             | 16 |
| 2.5. Botões de ação                             | 16 |
| 2.6. Pesquisa & Filtros                         | 16 |
| 3. Menus de acesso ao público                   | 18 |
| 3.1. Oferta de emprego                          | 18 |
| 3.2. Formação pedagógica inicial de formadores  | 19 |
| 3.3. Formação pedagógica contínua de formadores | 22 |
| 3.4. Entidades com autorização de funcionamento | 23 |
| 3.5. Referenciais de formação                   | 24 |
| 3.6. Biblioteca Digital                         | 25 |
| 3.7. Glossário técnico                          | 26 |
| 4. Utilizadores inscritos no portal             | 28 |
| 4.1. Perfil                                     | 28 |
| 4.1.1. Atualização do Perfil - utente           | 28 |
| 4.1.2. Perfil de Formador                       | 33 |
| 4.1.3. Acesso dados CCP /CCPE                   | 44 |
| 4.2. Newsletter & Mailing List                  | 46 |
| 4.2.1. Newsletter                               | 47 |
| 4.2.2. Mailling List                            | 48 |
| 4.3. Documentação de apoio                      | 48 |
| 5. Menus após atualização do Perfil             | 49 |
| 5.1. Candidaturas à certificação                | 49 |
| 5.1.1. Nova                                     | 50 |

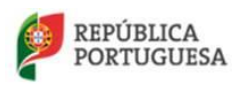

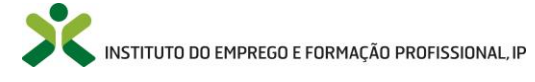

| 5.1.2. Submetidas                              | 90  |
|------------------------------------------------|-----|
| 5.1.3. Candidaturas encerradas                 |     |
| 5.1.4. Anexação de documentos                  |     |
| 5.2. Candidaturas à especialização             |     |
| 5.2.1. Submetidas                              |     |
| 5.2.2. Candidaturas encerradas                 |     |
| 5.2.3. Anexação de documentos                  |     |
| 5.3. Certificados                              |     |
| 5.4. Inscrição na Bolsa                        |     |
| 5.4.1. Novo                                    | 100 |
| 5.4.2. Processos                               | 101 |
| 5.4.3. Ajuda                                   | 103 |
| 5.5. Mensagens Recebidas e Enviadas            | 103 |
| 5.6. Emissão de recibos                        | 105 |
| 5.6.1. Por emitir                              | 106 |
| 5.6.2. Emitidos                                | 110 |
| 5.7. As minhas ofertas de emprego              | 110 |
| 5.8. Eventos                                   | 114 |
| 5.8.1. Inscrição em eventos – Eventos futuros  | 114 |
| 5.8.1. Obtenção do certificado de participação | 120 |
| 5.9. Questionários                             | 121 |
| 5.9.1. Por submeter                            | 121 |
| 5.9.2. Submetidos                              | 122 |
| 6. Anexos                                      | 123 |
| 6.1. Referencial de Competências de Formador   | 123 |
| Índice de Figuras                              | 124 |

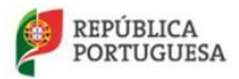

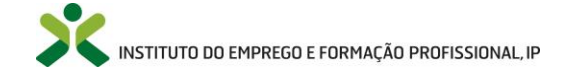

### 1. Introdução

Este manual pretende fornecer aos utentes do **NetForce** informação sobre o seu registo e posterior acesso a vários menus, entre eles:

- Perfil
- Candidaturas à Certificação
- Certificados
- Inscrição na Bolsa
- Mensagens
- Emissão de Recibos
- Newsletter
- As minhas ofertas de emprego
- Questionários
- Documentação de apoio

Este manual pretende ser um guia para os Utentes, fazendo referência a todas as opções de menu disponibilizadas no portal Netforce.

Ao longo deste documento, cada processo será explicado, passo a passo, com a ajuda de imagens que refletem a forma como o utilizador visualiza no ecrã do seu computador.

Este manual será sujeito a **processos de revisão,** em função das alterações/ desenvolvimentos/ atualizações que venham a ser efetuadas no NetForce e no quadro do Sistema de Formação e Certificação de Formadores.

Caso detete a falta de alguma informação útil neste manual solicitamos que entre em contacto com o Centro Nacional de Qualificação de Formadores através do email <u>cnqf@iefp.pt</u>.

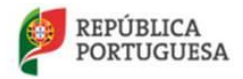

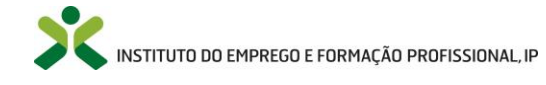

#### 1.1. Enquadramento

O Portal **NetForce** é acessível através de três diferentes perfis de acesso, mediante respetiva autenticação com nome de utilizador e palavra-chave. São eles:

- Entidades
- Serviços
- Utentes

A secção correspondente aos Utentes permite a gestão do próprio perfil, tanto ao nível dos dados pessoais como dos dados de Formador.

É ainda possível aceder a todos os Certificados emitidos pelo IEFP, assim como consultar os recibos emitidos ou a emitir pelos serviços.

Caso reúna as condições de isenção do Certificado de Competências Pedagógicas, poderá realizar a sua inscrição na Bolsa Nacional de Formadores.

Por fim, poderá aceder às mensagens recebidas e enviadas aos serviços, subscrever a Newsletter do NetForce, ou, ainda, candidatar-se a uma oferta de emprego através do menu *As minhas ofertas de emprego*.

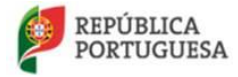

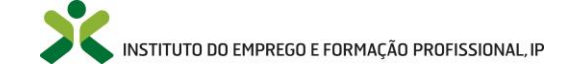

### 2. Opções gerais do Portal

### 2.1. Login

Para aceder ao Portal Netforce o utente deverá aceder ao endereço https://netforce.iefp.pt

O acesso às funcionalidades disponíveis na plataforma é apenas possível pelos Utentes registados.

**Caso o utilizador já tenha efetuado o seu registo** e pretenda aceder ao portal, basta clicar em LOGIN OU REGISTO que se apresenta no canto superior direito do ecrã. Surgirá a seguinte mensagem:

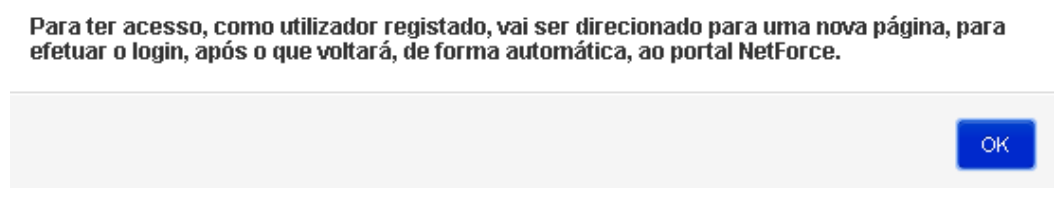

Figura 1 - Login

Clique em [OK] para ser direcionado à nova página de autenticação.

Na nova página insira o Email e a Password para que possa iniciar o acesso automático ao portal Netforce.

| INST<br>E FOR           | ITUTO DO EMPREGO<br>RMAÇÃO PROFISSIONAL | retfer     | rce               |            |     |                                                                      |                                                                         | Pesquisar                                         | Q                        |
|-------------------------|-----------------------------------------|------------|-------------------|------------|-----|----------------------------------------------------------------------|-------------------------------------------------------------------------|---------------------------------------------------|--------------------------|
| INÍCIO                  |                                         | LEGISLAÇÃO | NOTÍCIAS          | NEWSLETTER | FAQ | CONTACTOS + RGPD                                                     | -                                                                       |                                                   | LOGIN OU REGISTO         |
|                         |                                         | 11 1       | 611               |            | 1   |                                                                      |                                                                         | Noticias                                          | (1 de 4)                 |
| 1.11                    |                                         |            |                   | ALC: NO.   |     | A MANANA MAN                                                         | and the first of the                                                    | Número de desemprega                              | dos inscritos no IEFP    |
|                         |                                         |            |                   |            | 1   | Para ter acesso, como utilizado<br>efetuar o login, após o que volta | r registado, vai ser direcionado p<br>Irá, de forma automática, ao port | ara uma nova pàgina, par<br>al NetForce.          | a baixo em 27            |
|                         | N. C.                                   | 1233       |                   | ST.        | 1   |                                                                      |                                                                         | O                                                 | Jação Social na          |
|                         | 34/                                     | 31         |                   |            |     | THE WAR SHOW MANY                                                    |                                                                         | Sessão de Sensibilização                          | Sustentabilidade é       |
|                         |                                         |            |                   |            |     | Cistoma integrado da Audorticar?                                     |                                                                         | Competitividade"   23 de j                        | ulho                     |
| Realiza-se<br>Associaçã |                                         |            | 66                |            |     |                                                                      | ção conjunta da                                                         | Conferências Abertas se<br>de julho   10h00-13h00 | obre Inovação   INA   22 |
| <b>i</b>                | Login                                   |            |                   |            |     |                                                                      | Centilades Formado                                                      | RAS REG                                           | URSOS E PROJETOS         |
|                         | EMAIL:                                  |            |                   |            |     |                                                                      |                                                                         |                                                   |                          |
| PERICIP                 | PALAVRA-PA                              | SSE:       |                   |            |     |                                                                      | D&F - Revista para gestores e<br>«inovar na Gestão» é o tema de         | e formadores, Nº 21<br>esta revista               |                          |
| -                       | ENTRAR                                  |            | GANTAG DE CIENSÃO |            |     | Registar Recuperar a Palavra-Chave                                   |                                                                         |                                                   |                          |

Figura 2 - Login

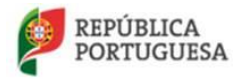

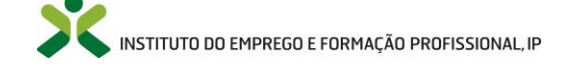

### 2.2. Registo de acesso

# Caso o utilizador já tenha registo no portal do IEFP mas não tenha registo no portal Netforce, deve realizar os seguintes passos:

- Clicar em "LOGIN OU REGISTO" existente no canto superior direito
- Clicar "OK" na mensagem que indica que irá ser redireccionado(a) para outra página

| INICIO O NETFORCE - LEGISLAÇÃO NOTÍCIAS NEWSLETTER FAQ CONTACTOS - RGPD LO<br>Noticias<br>Nimero de desempregados in<br>Para ter acesso, como utilizador registado, vai ser direcionado para uma nova página, para<br>efetuar o login, após o que voltará, de forma automática, ao portal NetForce. | OGIN OU REGISTO                                                                     |
|----------------------------------------------------------------------------------------------------|-------------------------------------------------------------------------------------|
| Noticias<br>Numero de desempregados in<br>Para ter acesso, como utilizador registado, vai ser direcionado para uma nova página, para<br>efetuar o login, após o que voltară, de forma automática, ao portal NetForce.                                                                               | € 1 de 4<br>inscritos no IEFP<br>baixo em 27<br>Jação Social na<br>stentabilidade é |
| Para ter acesso, como utilizador registado, vai ser direcionado para uma nova página, para<br>efetuar o login, após o que voltará, de forma automática, ao portal NetForce.<br>OK<br>Sessão de Sensibilização "Sust<br>Competitividade"   23 de julho                                               | baixo em 27<br>- Jação Social na<br>stentabilidade é                                |
| ealiza-se                                                                                                    | uação Social na stentabilidade é                                                    |
| ealiza-se                                                                                                    | stentabilidade é                                                                    |
| ealiza-se cão conjunta da Conferências Abertas sobre In                                                                                                    |                                                                                     |
| de julho   10h00-13h00                                                                                                    | Inovação   INA   22                                                                 |
|                                                                                                    | OS E PROJETOS                                                                       |
|                                                                                                    |                                                                                     |
| D&F - Revista para gestores e formadores, Nº 21       vinovar na Gestão» é o tema desta revista                                                                                                    |                                                                                     |
| ENTRAR LIMPAR Contents counter Registrar Recuperar a Palavra-Chave                                                                                                    |                                                                                     |

Figura 3 – Login ou registo

• Será direcionado(a) para uma página de autenticação onde deverá iniciar sessão

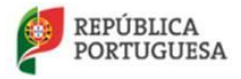

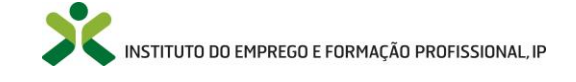

|           | INSTITUTO DO EMPREGO<br>E FORMAÇÃO PROFISSIONAL |                      |            | Sistema     | a Integrado de Autentica | ição |
|-----------|-------------------------------------------------|----------------------|------------|-------------|--------------------------|------|
|           |                                                 |                      |            |             |                          |      |
|           | Login                                           |                      |            |             |                          |      |
| 877<br>]4 | EMAIL:                                          |                      |            |             |                          | 1.   |
|           | PALAVRA-PASSE:                                  |                      |            |             |                          |      |
|           | ENTRAR                                          | CARTÃO DE CIDADÃO    |            | Registar Re | cuperar a Palavra-Chave  |      |
|           | Portais com Sistem                              | a Integrado de Autei | nticação   |             |                          |      |
|           | *                                               |                      | <b>E</b>   |             |                          |      |
|           | IEFP.PT                                         | Netforce             | e-learning | lefponline  | Vi@as                    |      |

Figura 4 - Autenticação

Após iniciar sessão e no caso de não ter conta no netforce com o e-mail que se registou, irá aparecer o seguinte formulário de complemento de registo:

| Contracte a contracte a c |                          | retferce                             |             |               | ٩                                                                  | Owner Republic 🙀                                           |
|----------------------------------------------------------------------------------------------------|--------------------------|--------------------------------------|-------------|---------------|--------------------------------------------------------------------|------------------------------------------------------------|
| Registo de utente      Tipo de documento      Tipo de documento      Escolta      Número de identificação     Digite de veniticação (56 M e CC Exemplo: 3)     N° passaporte     Data de naecimento      Número Recal      Escolta      Concle      Concle    |                          |                                      | PHACAHUAD 1 |               | CONTACTOR -<br>NOTCOS<br>Ling Associated mass<br>turneplature 2030 | Transmini Manika     Transmini Manika     Transmini Manika |
| Nome Tipo de documento Escolha N  Nomero de identificação Digito de venificação (156 M e CC Exemplo: 3) N  Pasagonite Data de nascimento Nomero Recal Escolha                                                                                                    | • Registo de uten        | ite                                  |             |               |                                                                    |                                                            |
| Námero de identificação Digito de verificação (56 fil e CC Exemplo: 3) Nº paxagorite Data de nascimento                                                                                                    | Nome                     |                                      |             | Tipo de d     | iocumento                                                          |                                                            |
| Recionalidade Nierero Recal                                                                                                    | Número de identificação  | Digito de verificação LSó BI e CC Ex | emplo: 3)   | Nº passaporte | Data de nascimento                                                 |                                                            |
|                                                                                                    | Nacionalidade<br>Escolha | Número Recal                         |             |               |                                                                    |                                                            |
|                                                                                                    |                          |                                      |             |               |                                                                    | Cantolar Rogalar                                           |

Figura 5 – Complemento de registo

Neste formulário deverá preencher todos os campos solicitados (excepto o número de passaporte que apenas é obrigatório se o utente for estrangeiro).

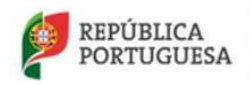

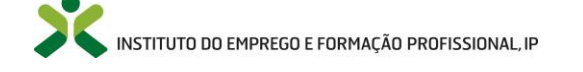

Se verificar que após preencher os dados do formulário, o botão **Registar** não muda de estado ou se só consegue selecionar países começados pela letra *A*, tente aceder noutro navegador ou limpe a cache do navegador que está a utilizar. Verifique ainda se não tem os scripts das páginas desabilitadas nas opções de internet.

Se ocorrer um erro de dados de identificação incorretos, clique na imagem com o ponto de interrogação para obter ajuda sobre os dados solicitados no formulário.

Se ocorrer um erro a indicar que já existe um utilizador indicado com os dados colocados no formulário, confirme se está a utilizar o e-mail com que se encontrava registado no netforce. Em caso de dúvidas contacte <u>netforce@iefp.pt</u>.

**Caso o utilizador nunca tenha efetuado o seu registo** no portal Netforce, deve realizar os seguintes passos:

- Clicar em "LOGIN OU REGISTO" existente no canto superior direito
- Clicar "OK" na mensagem que indica que irá ser redirecionado(a) para outra página

|                                                                                                    | Pesquisar                                            | ٩                                               |
|----------------------------------------------------------------------------------------------------|------------------------------------------------------|-------------------------------------------------|
| INÍCIO O NETFORCE - LEGISLAÇÃO NOTÍCIAS NEWSLETTER FAQ CONTACTOS - RGPD                                                                                                    |                                                      | LOGIN OU REGISTO                                |
| Noti<br>Para ter acesso, como utilizador registado, val ser direcionado para um                                                                                                    | icias<br>nero de desempregac<br>na nova página, para | 61 de 4<br>dos inscritos no IEFP<br>baixo em 27 |
| efetuar o login, apos o que voltara, de forma automatica, ao portal Netr                                                                                                    | orce.                                                | Jação Social na                                 |
| Sessa<br>Comp                                                                                                    | ão de Sensibilização<br>petitividade"   23 de ju     | Sustentabilidade é<br>ilho                      |
| Realiza-se<br>Associaçã                                                                                                    | iferências Abertas sol<br>ulho   10h00-13h00         | bre Inovação   INA   22                         |
|                                                                                                    |                                                      | URSOS E PROJETOS                                |
| EMAIL:                                                                                                    | ndores Nº 21                                         |                                                 |
| PALAVRA-PASSE:                                                                                                    | ista                                                 |                                                 |
| Image: State of the state of the state o |                                                      |                                                 |

Figura 6 – Login ou registo

• Será direcionado(a) para uma página de autenticação onde deverá clicar na opção "**Registar**" e seguir os passos indicados.

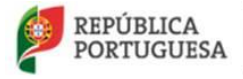

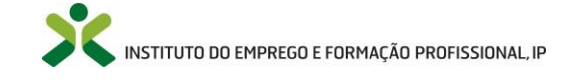

|          | INSTITUTO DO EMPREGO<br>E FORMAÇÃO PROFISSIONAL |                      |            | Sisten     | na Integrado de Autentica | ção |
|----------|-------------------------------------------------|----------------------|------------|------------|---------------------------|-----|
|          |                                                 |                      |            |            |                           |     |
|          | Login                                           |                      |            |            |                           |     |
| )<br>Les | EMAIL:                                          |                      |            |            |                           |     |
|          | PALAVRA-PASSE:                                  |                      |            |            |                           |     |
|          | ENTRAR LIMPAR                                   | G CARTÃO DE CIDADÃO  |            | Registar R | lecuperar a Palavra-Chave |     |
|          | Portais com Sistem                              | a Integrado de Auter | nticação   |            |                           |     |
|          | *                                               |                      | <b>I</b>   |            |                           |     |
|          | IEFP.PT                                         | Netforce             | e-learning | lefponline | Vi@as                     |     |

Figura 7 - Registar

• Irá aparecer a página de registo.

| INSTITUTO DO EMPREGO<br>E FORMAÇÃO PROFISSIONAL | Sistema Integrado de Autenticaçã                                  |
|-------------------------------------------------|-------------------------------------------------------------------|
| 4                                               | Asales (1997) - Asales                                            |
| Criar nova conta                                |                                                                   |
| ASSINALE SE FOR UMA ENTIDADE                    |                                                                   |
| PRIMEIRO NOME                                   |                                                                   |
| PALAVRA-CHAVE                                   | PALAVRA-CHAVE NOVAMENTE                                           |
| EMAIL                                           | VERIFICAÇÃO<br>Não sou um robô                                    |
| REGISTAR LIMPAR                                 | Privadede - Terma de Utilizado<br>Login Recuperar a Palavra-Chave |

Figura 8 – Nova Conta

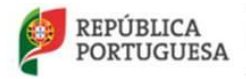

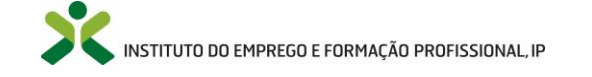

- Preencha os dados que são pedidos.
- Só no caso de ser uma entidade é que deverá assinalar a opção "ASSINALE SE FOR UMA ENTIDADE", caso contrário, deixe em branco.
- Assinale também a caixa de seleção de verificação.
  - i. Você só precisa clicar na caixa de seleção. Se vir uma marcação verde, isso significa que você passou no teste e pode continuar o que estava fazendo.
  - ii. Às vezes, são necessárias algumas informações extras para provar que você é um ser humano e não um robô. Nesses casos, é pedido que resolva um desafio com imagens.
  - iii. Siga as instruções na janela de verificação para resolver o desafio.
- Clique em Registar

Durante o processo verifique a sua caixa de e-mail (a mesma que indicou no campo "**EMAIL**" que se vê na imagem acima).

Irá receber na sua caixa um e-mail para confirmar o registo no portal, juntamente com um código de verificação.

Queremos, antes de mais, agradecer o seu registo no Sistema Integrado de Autenticação do IEFP, I.P.

Para confirmar a criação de conta de login aceda ao seguinte endereço: https://www.iefp.pt/pt/users#/email-verify?token=?col?do: Red?col?do: Red?col?d

O código para validar o seu registo é: 018/018/6 e6/8-417.0 0.886.07865602/e6/60

Este endereço é válido por um período de 24 horas após o qual terá de proceder à criação de uma nova conta.

Se este pedido de criação de conta não foi feito por si, ignore esta mensagem.

Atenciosamente, IEFP - Instituto do Emprego e Formação Profissional, I.P.

INSTITUTO DO EMPREGO E FORMAÇÃO PROFISSIONAL

Figura 9 – e-mail com código de verificação

Clique no endereço, de modo a ser redirecionado para uma página de confirmação do código de verificação.

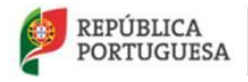

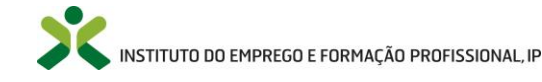

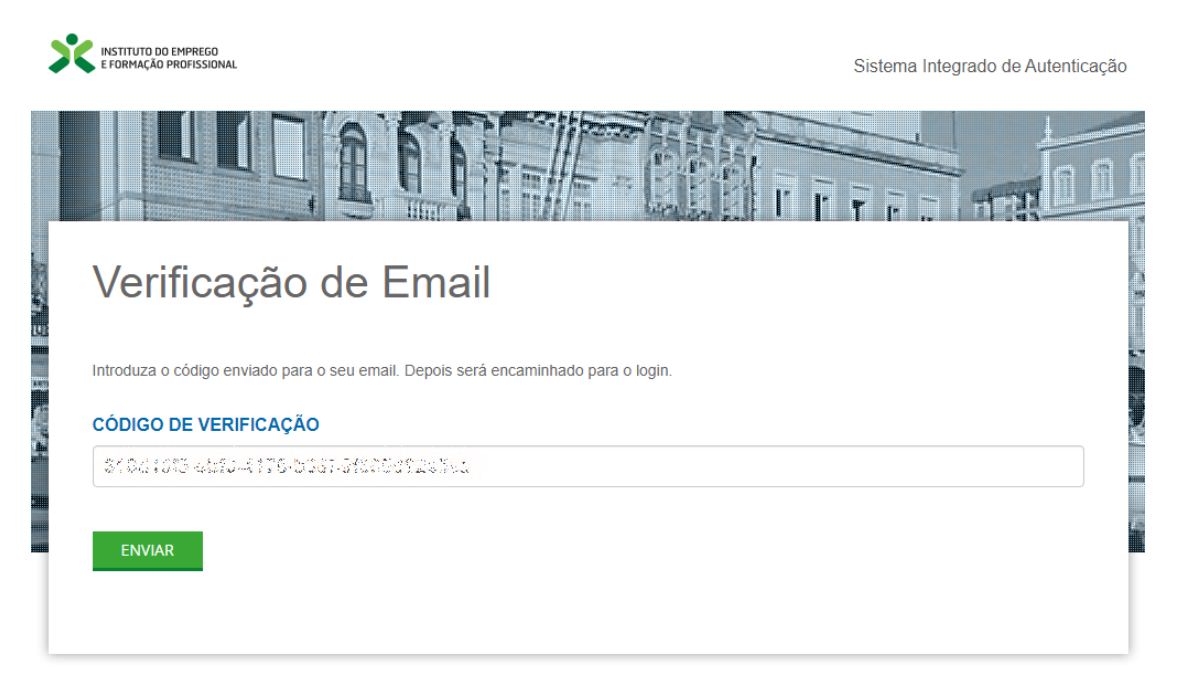

Figura 10 – Formulário de código de verificação

O código irá aparecer automaticamente preenchido no campo de texto. Se tal não acontecer, copie o código que recebeu por e-mail para este campo e faça **Enviar** no final. A partir deste momento já poderá iniciar sessão no netforce.

Atenção: caso não receba e-mail verifique por favor as seguintes situações:

- Se o e-mail se encontra na sua pasta de correio não solicitado (ou SPAM);
- Se as políticas de segurança da sua empresa ou organismo colocaram o endereço <u>noreply@iefp.pt</u> na "Lista Negra".

Caso encontre alguma dificuldade, solicitamos que envie para <u>netforce@iefp.pt</u>, as capturas de ecrã (Print Screen), de tamanho legível, das mensagens de erro, bem como a explicação dos passos que levaram à sua ocorrência e os seus dados de identificação (nr.º de cartão de cidadão/B.I. e email com que se registou).

### 2.3. Recuperar a Palavra-Chave

Caso pretenda recuperar a Palavra-Chave, deverá executar os seguintes procedimentos:

- 1. Clicar em "LOGIN OU REGISTO" existente no canto superior direito no portal NetForce
- 2. Clicar "OK" na mensagem que indica que irá ser redirecionado(a) para outra página

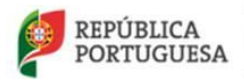

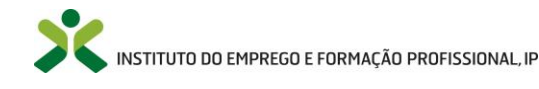

|           | TITUTO DO EMPREGO<br>IRMAÇÃO PROFISSIONA | retfe           | rce               |                       |     |                                                                        |                                                                        |                              | Pesquisar                             |                   | ٩        |
|-----------|------------------------------------------|-----------------|-------------------|-----------------------|-----|------------------------------------------------------------------------|------------------------------------------------------------------------|------------------------------|---------------------------------------|-------------------|----------|
| INÍCIO    | O NETFORCE 🗸                             | LEGISLAÇÃO      | NOTÍCIAS          | NEWSLETTER            | FAQ | CONTACTOS - RGPD                                                       | ~                                                                      |                              | _                                     | LOGIN OU RE       | EGISTO   |
| 11        |                                          | 111             | 611               | 8.111                 | 1   |                                                                        |                                                                        | Noticias                     |                                       | 6                 | 1 de 4 > |
| 1.14      |                                          |                 |                   | N WY                  | 1   |                                                                        |                                                                        | Número de                    | desempregado                          | s inscritos no II | EFP      |
| 11/10     |                                          |                 | 11                |                       | 1   | Para ter acesso, como utilizador<br>efetuar o login, após o que voltar | registado, vai ser direcionado pa<br>rá, de forma automática, ao porta | ara uma nova<br>Il NetForce. | página, para                          | baixo em 2        | .1       |
|           |                                          |                 | 1                 | SIM                   | 1   |                                                                        |                                                                        |                              |                                       | uação Soci        | al na    |
|           | JUL .                                    | the set         | 1                 |                       |     |                                                                        |                                                                        |                              | ок                                    |                   |          |
|           | 32/1                                     |                 |                   |                       |     |                                                                        | 321 34                                                                 | Sessão de S<br>Competitivida | ensibilização "S<br>ade"   23 de juli | Sustentabilidade  | e é      |
|           | INSTITUTO DO EMPR                        | rego<br>Ssional |                   |                       |     | Sistema integrado de Autenticação                                      |                                                                        |                              |                                       |                   |          |
| Realiza-s | e <b>1</b>                               |                 |                   | and the second second | 25  |                                                                        | ção conjunta da                                                        | Conferência                  | as Abertas sobi                       | re Inovação   IN  | A   22   |
| Associaç  |                                          |                 |                   |                       |     |                                                                        |                                                                        | de juino j in                | 5100-13100                            |                   |          |
| <b>i</b>  | Login                                    |                 |                   |                       |     |                                                                        |                                                                        | AS                           | RECU                                  | RSOS E PROJET(    | DS .     |
|           | EMAIL                                    |                 |                   |                       |     |                                                                        |                                                                        |                              |                                       |                   |          |
|           | Empart.                                  |                 |                   |                       |     |                                                                        |                                                                        |                              |                                       |                   |          |
| DIRIGIR   |                                          |                 |                   |                       |     |                                                                        | D&F – Revista para gestores e                                          | formadores,                  | Nº 21                                 |                   |          |
| SPORMAR   | PALAVRA-PA                               | ASSE:           |                   |                       |     |                                                                        | «Inovar na Gestão» é o tema des                                        | sta revista                  |                                       |                   |          |
| 1.5       |                                          |                 |                   |                       |     |                                                                        |                                                                        |                              |                                       |                   |          |
| 12200     | ENTRAR                                   | LIMPAR          | CARTÃO DE CIDADÃO |                       |     | Registar Recuperar a Palavra-Chave                                     |                                                                        |                              |                                       |                   |          |
|           |                                          | 0               |                   |                       |     | 2                                                                      | -                                                                      |                              |                                       |                   |          |
|           | -                                        | 10 0            |                   | 10 00                 |     |                                                                        |                                                                        |                              | 10.00                                 |                   |          |

Figura 11 – Login ou registo

3. Será direcionado(a) para uma página de autenticação onde poderá clicar na opção Recuperar <u>a Palavra-Chave</u> e seguir os passos indicados

|                                          | ce                      |                                                                                                    | Pesquisar                                                                     | ٩                                          |
|------------------------------------------|-------------------------|----------------------------------------------------------------------------------------------------|-------------------------------------------------------------------------------|--------------------------------------------|
| INÍCIO O NETFORCE - LEGISLAÇÃO           | NOTÍCIAS NEWSLETTER FAQ | CONTACTOS - RGPD                                                                                                    |                                                                               | LOGIN OU REGISTO                           |
| K / X                                    |                         |                                                                                                    | Noticias                                                                      | (1 de 4)                                   |
|                                          |                         | Para ter acesso, como utilizador registado, vai ser direcio<br>efetuar o login, após o que voltará, de forma automática, a | Número de desemprega<br>nado para uma nova página, par<br>ao portal NetForce. | ados inscritos no IEFP<br>baixo em 27<br>a |
| S 8 4 4 2 1 1                            |                         |                                                                                                    |                                                                               | Jação Social na                            |
| х катпула да иняваа<br>катпула да иняваа |                         | Sistema Integrado de Autenticação                                                                                          | Sessão de Sensibilização<br>Competitividade"   23 de j                        | "Sustentabilidade é<br>julho               |
| Realiza-se<br>Associaçã                  | 611-01                  | ção conjunta da                                                                                                    | Conferências Abertas so<br>de julho   10h00-13h00                             | obre Inovação   INA   22                   |
| Login                                    |                         |                                                                                                    | RMADORAS                                                                      | URSOS E PROJETOS                           |
| EMAIL:                                   |                         |                                                                                                    |                                                                               |                                            |
| PALAVRA-PASSE:                           |                         | D&F - Revista para ges<br>kinovar na Gestão» é o t                                                                         | tores e formadores, Nº 21<br>ama desta revista                                |                                            |
|                                          |                         | Registar Recupirar a Palavia Chare                                                                                         |                                                                               |                                            |

Figura 12 – Recuperar palavra passe

4. Depois para recuperação da sua palavra-chave, deverá escrever o seu endereço de e-mail **de** registo no Netforce

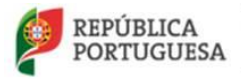

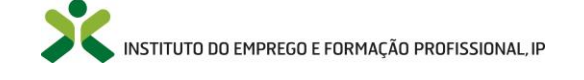

- Escreva também o número ou texto que vê na imagem de modo a ter-se a certeza que é um utilizador que está a criar a conta e não um mecanismo automático de criação de contas. Caso não consiga ver bem o número / texto poderá clicar na opção para gerar novo número.
- 6. Clicar no botão "Enviar nova palavra-passe" (ou "Send new password" se aparecer em inglês).

| NISTIUTO DO EHPRECO<br>E FORMAÇÃO PROFISSIONAL | Sistema Inte | grado de Autentica | ção   |
|------------------------------------------------|--------------|--------------------|-------|
|                                                | T T T        |                    | 1     |
| Recuperar a Palavra-Chave                      |              |                    |       |
| hossociation control Barconico a               |              |                    | P. 10 |
| VERIFICAÇÃO                                    |              |                    |       |
| ENVIAR NOVA PALAVRA-PASSE                      | Login        | Criar nova conta   |       |

Figura 13 – Solicitar endereço de recuperação

7. Após isso será apresentada a seguinte mensagem e irá receber um e-mail para dar sequência ao processo:

| Recuperar a Palavra-Chave                                                                       |       |        |
|-------------------------------------------------------------------------------------------------|-------|--------|
| Pedido de alteração de palavra-chave efetuado. Verifique o seu email para proceder à alteração. |       |        |
|                                                                                                 | Login | Voltar |
|                                                                                                 |       |        |
|                                                                                                 |       |        |

Figura 14 – E-mail da recuperação enviado

Atenção: caso não receba o e-mail de recuperação verifique por favor as seguintes situações:

- Se o e-mail se encontra na sua pasta de correio não solicitado (ou SPAM);
- Se as políticas de segurança da sua empresa ou organismo colocaram o endereço <u>noreply@iefp.pt</u> na "Lista Negra".

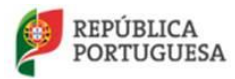

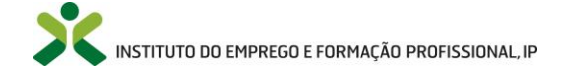

#### Netforce - Manual de utilizador | Utentes

8. No e-mail que receber, clique no link mais extenso.

Foi efetuado um pedido para uma nova palavra passe.

Para redefinir a sua palavra passe clique no seguinte endereço: <u>https://www.iefp.pt/pt/users#/pass-reset?token=@billion@billion@bi</u>

Em alternativa, copie o endereço para o seu navegador de internet.

Atenciosamente, IEFP - Instituto do Emprego e Formação Profissional, I.P.

Figura 15 – E-mail recebido com url para confirmação

9. Será direcionado(a) para um ecrã de definição de nova palavra-passe Aí terá que escolher uma **nova** palavra-passe.

| EFORMAÇÃO PROFISSIONAL            | Sistema Integrado de Autentica |  |  |
|-----------------------------------|--------------------------------|--|--|
|                                   |                                |  |  |
|                                   |                                |  |  |
| Reposição de Palavra-passe        |                                |  |  |
| Introduza uma nova palavra-passe. |                                |  |  |
| PALAVRA-CHAVE                     |                                |  |  |
| ••••••                            |                                |  |  |
| PALAVRA-CHAVE NOVAMENTE           |                                |  |  |
| *****                             |                                |  |  |

Figura 16 – Nova palavra passe

De seguida feche essa janela e aceda novamente ao portal do Netforce (<u>https://netforce.iefp.pt</u>), clique em "LOGIN OU REGISTO" no canto superior direito, será direcionado(a) para a mesma página de autenticação onde aí já colocará a <u>nova</u> palavra-passe que acabou de definir.

Se depois destes procedimentos continuar a não conseguir, solicitamos que nos envie uma imagem do erro para <u>netforce@iefp.pt</u>, com a explicação dos passos que realizou.

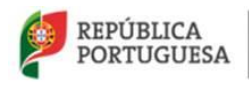

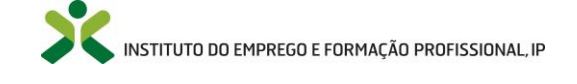

### 2.4. Menu de Início

Ao efetuar o Login, o utente irá aceder ao seu menu podendo aceder a várias opções de menu acessíveis na plataforma, descritas ao longo deste manual.

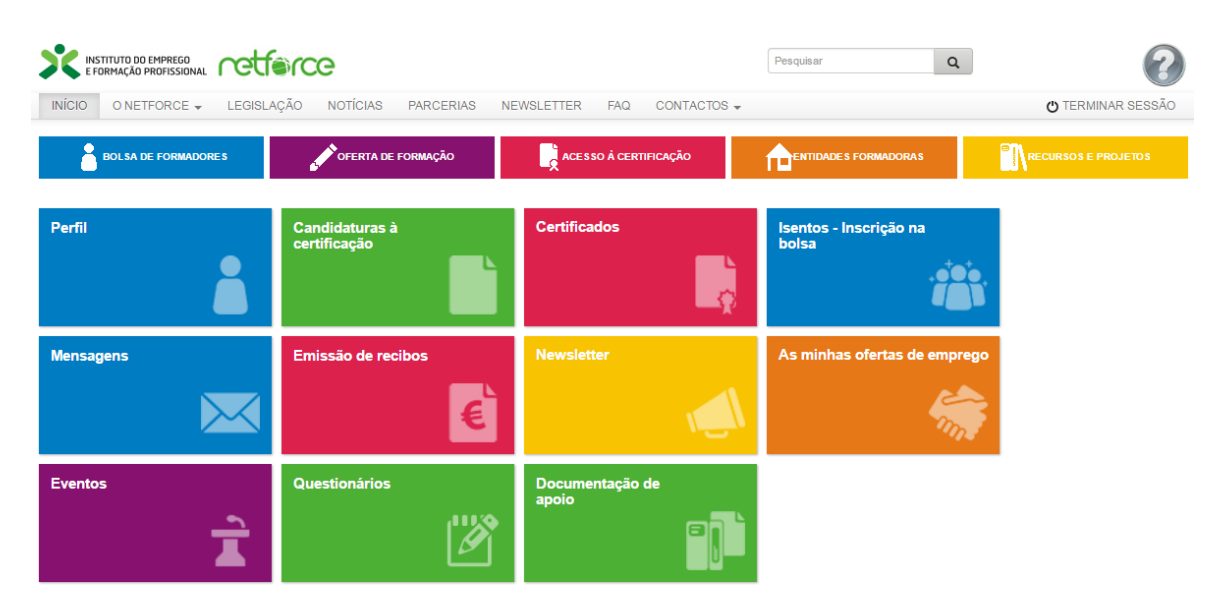

Figura 17 – Menu de Início

### 2.5. Botões de ação

Nas várias entradas de menu existentes no portal, poderá encontrar as seguintes funcionalidades:

| Botões      | Função                                            |
|-------------|---------------------------------------------------|
| o           | Avançar na opção escolhida                        |
| •           | Setas de Opções - vão surgir as seguintes opções: |
| 💿 Consultar | - Consultar a opção escolhida                     |
| 💉 Editar    | - Editar a opção escolhida                        |
| 🛗 Eliminar  | - Eliminar a opção escolhida                      |
| 🔒 Início    | Voltar ao menu principal do utente                |
| 0           | Informação detalhada                              |

### 2.6. Pesquisa & Filtros

Nos diversos menus de entrada pode encontrar a opção de pesquisa.

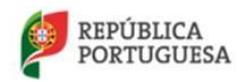

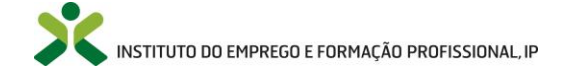

#### Netforce - Manual de utilizador | Utentes

|                                     | Q -             |                      |               |  |  |
|-------------------------------------|-----------------|----------------------|---------------|--|--|
|                                     |                 |                      |               |  |  |
| Profissão                           | Via             | Estado               | Concluido     |  |  |
|                                     |                 | Escolha *            | Escolha * Q + |  |  |
| Formador   competências pedagógicas | Via da Formação | Pagamento Comprovado | Não           |  |  |

Figura 18 – Opção de Pesquisa & Filtros

Importa referir que ao clicar na seta , um modo de pesquisa avançada por filtros é ativada para as várias colunas existentes do menu selecionado.

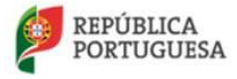

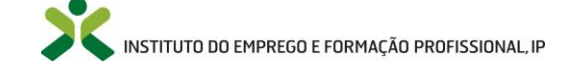

### 3. Menus de acesso ao público

### 3.1. Oferta de emprego

Neste menu os utentes poderão consultar as ofertas de emprego inseridas pelas entidades formadoras registadas no netforce.

Este menu está acessível para os utentes com o perfil pessoal (dados pessoais) atualizado. Para mais informação sobre a atualização do Perfil consulte o ponto *4.1 Atualização do perfil – utente,* neste Manual.

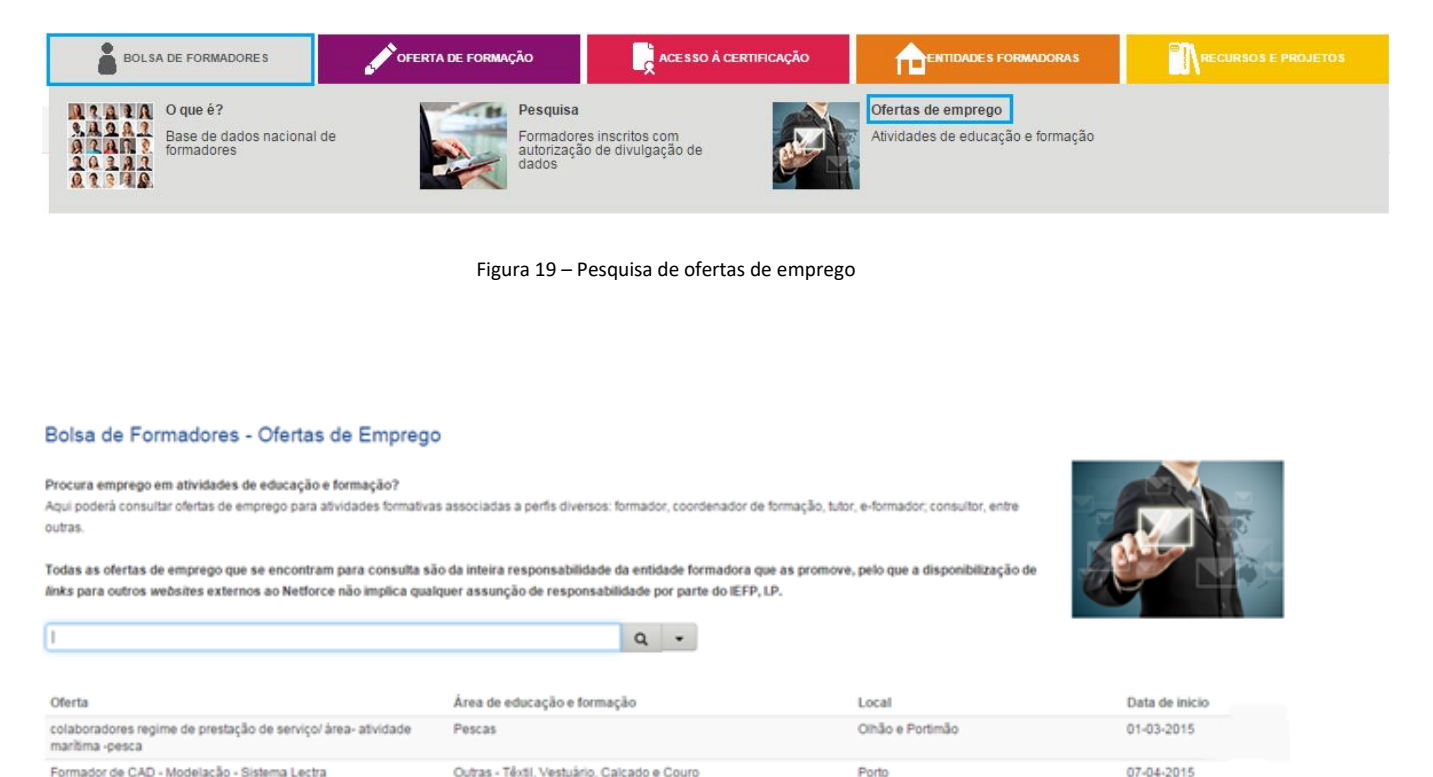

Figura 20 – Lista de ofertas de emprego

Para pesquisar mais informações sobre uma oferta, basta clicar em cima do registo.

No formulário que aparece de seguida, o utente pode *Marcar* a oferta (é transferida para a sua área pessoal, para mais informações ver ponto 5.6 deste manual) ou enviar um e-mail diretamente à entidade que publicou a oferta.

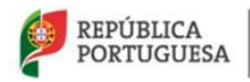

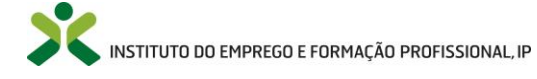

#### Netforce - Manual de utilizador | Utentes

| <ul> <li>Oferta de E</li> </ul> | mprego               |                                         |
|---------------------------------|----------------------|-----------------------------------------|
| Entidade                        |                      |                                         |
|                                 |                      |                                         |
| Designação da ofe               | rita                 |                                         |
| colaboradores reg               | pime de prestação de | serviço/área- atividade marítima -pesca |
| Data de inicio                  | Data de fim          | Área de educação e formação             |
| 01-03-2015                      | 31-03-2015           | Pescas                                  |
| Local                           |                      | Horário                                 |
| Olhão e Portimão                |                      | 18h00 às 22hoo                          |
| Carga horária                   |                      | Contatos                                |
| 150h                            |                      | 289707916                               |
| Observações                     |                      |                                         |
|                                 |                      |                                         |
|                                 |                      |                                         |
|                                 |                      |                                         |
|                                 |                      |                                         |
| Marcar                          | Re                   | sponder à oferta                        |
|                                 |                      |                                         |

Figura 21 – Formulário da oferta de emprego

Ao clicar no botão Responder à oferta, irá aparecer uma janela de confirmação, antes de enviar um email para a entidade.

| Pretende candidatar-se à oferta? |     |
|----------------------------------|-----|
|                                  | Sim |

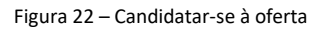

### 3.2. Formação pedagógica inicial de formadores

Neste menu os utentes poderão consultar as ações de formação inicial pedagógica de formadores, planeadas pelas entidades formadoras autorizadas pelo IEFP, e registadas no portal netforce com, pelo menos 10 dias antes da sua data de início.

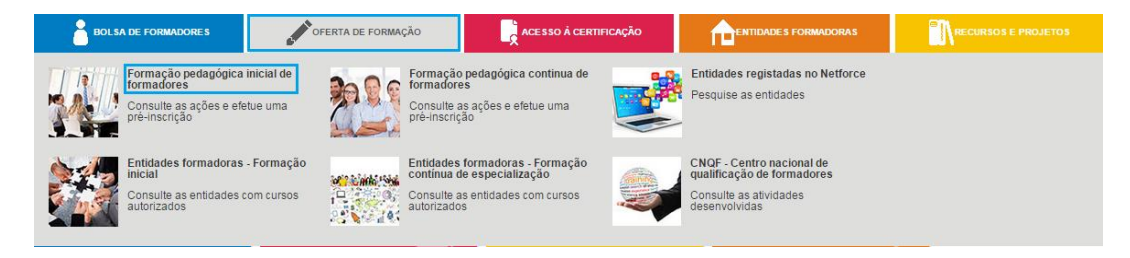

Figura 23 – Pesquisa de ações de formação inicial de formadores

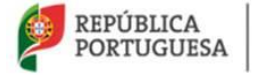

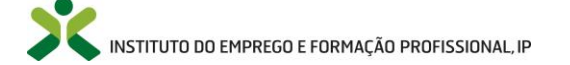

|                |                                                                      |                           |                           | Q                  |                                         | Exportar 🗸 |
|----------------|----------------------------------------------------------------------|---------------------------|---------------------------|--------------------|-----------------------------------------|------------|
| Distrito       |                                                                      | Concelho                  |                           | Freguesia          |                                         |            |
| Escolha        |                                                                      | ▼ Escolha                 | ₹                         | Escolha            | •                                       |            |
| Data de início | Data de fim                                                          | Organização da forr       | mação<br>T                |                    |                                         |            |
|                | Designação do curso<br>Formação Pedagógica Inicial<br>Data de início | de Formadores             | Morada                    | Horas totais       | Site do estabelecimento                 |            |
|                | 02-11-2015                                                           | 23-12-2015                | Presencial                | 90                 |                                         |            |
|                | Designação do curso<br>Formação Pedagógica Inicial                   | de Formadores             | Morada                    |                    | Site do estabelecimento<br>www.nexus.pt |            |
|                | Data de início<br>02-11-2015                                         | Data de fim<br>18-12-2015 | Organização<br>Presencial | Horas totais<br>90 |                                         |            |
|                | <b>Designação do curso</b><br>Formação Pedagógica Inicial            | de Formadores             | Morada                    |                    | Site do estabelecimento                 |            |
|                | Data de início<br>04-11-2015                                         | Data de fim<br>14-01-2016 | Organização<br>Presencial | Horas totais<br>90 |                                         |            |

Figura 24 – Lista de ações de formação inicial de formadores

Poderá **pesquisar uma ação de formação** por distrito, concelho, freguesia, datas de início e fim ou forma de organização de formação. Poderá efetuar uma pesquisa mais simples utilizando a caixa de texto e clicando no botão com uma lupa.

Para **obter mais informações** acerca de uma ação, basta clicar no próprio registo. No formulário irá obter informação mais detalhada acerca da ação, e poderá pré inscrever-se na mesma, clicando no botão "Pré-inscrição", enviando assim, automaticamente, um e-mail para a entidade que publicou a formação.

Só se poderão pré-inscrever nas ações de formação utentes com o perfil pessoal (dados pessoais) atualizado. Para mais informação sobre a atualização do Perfil consulte o ponto 4.1 Atualização do perfil – utente, neste Manual.

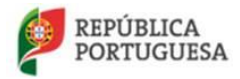

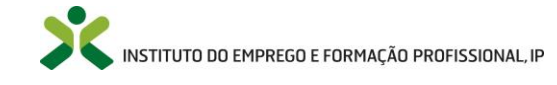

#### Netforce - Manual de utilizador | Utentes

| Ação de formação inicial                                               |                     |             |            |      |                       |     |  |                  |
|------------------------------------------------------------------------|---------------------|-------------|------------|------|-----------------------|-----|--|------------------|
| Nome da entidade                                                       |                     |             |            |      |                       |     |  |                  |
|                                                                        |                     |             |            |      |                       |     |  |                  |
| Curso                                                                  |                     |             |            |      |                       |     |  |                  |
| Formação Pedagógica Inicial de Formado                                 | ores                |             |            |      |                       |     |  |                  |
| Tipo de curso                                                          | Data de início      | Data de fim | Horas tota | ais  | Horário de funcioname | nto |  |                  |
| Formação Inicial                                                       | 14-04-2015          | 11-06-2015  | 90         |      | Pós - Laboral         |     |  |                  |
| Descrição do horário                                                   |                     |             |            |      |                       |     |  |                  |
| 33 horas presenciais (18:30 às 20:30 ou<br>57 horas auto-estudo online | 21:30)              |             |            |      |                       |     |  |                  |
| E-mail da entidade                                                     | Telefone da entidad | e           |            |      |                       |     |  |                  |
|                                                                        |                     |             |            |      |                       |     |  |                  |
| Distrito                                                               |                     |             |            |      |                       |     |  |                  |
| PORTO                                                                  |                     |             |            |      |                       |     |  |                  |
| Concelho                                                               |                     |             |            |      |                       |     |  |                  |
| MATOSINHOS                                                             |                     |             |            |      |                       |     |  |                  |
| Freguesia                                                              |                     |             |            |      |                       |     |  |                  |
| U.F. SÃO MAMEDE DE INFESTA E SENH                                      | HORA DA HORA        |             |            |      |                       |     |  |                  |
| Local                                                                  |                     |             |            | Orga | nização da formação   |     |  |                  |
|                                                                        |                     |             |            | Bler | nded learning         |     |  |                  |
| Pré-inscrição                                                          |                     |             |            |      |                       |     |  |                  |
| Lista de módulos da ação                                               |                     |             |            |      |                       |     |  |                  |
| Módulo                                                                 |                     |             |            |      |                       |     |  | Carga<br>horária |
| MÓDULO 1. FORMADOR: SISTEMA, COM                                       | NTEXTOS E PERFIL    |             |            |      |                       |     |  | 10               |
| MÓDULO 2. SIMULAÇÃO PEDAGÓGICA                                         | INICIAL             |             |            |      |                       |     |  | 10               |
| MODULO 3. COMUNICAÇÃO E DINAMIZ                                        | AÇAO DE GRUPOS EN   | N FORMAÇAO  |            |      |                       |     |  | 10               |
|                                                                        |                     |             |            |      |                       |     |  | 10               |

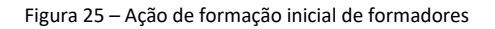

#### HABILITAÇÕES DE ACESSO à FPIF

Preferencialmente, devem aceder à formação pedagógica inicial de formadores os candidatos com qualificação de nível superior. Não obstante, a habilitação mínima de acesso corresponde ao atual 9º ano de escolaridade, desde que comprovem ter 5 anos de experiência profissional.

Cabe ao formando apresentar o respetivo comprovativo de habilitações junto da entidade formadora onde vai realizar a formação:

- No caso de habilitações mais antigas, o comprovativo terá de explicitar claramente que a mesma corresponde a um nível de ensino igual ou superior à conclusão do 9.º ano de escolaridade/ 3.º Ciclo do Ensino Básico. A informação sobre equivalência de habilitações nacionais ao atual sistema de ensino pode ser consultada no portal da Direção Geral de Educação no *link*: <a href="http://www.dge.mec.pt/equivalencias-nacionais">http://www.dge.mec.pt/equivalencias-nacionais</a>.
- No caso de habilitações estrangeiras, o comprovativo das habilitações deverá explicitar a equivalência ao sistema de educação nacional. A informação sobre os processos de equivalência poderá ser consultada:

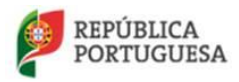

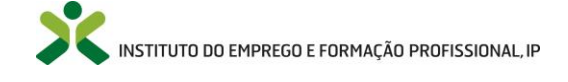

- no portal da Direção Geral de Educação no *link*: <u>http://www.dge.mec.pt/equivalencias-</u> <u>estrangeiras</u>, no caso de habilitações de nível não superior;
- no portal da Direção geral do Ensino Superior *link*: <u>http://www.dges.mctes.pt/DGES/pt/Reconhecimento/NARICENIC/Reconhecimento+</u> <u>Acad%C3%A9mico/Reconhecimento+de+Qualifica%C3%A7%C3%B5es+Estrangeiras/</u>

### 3.3. Formação pedagógica contínua de formadores

Neste menu os utentes poderão consultar as ações de formação pedagógica contínua de formadores, promovidas por serviços do IEFP ou outras entidades.

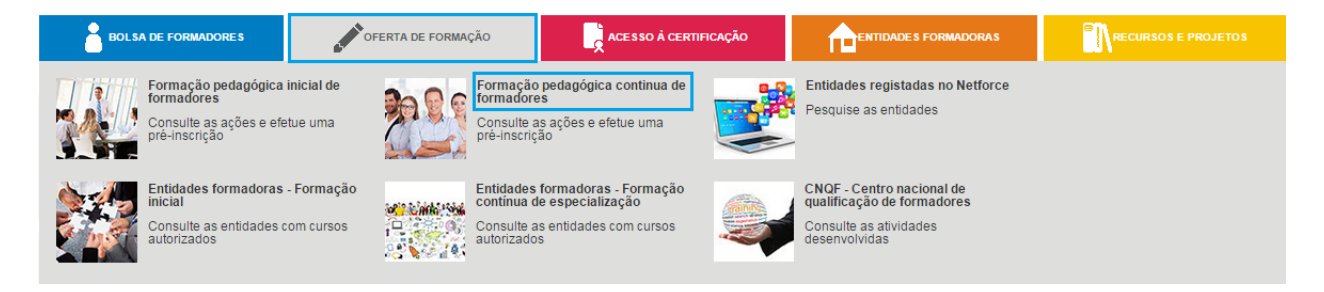

Figura 26 – Pesquisa de ações de formação contínua

Para obter mais informações acerca de uma ação, basta clicar no registo. No formulário irá obter essa informação mais detalhada.

| Oferta de Formação / Fo      | ormação pedagógica contínua           | de formadores      |             |                                     |
|------------------------------|---------------------------------------|--------------------|-------------|-------------------------------------|
|                              |                                       | Q                  |             |                                     |
| Distrito                     | Concelho                              | Freguesia          |             |                                     |
| Escolha                      | ▼ Escolha                             | ▼ Escolha          | ▼           |                                     |
| Data de início Data de fim   | Organização da formação               |                    |             |                                     |
| FORMAÇÃO CONTÍNUA DE FORMADO | RES (DA EXPRESSÃO DRAMÁTICA À COMU    | NICAÇÃO)           |             | <b>Duração total</b><br>30.00 Horas |
| Morada do estabelecimento    |                                       | Data de início     | Data de fim |                                     |
| Site do estabelecimento      |                                       | 05-05-2015         | 30-00-2013  |                                     |
| FORMAÇÃO CONTÍNUA DE FORMADO | RES (DIFERENCIAÇÃO PEDAGÓGICA NA FO   | RMAÇÃO)            |             | Duração total<br>30.00 Horas        |
| Morada do estabelecimento    |                                       | Data de início     | Data de fim |                                     |
| Site do estabelecimento      |                                       | 1105-2015          | 15-05-2015  |                                     |
| FORMAÇÃO CONTÍNUA DE FORMADO | RES (PRINCÍPIOS E METODOLOGIAS DE TRA | BALHO COM ADULTOS) |             | Duração total<br>30.00 Horas        |
| Morada do estabelecimento    |                                       | Data de início     | Data de fim |                                     |
| Site do estabelecimento      |                                       | 11-03-2013         | 22-05-2015  |                                     |

Figura 27 – Lista de ações de formação contínua

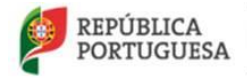

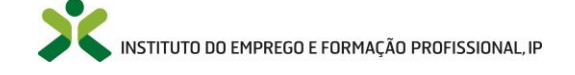

### 3.4. Entidades com autorização de funcionamento

Neste menu os utentes poderão consultar as entidades formadoras com autorização de funcionamento de cursos de formação pedagógica inical de formadores, por parte do IEFP.

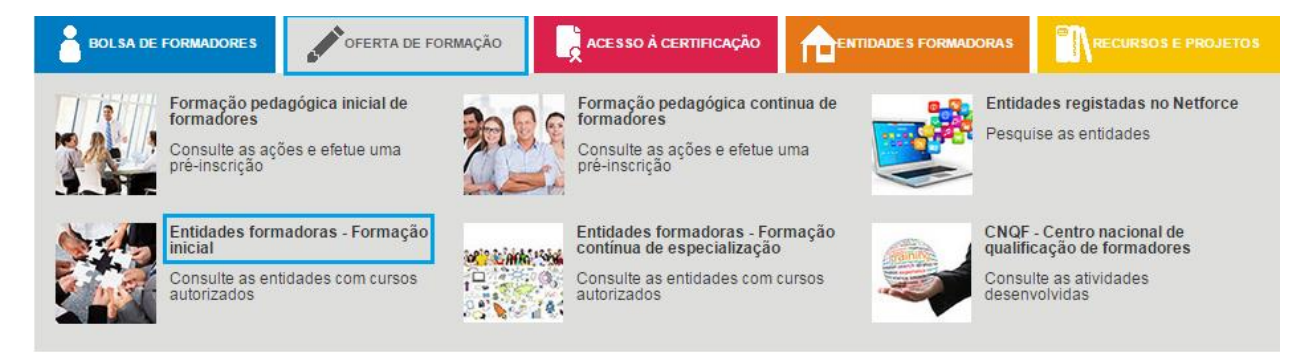

Figura 28 – Pesquisa de entidades com autorização de funcionamento

Poderá pesquisar uma entidade formadora com autorização de funcionamento por distrito, concelho, freguesia e organização de formação. Poderá efetuar uma pesquisa mais simples utilizando a caixa de texto e clicando botão com uma lupa.

| Oferta        | de Formação / Entidac                                 | les Formadoras - Fo | rmação inici | al          |                                 |                    |            |
|---------------|-------------------------------------------------------|---------------------|--------------|-------------|---------------------------------|--------------------|------------|
|               |                                                       |                     |              | Q           |                                 |                    | Exportar 🗸 |
| Distrito      |                                                       | Concelho            |              | Freguesia   |                                 |                    |            |
| Escolha       | Ŧ                                                     | Escolha             | •            | Escolha     | •                               |                    |            |
| Organização o | la formação                                           |                     |              |             |                                 |                    |            |
| Escolha       | •                                                     |                     |              |             |                                 |                    |            |
|               |                                                       |                     |              |             |                                 |                    |            |
| 3             | Morada                                                | E-mail              |              | Telefone    | Site do estabelecimento         |                    |            |
|               |                                                       |                     |              |             |                                 |                    |            |
| -             | Designação do curso<br>Formação Pedagógica Inicial de | Formadores          |              | Certificado | Organização<br>Presencial       | Horas totais<br>90 |            |
|               |                                                       |                     |              |             |                                 |                    |            |
| 21            | Morada                                                | E-mail              |              | Telefone    | Site do estabelecimento         |                    |            |
| Í             |                                                       |                     |              |             |                                 |                    |            |
|               | Designação do curso<br>Formação Pedagógica Inicial de | Formadores          |              | Certificado | Organização<br>Presencial       | Horas totais<br>90 |            |
|               |                                                       |                     |              |             |                                 |                    |            |
| 3             | Morada                                                | E-mail              |              | Telefone    | Site do estabelecimento         |                    |            |
|               |                                                       |                     |              |             |                                 |                    |            |
|               | Designação do curso<br>Formação Pedagógica Inicial de | Formadores          |              | Certificado | Organização<br>Blended learning | 90                 |            |
|               |                                                       |                     |              |             |                                 |                    |            |

Figura 29 – Lista de entidades com autorização de funcionamento homologadas pelo IEFP

Para obter mais informações acerca da autorização de funcionamento de uma entidade, basta clicar no registo. No formulário irá obter informação essa informação detalhada.

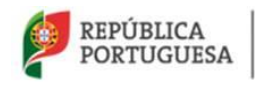

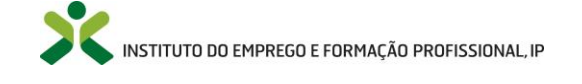

#### Netforce - Manual de utilizador | Utentes

| Designação do curso                                                                                                    |                                                                           |
|----------------------------------------------------------------------------------------------------|---------------------------------------------------------------------------|
| Formação Pedagógica Inicial de Formadores                                                                                                    |                                                                           |
| Presencial 🖉 E-learning 🗌 Blended Learning                                                                                                    |                                                                           |
| Horas totais Horas pedagógicas                                                                                                    |                                                                           |
| 90 90                                                                                                    |                                                                           |
| Público alvo                                                                                                    |                                                                           |
| Indivíduos que prelendam adquirir o Certificado de Competências Pedagógicas (CCP) para exercer a atividade de formador. Requisitos de entrada, exigidos pela Portaria nº 214/2011 de 3<br>ao nível da qualificação escolar. deve ter uma qualificação de nível superior, em componentes, unidades ou módulos de formação orientados para competências de natureza mais operativa<br>uma qualificação de nível igual ao nível de saida dos formandos, desde que tenha uma experiência profissional comprovada de, no mínimo, cinco anos, não pode ter qualificações inferiore<br>escolaridade. | D de Maio, associados<br>a, o formador pode ter<br>s ao 6 ° ano de        |
| Lista de módulos do curso                                                                                                    |                                                                           |
| Nome do módulo                                                                                                    |                                                                           |
|                                                                                                    | Carga horária                                                             |
| MODOLO 1. FORMADOR: SISTEMA, CONTEXTOS E PERFIL                                                                                                    | Carga horária<br>10                                                       |
| MODULO 1. FORMADOR. SISTEMA, CONTEXTOS E PERHI<br>MÓDULO 2. SIMULAÇÃO FEDAGÓGICA INICIAL                                                                                                    | Carga horària<br>10<br>10                                                 |
| MÓDULO 1. FORMADOR. SIS IEMA,COM EXITOS E PERHI<br>MÓDULO 2. SIMULAÇÃO PEDAGÓGICA INICIAL<br>MÓDULO 3. COMUNICAÇÃO E DINAMIZAÇÃO DE GRUPOS EM FORMAÇÃO                                                                                                    | Carga horaria<br>10<br>10<br>10                                           |
| MÓDULO 1. FORMADOR. SIS LEMA,CONTEXTOS E PERFIL<br>MÓDULO 2. SIMULAÇÃO PEDAGÓGICA INICIAL<br>MÓDULO 3. COMUNICAÇÃO E DINAMIZAÇÃO DE GRUPOS EM FORMAÇÃO<br>MÓDULO 5. OPERACIONALIZAÇÃO DA FORMAÇÃO: DO PLANO À ACÇÃO                                                                                                    | Carga horaria<br>10<br>10<br>10<br>10                                     |
| MÓDULO 2. SIMULAÇÃO PEDAGÓGICA INICIAL<br>MÓDULO 3. COMUNICAÇÃO E DINAMIZAÇÃO DE GRUPOS EM FORMAÇÃO<br>MÓDULO 5. OPERACIONALIZAÇÃO DA FORMAÇÃO: DO PLANO À ACÇÃO<br>MÓDULO 6. RECURSOS DIDÁCTICOS E MULTIMÉDIA                                                                                                    | Carga horaria<br>10<br>10<br>10<br>10<br>10<br>10                         |
| MÓDULO 2. SIMULAÇÃO PEDAGÓGICA INICIAL<br>MÓDULO 3. COMUNICAÇÃO E DINAMIZAÇÃO DE GRUPOS EM FORMAÇÃO<br>MÓDULO 5. OPERACIONALIZAÇÃO DA FORMAÇÃO: DO PLANO À ACÇÃO<br>MÓDULO 6. RECURSOS DIDÁCTICOS E MULTIMÉDIA<br>MÓDULO 7. PLATAFORMAS COLABORATIVAS DE APRENDIZAGEM                                                                                                    | Carga horaria<br>10<br>10<br>10<br>10<br>10<br>10<br>10                   |
| MÓDULO 2. SIMULAÇÃO PEDAGÓGICA INICIAL<br>MÓDULO 3. COMUNICAÇÃO E DINAMIZAÇÃO DE GRUPOS EM FORMAÇÃO<br>MÓDULO 5. OPERACIONALIZAÇÃO DA FORMAÇÃO: DO PLANO À ACÇÃO<br>MÓDULO 6. RECURSOS DIDÁCTICOS E MULTIMÉDIA<br>MÓDULO 7. PLATAFORMAS COLABORATIVAS DE APRENDIZAGEM<br>MÓDULO 8. AVALIAÇÃO DA FORMAÇÃO E DAS APRENDIZAGENS                                                                                                    | Carga horaria<br>10<br>10<br>10<br>10<br>10<br>10<br>10<br>10<br>10<br>10 |
| MÓDULO 2. SIMULAÇÃO PEDAGÓGICA INICIAL<br>MÓDULO 3. COMUNICAÇÃO E DINAMIZAÇÃO DE GRUPOS EM FORMAÇÃO<br>MÓDULO 5. OPERACIONALIZAÇÃO DA FORMAÇÃO: DO PLANO À ACÇÃO<br>MÓDULO 6. RECURSOS DIDÁCTICOS E MULTIMÉDIA<br>MÓDULO 7. PLATAFORMAS COLABORATIVAS DE APRENDIZAGEM<br>MÓDULO 8. AVALIAÇÃO DA FORMAÇÃO E DAS APRENDIZAGENS<br>MÓDULO 4. METODOLOGIAS E ESTRATÉGIAS PEDAGÓGICAS                                                                                                    | Carga horaria<br>10<br>10<br>10<br>10<br>10<br>10<br>10<br>10<br>10<br>10 |

Figura 30 – Formulário de uma autorização de funcionamento

### 3.5. Referenciais de formação

Na área "Recursos e Projetos", os utentes poderão consultar todos os **referenciais de formação** inicial ou formação contínua disponibilizados pelo IEFP.

| BOLSA DE FORMADORES                                                                                       | OFERTA DE FORMAÇÃO                                      |                                                                  |                                                                                                    | RECURSOS E PROJETOS |
|----------------------------------------------------------------------------------------------------|---------------------------------------------------------|------------------------------------------------------------------|----------------------------------------------------------------------------------------------------|---------------------|
| Referenciais de formação<br>Consulte aqui os referenciais<br>formação inicial e continua d<br>formadores. | s de<br>Je Salba com<br>tecnologia<br>equipamer         | as<br>o utilizar algumas<br>s /ferramentas /<br>itos/ materiais. | Biblioteca digital<br>Aceda à base de dados de registos<br>bibliográficos em suporte<br>eletrónico. |                     |
| Glossário técnico<br>Glossário de educação e for<br>profissional.                                         | mação Comunida<br>Aceda a di<br>discussão<br>Participe! | des de prática<br>ferentes fóruns de                             |                                                                                                    |                     |

Figura 31 – Pesquisa de referenciais de formação

Poderá descarregar os referenciais utilizando o botão Descarregar.

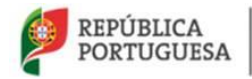

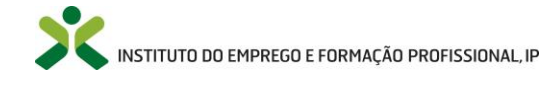

#### Recursos e Projetos - Referenciais de formação

| Título do Referencial de Formação Pedagógica                                                  | Tipo de formação        | Metodologia de formação           | Ano  | Horas<br>de<br>duração | Número<br>de<br>páginas |             |
|-----------------------------------------------------------------------------------------------|-------------------------|-----------------------------------|------|------------------------|-------------------------|-------------|
| Exploração Pedagógica de Recursos Didáticos - Do<br>Audiovisual ao Multimédia                 | Outra formação contínua | Presencial                        | 2004 | 30                     | 52                      | Descarregar |
| Formação de Formadores de Português para Falantes de<br>Outras Línguas - Utilizador Elementar | Outra formação contínua | E-learning                        | 2011 | 30                     | 88                      | Descarregar |
| Formação Pedagógica Inicial de Formadores - 2.ª Edição                                        | Formação inicial        | Presencial ou Blended<br>learning | 2013 | 90                     | 176                     | Descarregar |
| Gerir a Formação a Distância                                                                  | Outra formação contínua | E-learning                        | 2011 | 30                     | 44                      | Descarregar |
| Gestão da Formação                                                                            | Outra formação contínua | Presencial                        | 2003 | 30                     | 36                      | Descarregar |
| Gestão do Conflito no Processo Formativo                                                      | Outra formação contínua | Presencial                        | 2007 | 30                     | 112                     | Descarregar |
| Métodos e Estratégias de Formação                                                             | Outra formação contínua | Presencial                        | 2006 | 30                     | 74                      | Descarregar |
| O/A Formador/a Face às Pessoas com Deficiência e<br>Incapacidades - Gerir a Diversidade       | Outra formação contínua | Presencial                        | 2009 | 30                     | 190                     | Descarregar |
| Para uma Cidadania Ativa: A Igualdade de Homens e<br>Mulheres                                 | Outra formação contínua | Presencial                        | 2004 | 30                     | 147                     | Descarregar |
| Para uma Cidadania Ativa: Aprendizagem Intercultural                                          | Outra formação contínua | Presencial                        | 2008 | 30                     | 104                     | Descarregar |

Q -

Figura 32 – Lista de referenciais de formação

### 3.6. Biblioteca Digital

Neste menu os utentes poderão consultar uma base de dados de registos bibliográficos eletrónicos, existente na mediateca do IEFP.

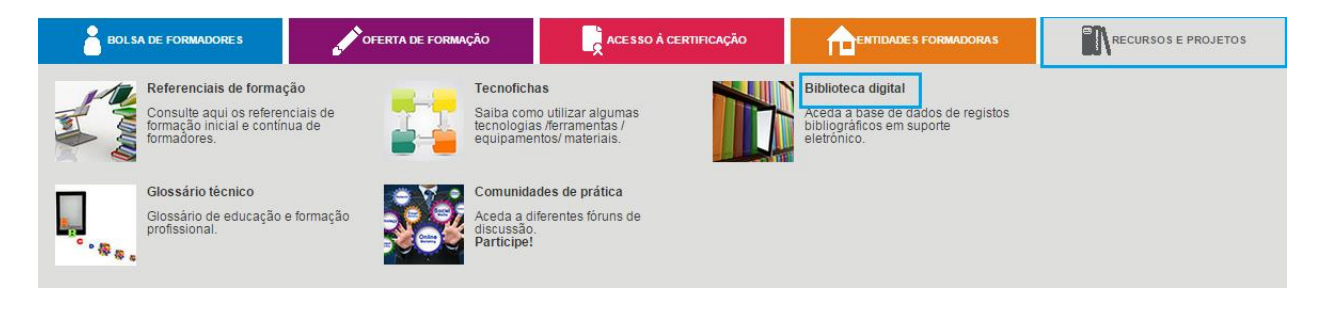

Figura 33 – Biblioteca digital

A pesquisa destes registos pode ser feita por títulos mais recentes, por temas ou por autores.

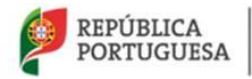

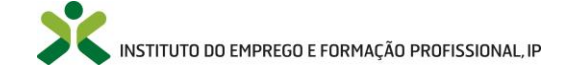

| BOLSA                                                                                                    | E FORMADORES             | OFERTA DE FORMAÇÃO                  |                          |   |                    | RSOS E PROJETOS   |
|----------------------------------------------------------------------------------------------------|--------------------------|-------------------------------------|--------------------------|---|--------------------|-------------------|
| Pesquisar em:                                                                                                    | BDigital Catálogo Gera   | por: Select an Option               | •                        | ٩ |                    | Pesquisa Avançada |
|                                                                                                    | Títulos mais recente     | es                                  | Explorar por temas       |   | Explorar por autor |                   |
| 掀                                                                                                    | Garantia jovem / Vitor N | Joura Pinheiro                      |                          |   |                    |                   |
| Galaxies, const<br>wave and the second second | Descarregar em PDF       | Registo Completo                    |                          |   |                    |                   |
|                                                                                                    | Campeonato das profis    | sões / Departamento de Formação I   | Profissional, IEFP, I.P. |   |                    |                   |
|                                                                                                    | Descarregar em PDF       | Registo Completo                    |                          |   |                    |                   |
|                                                                                                    | RESLEA : combate ao a    | abandono escolar / Vanda Vieira e F | Ruben Eiras              |   |                    |                   |
| HELA COMMUNICATION OF A COMMUNICATION OF A COMMUNI   | Descarregar em PDF       | Registo Completo                    |                          |   |                    |                   |

Figura 34 – Página da biblioteca digital

### 3.7. Glossário técnico

Neste menu os utentes poderão consultar termos/conceitos técnicos utilizados nos domínios da educação e formação profissional.

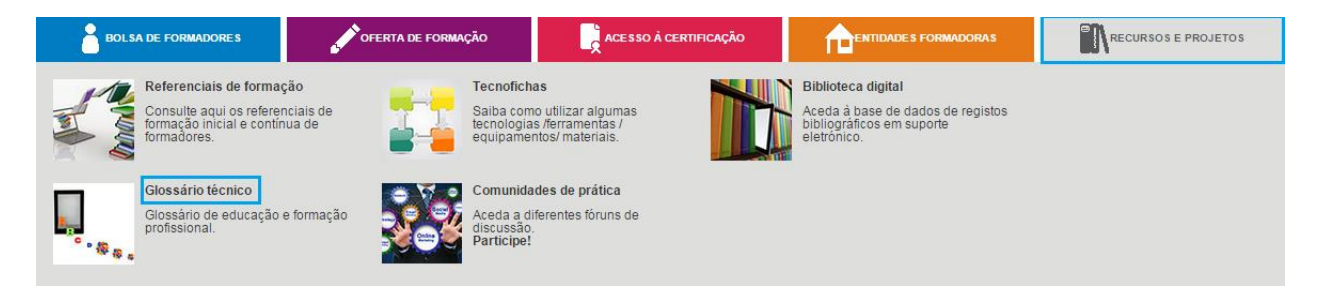

Figura 35 – Glossário técnico

Ao pesquisar uma palavra ou frase, automaticamente o NetForce vai indicar termos que contenham as palavras escritas. Ao clicar num dos registos, irá aparecer no formulário a sua descrição.

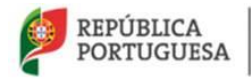

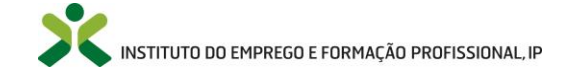

| for <mark>mação de formadores</mark>                                         | Q List        |
|------------------------------------------------------------------------------|---------------|
| Português                                                                    |               |
| formação de formadores                                                       |               |
| conteúdo da <b>for</b> mação                                                 |               |
| percurso de ensino ou de formação / percurso pedagógico                      |               |
| ensino e formação profissional (EFP)                                         |               |
| ensino e <b>for</b> mação inicial                                            | feener de EED |
| formador                                                                     | nessor de EFP |
| educação e formação em todos os contextos da vida                            |               |
| acesso à educação e à <b>for</b> mação                                       |               |
| formação no local de trabalho                                                |               |
| prestador de ensino ou de <b>for</b> mação                                   |               |
| educação de adultos / ensino de adultos / formação de adultos                |               |
| formação em alternância                                                      |               |
| Sistema europeu de créditos para a educação e formação profi ssional (ECVET) |               |
| aprendizagem ao longo da vida / educação e <b>for</b> mação ao longo da vida |               |
| programa de ensino ou de <b>for</b> mação                                    |               |
| English                                                                      |               |
| European qualification framework for lifelong learning (EQF)                 |               |
| European credit system for vocational education and training (ECVET)         |               |
| formal learning                                                              |               |

Figura 36 – Pesquisa no glossário técnico

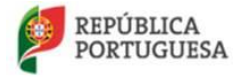

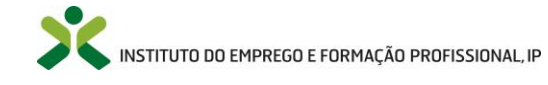

4.1.1.

#### **Utilizadores inscritos no portal** 4.

Após o registo no portal, os utentes poderão visualizar os menus descritos abaixo, que estão acessíveis a qualquer utente.

4.1. Perfil

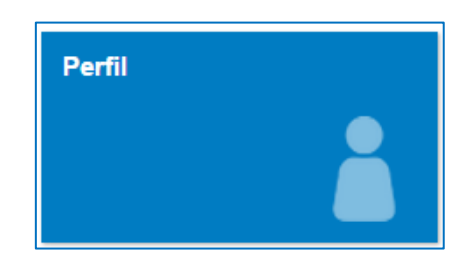

Figura 37 – Menu: Perfil

Atualização do Perfil - utente

Nesta secção poderá consultar e editar todos os dados relativos ao seu perfil.

Clique no menu Perfil, surgindo o formulário do Perfil (Figura 39 - Formulário do Perfil).

# Perfil **Dados Pessoais** Perfil

Figura 38 – Opção de Menu: Perfil > Dados Pessoais

Após efetuarem o registo na plataforma, os utilizadores terão que aceder ao menu Perfil -> Dados Pessoais e atualizar os seus dados nos campos obrigatórios (Dados Pessoais e Dados de Contacto), para que possam iniciar o seu acesso a outros menus, que se encontram descritos em 5. Menus após atualização do Perfil.

Note que o campo O meu centro de emprego surgirá preenchido de forma automática, referindo-se ao centro de emprego da zona de residência do utente.

Preencha os dados nos respetivos campos e clique em

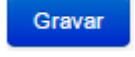

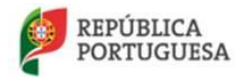

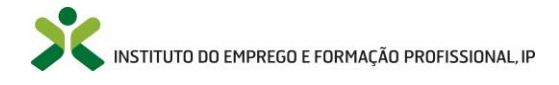

| ✔ Utente                                                                                                    |
|----------------------------------------------------------------------------------------------------|
| Ento do partil                                                                                                    |
|                                                                                                    |
|                                                                                                    |
|                                                                                                    |
|                                                                                                    |
| Submeter Apagar                                                                                                    |
|                                                                                                    |
| Dados pessoais                                                                                                    |
| Nome                                                                                                    |
| LUIS MIGUEL VALADAS DALMA                                                                                                    |
| Tipo de documento Sigla Número de identificação Digito de verificação                                                                                                    |
| cartão cidadão × • cc 10020960 2                                                                                                    |
|                                                                                                    |
| Numero de arquivo                                                                                                    |
| 224                                                                                                    |
| Data de validade N.* passaporte Género Data de nascimento                                                                                                    |
| Vitalicio? 17-01-2017                                                                                                    |
| Eatado civil Número de contribuinte N.º Seguranca Social                                                                                                    |
| Soltein X v 199550201                                                                                                    |
|                                                                                                    |
| Habilitação académica                                                                                                    |
| LICENCIATURA X *                                                                                                    |
| No caso de estabelecimento estrangeiro deverá escolher a opção 'Direcção Geral do Ensino                                                                                                    |
| Superior                                                                                                    |
| Estabelecimento de ensino auperior                                                                                                    |
| Instituto Politécnico de Lisboa - Instituto Superior de Engenharia de Lisboa 🛛 🗙 💌                                                                                                    |
| Formação escolar / Curso Ano conclusão                                                                                                    |
|                                                                                                    |
| L3C0/18 * 2006                                                                                                    |
| Observações                                                                                                    |
|                                                                                                    |
| Nacionalidade (País)                                                                                                    |
| PORTUGAL X Y                                                                                                    |
|                                                                                                    |
| Naturalidade (se nasceu em Portugal)                                                                                                    |
| VENTOSA DO BAIRRO X Y                                                                                                    |
| ł do território nacional)                                                                                                    |
| Escolha 🔻                                                                                                    |
|                                                                                                    |
| Dordeo de sentente                                                                                                    |
| Dauts de contacto                                                                                                    |
| Arruamento (Rua, Avenida,)                                                                                                    |
| RUA X Y                                                                                                    |
| Endereço Bioco/Porta Andar                                                                                                    |
| GULHERMINA SUGGIA                                                                                                    |
|                                                                                                    |
| Coal-Postal (±X: 1900182) Localidade                                                                                                    |
| 2/23U00 A Y Algueirão                                                                                                    |
| Distrito                                                                                                    |
| LISBOA X Y                                                                                                    |
| Concelho                                                                                                    |
| ODIVELAS X Y                                                                                                    |
|                                                                                                    |
| r reguesia                                                                                                    |
| UDIVELAS X *                                                                                                    |
| Telefone Telemóvel E-mail                                                                                                    |
| kis.paime90@gmail.com                                                                                                    |
| O meu blog profissional O meu blog pessoal A minha rede social orofissional                                                                                                    |
| http://                                                                                                    |
|                                                                                                    |
| A minha rede social pessoal O meu correio                                                                                                    |
|                                                                                                    |
|                                                                                                    |
| O meu centro                                                                                                    |
| Deletacijo Contro de amorano                                                                                                    |
| United and an and a second second sec |
| Deletion and Recording the USBOA EVALE DO TE IO                                                                                                    |
| UELEGAÇÃO REGIONAL DE LISBOA E VALE DO TEJO Serviço de Emprego de Loures                                                                                                    |
| Localidade E-mail Telefone Fax                                                                                                    |
| Localidade     E-mail     Telefone     Fax       Loures     stel.bures@lefp.pt     219828100     219828101                                                                                                    |
| Localidade     E-mail     Telefone     Fax       Loures     cte.loures@lefp.pt     219828100     219828101                                                                                                    |

Figura 39 – Formulário do Perfil

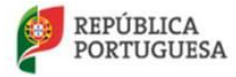

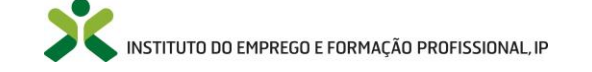

#### Alteração de palavra passe ou e-mail de registo

Para alterar a sua palavra passe ou e-mail de registo, deverá utilizar os botões "Alterar e-mail de login" ou "Alterar palavra passe".

| Dados pessoais          |                       |
|-------------------------|-----------------------|
| Dados de contacto       |                       |
| O meu centro            |                       |
| Alterar e-mail de login | Alterar palavra passe |
| Gravar Cancelar         |                       |
|                         |                       |

Figura 40 – Alterar palavra passe

Na página seguinte, irá aparecer um formulário onde poderá clicar na opção "Alterar dados" para alterar a sua palavra passe ou e-mail de registo. No seguimento das alterações, poderá receber e-mails na sua caixa para confirmar a sua operação.

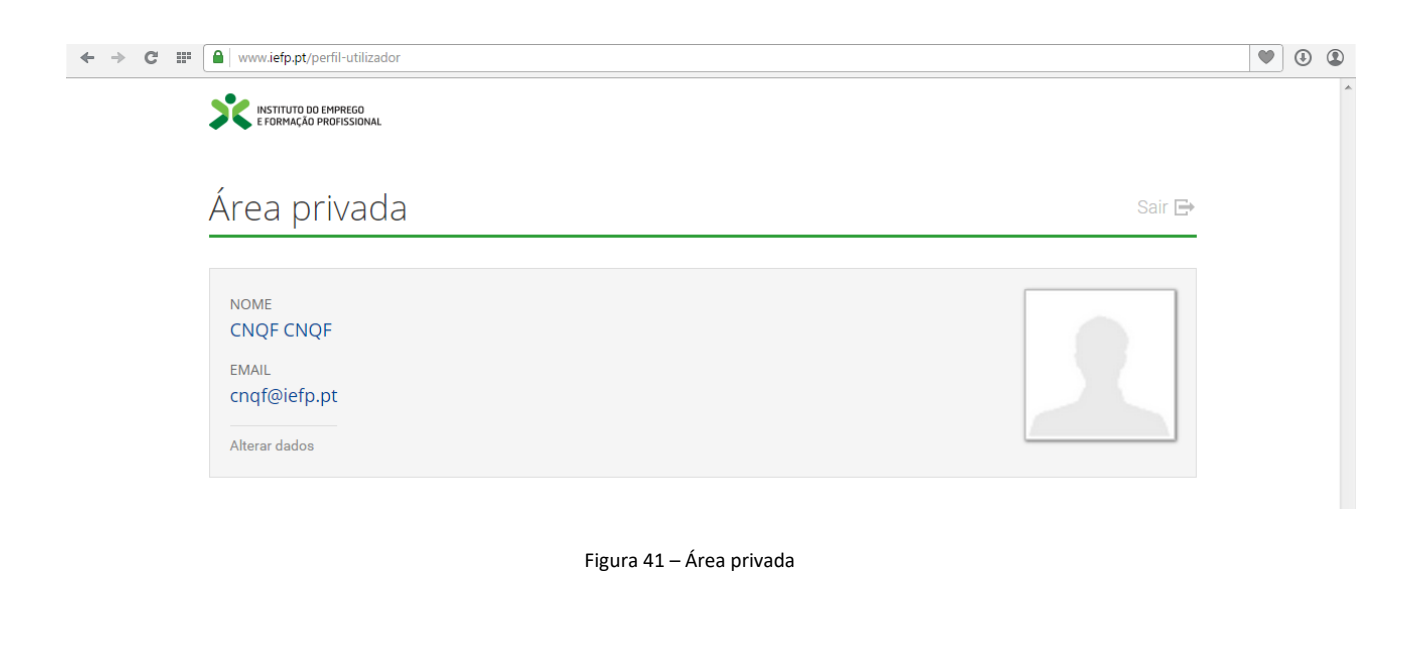

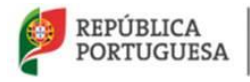

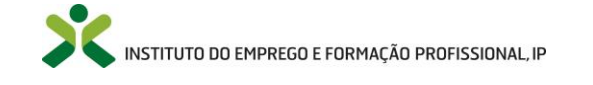

| Campos de preenchimento obrigatório |                                                 |  |  |  |
|-------------------------------------|-------------------------------------------------|--|--|--|
| Сатро                               | Obrigatoriedade                                 |  |  |  |
| Nome                                | Comano obvicatória                              |  |  |  |
| Tipo de documento                   | Sempre obrigatorio                              |  |  |  |
| Número de identificação             |                                                 |  |  |  |
| Dígito de verificação               | Obrigatório no caso de BI ou CC                 |  |  |  |
| Número de arquivo                   | Obrigatório no caso de CC                       |  |  |  |
| Data de nascimento                  |                                                 |  |  |  |
| Endereço                            |                                                 |  |  |  |
| E-mail de contacto                  |                                                 |  |  |  |
| Nacionalidade                       |                                                 |  |  |  |
| Distrito                            | Sompro obrigatório                              |  |  |  |
| Concelho                            | Sempre obrigatorio                              |  |  |  |
| Freguesia                           |                                                 |  |  |  |
| Código postal                       |                                                 |  |  |  |
| Género                              |                                                 |  |  |  |
| Estado civil                        |                                                 |  |  |  |
| Habilitação académica               |                                                 |  |  |  |
| Data de validade                    | Sempre obrigatório excepto se vitalício         |  |  |  |
| Naturalidade                        | Uma das naturalidades deve estar preenchida     |  |  |  |
| Número de contribuinte              | Obrigatório no caso de nacionalidade portuguesa |  |  |  |
| Local de emissão                    | Obrigatório no caso de BI                       |  |  |  |
| Data de emissão                     |                                                 |  |  |  |
| Estabelecimento de ensino superior  | Obrigatório no caso do babilitação superior     |  |  |  |
| Formação escolar / curso            |                                                 |  |  |  |
| Ano conclusão                       |                                                 |  |  |  |

#### No decorrer da atualização dos dados do formulário poderão ocorrer os seguintes erros / avisos:

| Mensagens de erro                                                                               |                                                                                                    |                                                                                                    |  |  |  |
|-------------------------------------------------------------------------------------------------|----------------------------------------------------------------------------------------------------|----------------------------------------------------------------------------------------------------|--|--|--|
| Mensagem                                                                                        | Causa                                                                                                    | Resolução                                                                                                    |  |  |  |
| Ao assinalar o campo vitalício, o<br>campo da data de validade deve<br>ficar vazio              | Tanto o campo vitalício como a<br>data de validade do documento<br>estão preenchidos                                                                                              | Se o seu documento não tiver validade, deverá selecionar o campo vitalício e apagar a data no campo data de validade.                                                                     |  |  |  |
| Não é possível alterar o seu<br>número de contribuinte, por<br>favor contacte netforce@iefp.pt  | Está a tentar alterar o seu<br>número de contribuinte, o que<br>não deverá acontecer pois este<br>campo deve ser preenchido<br>apenas por utentes de<br>nacionalidade portuguesa. | Deverá enviar um e-mail para<br><u>netforce@iefp.pt</u> , com cópia do<br>seu documento de identificação<br>em anexo, de modo a que se<br>verifique a veracidade da troca<br>dos números. |  |  |  |
| Não é possível alterar o seu<br>número de identificação, por<br>favor contacte netforce@iefp.pt | Está a tentar alterar o seu<br>número de identificação, o que<br>não deverá ser efetuado pelo<br>utente mas sim pelo IEFP.                                                        | Deverá enviar um e-mail para<br><u>netforce@iefp.pt</u> , com cópia do<br>seu documento de identificação<br>em anexo, de modo a que se<br>verifique a veracidade da troca                 |  |  |  |

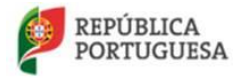

MINISTÉRIO DO TRABALHO, SOLIDARIEDADE E SEGURANÇA SOCIAL

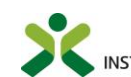

INSTITUTO DO EMPREGO E FORMAÇÃO PROFISSIONAL, IP

|                                    |                                  | dos números de identificação.          |
|------------------------------------|----------------------------------|----------------------------------------|
| Não pode introduzir número de      | O campo número de                | Retire os espaços do seu               |
| identificação com espaços em       | identificação está vazio ou com  | número de identificação.               |
| branco                             | espaços em branco                | -                                      |
| O número de identificação ou       | No caso do CC ou BI, o número    | Deverá confirmar o seu cartão          |
| digito de verificação inválidos ou | de identificação ou o digito de  | de identificação se os campos          |
| não preenchidos                    | verificação inseridos não        | estão bem preenchidos.                 |
|                                    | correspondem aos dados do        | Verifique por exemplo se o seu         |
|                                    | documento.                       | número começa por 0.                   |
| O campo Número de arquivo          | O número de arquivo inserido     | O número de arquivo começa             |
| não pode conter números nos        | não corresponde ao documento     | por duas letras maiúsculas             |
| dois primeiros caracteres          | de identificação                 | acabando com um dígito.                |
| O campo Número de arquivo          | O número de arquivo inserido     | O número de arquivo começa             |
| tem de conter um algarismo no      | não corresponde ao documento     | por duas letras maiúsculas             |
| final                              | de identificação                 | acabando com um dígito.                |
| Número de telefone inválido        | O número de telefone não tem     | Deverá apagar os caracteres de         |
|                                    | apenas dígitos.                  | texto (por exemplo o +) e inserir      |
|                                    |                                  | apenas números.                        |
| A data de emissão do               | A data de emissão do             | Corrija a data de emissão do           |
| documento de identificação não     | documento inserida é superior à  | documento, pois esta encontra-         |
| pode ser futura                    | data atual.                      | se inválida.                           |
| A data de emissão do               | A data de emissão do             | Corrija a data de validade ou          |
| documento de identificação não     | documento inserida é superior à  | emissão do documento, pois             |
| pode ser maior que a data de       | data de validade do documento.   | pelo menos um destes campos            |
| validade da identificação          |                                  | não se encontra de acordo com          |
|                                    |                                  | o seu documento de                     |
|                                    |                                  | identificação.                         |
| A data de emissão do               | A data de emissão do             | Corrija a data de emissão do           |
| documento de identificação é       | documento inserida é inferior à  | documento ou a data de                 |
| inferior à data de nascimento      | sua data de nascimento.          | nascimento, pois pelo menos um         |
|                                    |                                  | destes campos não se encontra          |
|                                    |                                  | de acordo com o seu documento          |
| <b>.</b>                           |                                  | de identificação.                      |
| A data de nascimento nao pode      | A data de nascimento inserida    | Corrija este campo, pois este          |
| ser superior a data atual          | nao e valida.                    | nao se encontra corretamente           |
|                                    |                                  | preenchido.                            |
| Nacionalidade não existênte        | O netforce nao conseguiu         | Devera enviar um e-mail para           |
|                                    | identificar a nacionalidade.     | <u>netforce@iefp.pt</u> , com copia do |
|                                    |                                  | seu documento de identificação         |
|                                    |                                  | em anexo, de modo a que se             |
| Não é permitido alteror a marada   | O patforce pão pormite alterer a | possa analisar a situação.             |
| enquanto tiver acões ou            | morada enguanto o utente         | processos fechados antes de            |
| processos que não estejam          | estiver inserido em ações no     | proceder à alteração da morada.        |
| encerrados.                        | estado a iniciar, a decorrer ou  | -                                      |
|                                    | concluídas ou se o utente tiver  |                                        |
|                                    | processos que nao estejam nos    |                                        |
|                                    | encerrado.                       |                                        |

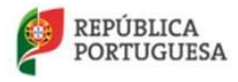

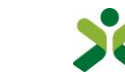

| Cidadão de [Nome do país] não<br>pode ser registado com o tipo de<br>documento definido.                                                | O tipo de documento não é<br>válido no NetForce com a sua<br>nacionalidade.                                                               | Deverá enviar um e-mail para<br><u>netforce@iefp.pt</u> , com cópia do<br>seu documento de identificação<br>em anexo e indicando qual a sua<br>nacionalidade o tipo de<br>documento que está a inserir, de<br>modo a analisar a situação. |
|----------------------------------------------------------------------------------------------------|----------------------------------------------------------------------------------------------------|----------------------------------------------------------------------------------------------------|
| Número fiscal é inválido                                                                                                    | O campo número de<br>contribuinte não se encontra<br>igual ao constante no seu<br>documento de identificação.                             | Deverá colocar o número igual<br>ao seu documento de<br>identificação e verificar se no<br>campo não existem espaços.                                                                                                    |
| E-mail inválido                                                                                                    | O seu e-mail de contacto não<br>respeita as regras de criação de<br>e-mails.                                                              | Verifique se no campo não<br>colocou espaços, ou caracteres<br>especiais. Verifique também se<br>colocou o @ e um ponto a seguir<br>ao domínio (exemplo:<br>netforce@iefp. <b>pt</b> ).                                                   |
| Ano de conclusão inválido                                                                                                    | Ao escolher uma habilitação<br>superior não preencheu<br>corretamente o campo de ano<br>de conclusão.                                     | Deverá preencher o ano de conclusão válido e com o ano mínimo de 1950.                                                                                                    |
| Para preencher estabelecimento<br>de ensino superior, curso e ano<br>de conclusão, necessita de<br>selecionar no mínimo<br>LICENCIATURA | Preencheu os campos de<br>estabelecimento de ensino<br>superior, curso ou ano de<br>conclusão sem selecionar uma<br>habilitação superior. | Apague os campos de<br>estabelecimento de ensino<br>superior e ano de conclusão de a<br>sua habilitação académica não<br>for de ensino superior.                                                                                          |
| Outros erros                                                                                                    | Diversas                                                                                                    | Se a mensagem de erro não for<br>explícita, envie um e-mail para<br><u>netforce@iefp.pt</u> com os seus<br>dados pessoais e uma imagem<br>do erro.                                                                                        |

### 4.1.2. Perfil de Formador

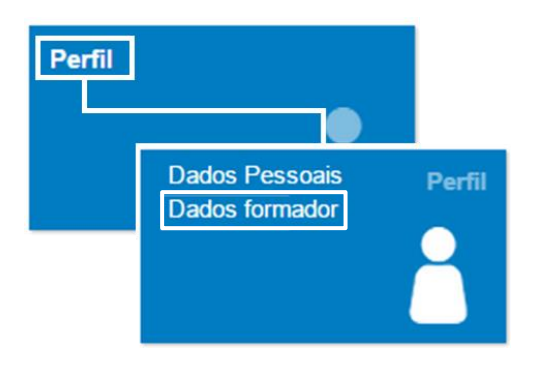

Figura 42 – Opção de menu: Perfil > Dados formador

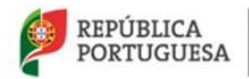

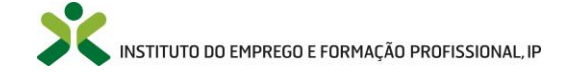

No caso dos **formadores certificados e dos formadores que se encontram isentos da certificação**, de acordo com o n.º 2 do artigo 2.º da Portaria n.º 214/2011, de 30 de maio, os dados relativos ao seu perfil de Formador deverão ser preenchidos no menu **Perfil** e na opção **Dados do Formador**.

Ao aceder ao menu **Perfil -> Dados formador** surgirá o formulário do perfil de formador.

Nota: Aceda a <sup>1</sup> para obter informação mais detalhada.

| ✓ Perfil de formador                                                                                                    |
|----------------------------------------------------------------------------------------------------|
| <ul> <li>O Desejo pertencer à bolsa nacional de formadores </li> <li>Não pretendo receber e-mails do netforce de divulgação de ações de formação e eventos </li> </ul> |
| Os separadores com imagem irão constar da bolsa nacional de formadores                                                                                                 |
| Experiência profissional 🔒                                                                                                    |
| Experiência formativa 🝙                                                                                                    |
| Experiência na área das tecnologias da informação e comunicação 🝙                                                                                                    |
| Formação profissional/Contínua 🝙                                                                                                    |
| Habilitações académicas 🝙                                                                                                    |
| Cinks de interesse                                                                                                    |
| Áreas de formação 👼                                                                                                    |
| O Disponibilidade territorial 🔒                                                                                                    |
| Môdulos validados                                                                                                    |
| Questionários                                                                                                    |
| Ver perfil na bolsa                                                                                                    |
| Gravar Cancelar                                                                                                    |

Figura 43 – Formulário do Perfil de formador

## ATENÇÃO: Deve indicar se pretende pertencer à bolsa nacional de formadores e se pretende receber e-mails do NetForce de divulgação de ações de formação e eventos.

Se pretender obter mais informações sobre a bolsa nacional de formadores basta clicar na hiperligação do campo Desejo pertencer à **bolsa nacional de formadores** 

Clique em cada separador para inserir os dados relativos ao seu perfil. De seguida apresenta-se a informação mais detalhada de cada separador.

Caso pretenda pertencer à bolsa nacional de formadores, os separadores que apresentam a figura **a**, ficarão visíveis às entidades que consultem a bolsa.

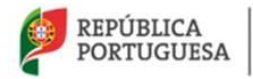

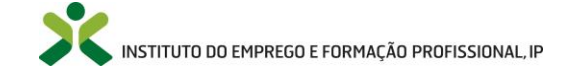

### 4.1.2.1. Experiência profissional

| No separador Experiência profissional clique em | Inserir | , surgindo c | Formulário | da | Experiência |
|-------------------------------------------------|---------|--------------|------------|----|-------------|
| Profissional.                                   |         |              |            |    |             |

| <ul> <li>Experiência P</li> </ul> | rofissional                       |                            |                 |                       |                     |                           |            |
|-----------------------------------|-----------------------------------|----------------------------|-----------------|-----------------------|---------------------|---------------------------|------------|
| Áreas de formação                 |                                   |                            |                 | Profissão/cargo       | /atividade/categor  | ia/especialidade          |            |
| Escolha                           |                                   |                            | Ŧ               |                       |                     |                           |            |
| Entidade empregadora              | :                                 |                            |                 | Tempo de ex           | ercício (anos)      | Tempo de exercício (meses | )          |
|                                   |                                   |                            |                 | 0                     |                     | 0                         |            |
| Período temporal (exen            | nplos: ano – ano / mês – mês      | )                          |                 |                       |                     |                           |            |
|                                   |                                   |                            |                 |                       |                     |                           |            |
|                                   |                                   |                            |                 |                       |                     |                           |            |
| Gravar Cancelar                   |                                   |                            |                 |                       |                     |                           |            |
|                                   |                                   |                            |                 |                       |                     |                           |            |
|                                   |                                   | Figura 44                  | – Formulário da | Experiência Pro       | ofissional          |                           |            |
|                                   |                                   |                            |                 |                       |                     |                           |            |
|                                   |                                   |                            |                 | l :                   |                     |                           |            |
| ode Editar                        | ou Eliminar a                     | experiencia                | profissiona     | i inserida            | ao clicar           | na seta de op             | çoes , o   |
| elecionar                         | 🖌 Editar                          | оц 🛍 <sup>Eli</sup>        | minar           | netivament            | te No foi           | rmulário clique           | Gravar     |
|                                   |                                   | ou                         | 103             | petivament            |                     |                           |            |
| caso opte po                      | r confirmar as a                  | lterações rea              | alizadas, ou c  | lique em              | Confirmar           | 📕 para eliminar           | o registo. |
|                                   |                                   |                            |                 | •                     |                     | •                         | 0          |
| Perfil de formado                 | or                                |                            |                 |                       |                     |                           |            |
| Desejo pertencer à bols           | sa nacional de formadores 📗       |                            |                 |                       |                     |                           |            |
| Não pretendo receber e            | e-mails do netforce de divulgação | de ações de formação e eve | entos 🔽         |                       |                     |                           |            |
| Os senaradores com ima            | aom irão constar da bolsa pacior  | al de formadores           |                 |                       |                     |                           |            |
| Experiência profesion             |                                   | lai de lormadores          |                 |                       |                     |                           |            |
| Experiência profissions           |                                   |                            |                 |                       |                     |                           |            |
| Entidade Empregado                | ora:                              |                            | Prof            | issão/Cargo/Atividade | /Categoria/Especial | idade:                    |            |
| teste                             |                                   |                            | teste           |                       |                     |                           | •          |
|                                   |                                   |                            |                 |                       |                     |                           | Consultar  |
| Insei                             |                                   |                            |                 |                       |                     |                           | ✓ Editar   |
|                                   |                                   |                            |                 |                       |                     |                           |            |
| Experiência formativa             |                                   |                            |                 |                       |                     |                           |            |
| Experiência na área da            | as tecnologias da informação e c  | omunicação 🚡               |                 |                       |                     |                           |            |
| Formação profissional             | /Contínua 🝙                       |                            |                 |                       |                     |                           |            |
|                                   |                                   |                            |                 |                       |                     |                           |            |

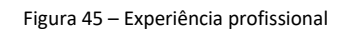

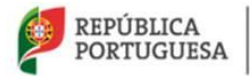

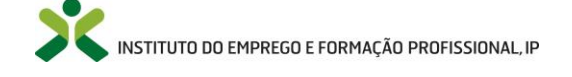

#### 4.1.2.2. Experiência formativa

No separador *Experiência formativa* (ações de formação ministradas) clique em **Inserir**, surgindo o **Formulário da Experiência formativa**.

| Experiência for                                                                           | mativa                                                               |                                                    |                                |             |                                     |            |          |         | ]          |
|-------------------------------------------------------------------------------------------|----------------------------------------------------------------------|----------------------------------------------------|--------------------------------|-------------|-------------------------------------|------------|----------|---------|------------|
| Módulo/tema/disciplina                                                                    |                                                                      |                                                    |                                |             | Entidade formadora:                 |            |          |         |            |
| Número de horas:                                                                          | Ano:                                                                 | Período tempor                                     | ral (exemplos: ano – ano / mêt | s – mês) O  | rganização da formação<br>Escolha 🔻 |            |          |         | -          |
| Gravar Cancelar                                                                           |                                                                      |                                                    |                                |             |                                     |            |          |         |            |
|                                                                                           |                                                                      | Fig                                                | ura 46 – Formuláric            | da Exper    | iência formativa                    |            |          |         |            |
| le <b>Editar</b> ou <b>E</b>                                                              | <b>liminar</b> a                                                     | experiênci                                         | a formativa in:                | serida a    | io clicar na se                     | eta de opç | ŏes 💽,   | e selec | ior        |
| 🖌 Editar                                                                                  | ou                                                                   | 🖥 Eliminar                                         | respetivame                    | nte. No     | o formulário                        | clique er  | Gravar   | caso    | ор         |
| confirmar as                                                                              | alteraçõe                                                            | es realizada                                       | s, ou clique en                | Cor         | nfirmar<br>para                     | eliminar c | registo. |         |            |
| Perfil de formador                                                                        |                                                                      |                                                    |                                |             |                                     |            |          |         |            |
| Desejo pertencer à bolsa nac<br>Não pretendo receber e-mails<br>separadores com imagem ir | ional de formadores<br>: do netforce de divul<br>ão constar da bolsa | Igação de ações de forma<br>nacional de formadores | ação e eventos 😨               |             |                                     |            |          |         |            |
| Experiência profissional 🔒                                                                |                                                                      |                                                    |                                |             |                                     |            |          |         |            |
| Experiência formativa 漏                                                                   |                                                                      |                                                    |                                |             |                                     |            |          |         |            |
| Experiência formativa                                                                     |                                                                      |                                                    |                                |             |                                     |            |          |         |            |
| Entidade Formadora:                                                                       |                                                                      |                                                    |                                | Módulo/Tema | n/Disciplina:                       |            |          |         | _          |
| teste                                                                                     |                                                                      |                                                    |                                | teste       |                                     |            |          | • Care  | -          |
| Inserir                                                                                   |                                                                      |                                                    |                                |             |                                     |            |          | Editar  | nar<br>har |

Figura 47 – Experiência formativa

Realce para a importância do correto preenchimento deste separador, que, no caso dos formadores que ministram ações de FPIF, condiciona a atribuição da respetiva validação por parte do IEFP.

# 4.1.2.3. Experiência na área das tecnologias da informação e comunicação

No separador *Experiência na área das tecnologias da informação e comunicação* clique em surgindo o **Formulário da Experiência**.

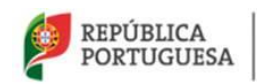

MINISTÉRIO DO TRABALHO, SOLIDARIEDADE E SEGURANÇA SOCIAL

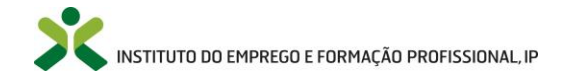

Inserir
### Netforce - Manual de utilizador | Utentes

| • Experiência na área das TIC                             |                                                    |
|-----------------------------------------------------------|----------------------------------------------------|
| Atividade                                                 | Período temporal (exemplos: ano – ano / mês – mês) |
| Gravar                                                    |                                                    |
| Figura 48 – Formulá                                       | rio da Experiência na área das TIC                 |
| Pode <b>Editar</b> ou <b>Eliminar</b> a experiência inser | rida ao clicar na seta de opções 🛄, e selecionar   |
| V Editar ou Eliminar respetiv                             | ramente. No formulário clique em Gravar caso opte  |
| por confirmar as alterações realizadas, ou clique         | e em Confirmar para eliminar o registo.            |

Realce para a importância do correto preenchimento deste separador, que, no caso dos formadores que ministram ações de FPIF, condiciona a atribuição da respetiva validação dos módulos 6 e 7 por parte do IEFP.

# 4.1.2.4. Formação Profissional/Contínua

| No separador <i>Formação Profissional/Contínua</i> clique em | Inserir | , surgindo o <b>Formulário da Formação</b> |
|--------------------------------------------------------------|---------|--------------------------------------------|
| Profissional/Contínua.                                       |         |                                            |

| <ul> <li>Formação profissional/Contínua</li> </ul> |           |
|----------------------------------------------------|-----------|
| Nome                                               | Subárea   |
| JOÃO RUI CASANOVA LOURENÇO                         | Escolha 🔻 |
| Entidade formadora                                 | Curso     |
|                                                    |           |
| Carga horária Ano Temas abordados                  |           |
| 0 0                                                |           |
|                                                    |           |
| Gravar Cancelar                                    |           |

Figura 49 – Formulário da Formação Profissional/Contínua

| Pode <b>Edita</b> | n ou Elimi    | i <b>nar</b> a experiên | cia inserida | ao clicar  | na seta    | de opções          | 🔹 , е   | selecionar |
|-------------------|---------------|-------------------------|--------------|------------|------------|--------------------|---------|------------|
| 🖌 Editar          | ou            | 🛗 Eliminar              | respetivame  | ente. No f | ormulário  | o clique em        | Gravar  | caso opte  |
| por confirm       | nar as altera | ações realizadas,       | ou clique em | Confirm    | ar<br>para | '<br>eliminar o re | egisto. | ·          |

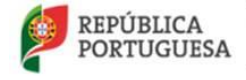

MINISTÉRIO DO TRABALHO, SOLIDARIEDADE E SEGURANÇA SOCIAL

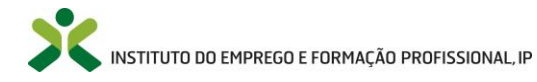

# 4.1.2.5. Habilitações Académicas

| No separador Habilitações académicas clique em | Inserir | , surgindo o | Formulário | das Habilitaç | ões |
|------------------------------------------------|---------|--------------|------------|---------------|-----|
| Académicas do Formador                         |         |              |            |               |     |

| <ul> <li>Habilitação do formador</li> </ul>                              |                                 |                                 |  |   |
|--------------------------------------------------------------------------|---------------------------------|---------------------------------|--|---|
| Habilitação académica                                                    | Outras habilitações             |                                 |  |   |
| Estabelecimento de ensino<br>Escolha<br>Data conclusão<br>Estabeleciment | v de ensino/curso               | Curso<br>Escolha                |  | Ŧ |
| Gravar Cancelar                                                          |                                 |                                 |  |   |
|                                                                          | Figura 50 – Formulário das Habi | litações Académicas do Formador |  |   |

| Pode Edita  | <b>r</b> ou <b>Eliminar</b> as | hab   | ilitações acadén | nicas inseridas ao clicar r | na seta de opções       | _, е |
|-------------|--------------------------------|-------|------------------|-----------------------------|-------------------------|------|
| selecionar  | 💉 Editar                       | ou    | 🛗 Eliminar       | respetivamente. No form     | ulário clique em Gra    | avar |
| caso opte p | or confirmar as a              | ltera | ções realizadas, | ou clique em                | para eliminar o registo | ).   |

### 4.1.2.6. Links de interesse

No separador **Links de Interesse,** o formador tem possibilidade de disponibilizar os seus links profissionais com interesse para divulgação no seu perfil na Bolsa Nacional de Formadores.

| • Link          |            |   |      |  |
|-----------------|------------|---|------|--|
| Nome            |            |   |      |  |
| Escolha         | ¥          |   |      |  |
| Data referência | Designação |   |      |  |
| <b>m</b>        |            |   |      |  |
| Descrição       |            |   | Link |  |
|                 |            |   |      |  |
|                 |            |   |      |  |
|                 |            | 1 |      |  |
| Gravar Cancelar |            |   |      |  |

Figura 51 – Formulário de Link

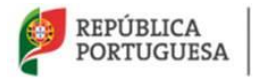

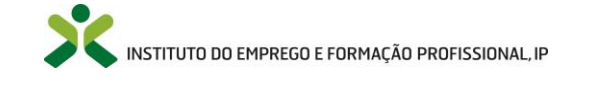

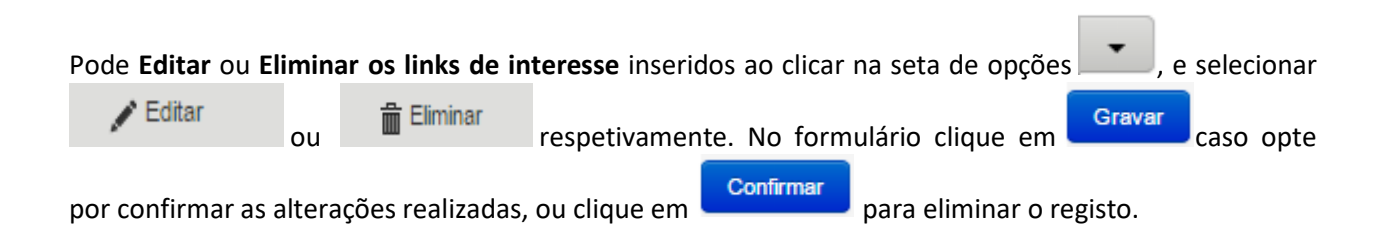

# 4.1.2.7. Áreas de formação

No separador **Áreas de Formação**, o utilizador deverá selecionar as áreas de educação e formação nas quais está habilitado para ministrar formação e que vão poder ser consultáveis, pelas entidades formadoras, na bolsa nacional de formadores.

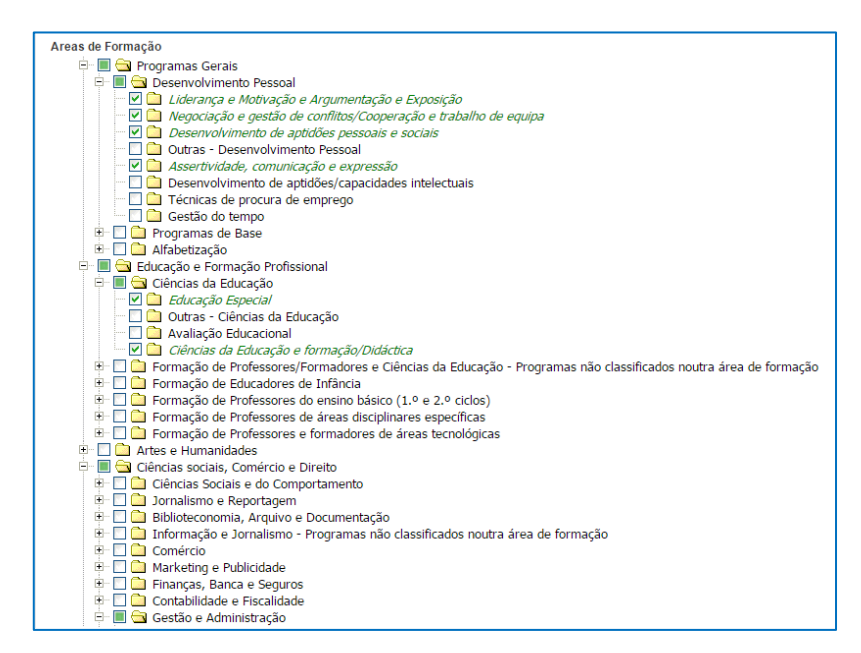

Figura 52 – Lista de seleção de Áreas de Formação

# 4.1.2.8. Disponibilidade territorial

No separador **disponibilidade territorial**, o utilizador deverá indicar as regiões nas quais tem disponibilidade para ministrar formação. Caso pretenda, poderá especificar a localização no campo **Observações**.

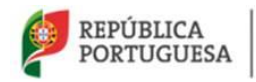

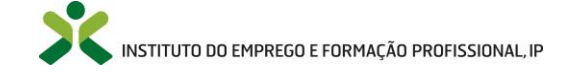

|   | Alentejo              |
|---|-----------------------|
|   | Centro                |
|   | Algarve               |
| - | Lisboa e Vale do Tejo |
|   | Madeira               |
|   | Norte                 |
|   | Açores                |
| • | Todo o País           |
|   | Serviços Centrais     |
|   |                       |

Figura 53 – Lista de seleção de Disponibilidade territorial

### 4.1.2.9. Formação Pedagógica Inicial de Formadores

O separador **Formação Pedagógica Inicial de Formadores** contém informação acerca da formação ministrada no NetForce pelo formador.

### 4.1.2.9.1. Módulos validados

A lista de **Módulos Validados** é dirigido aos formadores que ministram formação pedagógica de formadores em ações de formação autorizadas pelo IEFP, I.P. Aqui o formador poderá visualizar todos os módulos validados pelos técnicos do IEFP, I.P.

ATENÇÃO: os módulos só poderão ser validados pelos técnicos do IEFP quando o formador for integrado numa equipa pedagógica de uma ação de formação de formadores.

# 4.1.2.9.2. Ações de formação às quais o formador / coordenador está associado

Nesta lista o elemento da equipa pedagógica necessita de validar a sua presença na ação de formação.

De modo a que a entidade formadora consiga submeter a ação de formação, todos os elementos da equipa pedagógica necessitam de indicar nesta opção que estão presentes na ação. Para validar a presença na ação, o formador necessita de **editar o registo correspondente à ação de formação que está inserido.** 

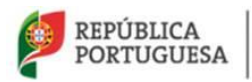

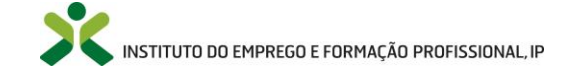

### Netforce - Manual de utilizador | Utentes

| Ações de formação às quais o formador / coordenador está associado |        |     |          |  |           |         |                         |
|--------------------------------------------------------------------|--------|-----|----------|--|-----------|---------|-------------------------|
| Ação                                                               | Início | Fim | Entidade |  | Situação  | Confirm | ıação                   |
|                                                                    |        |     |          |  | Ativo     |         | -                       |
|                                                                    |        |     |          |  | Histórico |         | o Consultar<br>✓ Editar |
|                                                                    |        |     |          |  |           |         |                         |

Figura 54 – Validação de presença em ação

No formulário que irá aparecer, surgirá a informação do nome da entidade, número da ação que está inserido e as respetivas datas. No campo observações irá constar informação sobre a associação do elemento da equipa pedagógica à ação. Para confirmar a presença na ação de formação, é necessário **selecionar a opção Confirmo a presença nesta ação de formação** e gravar.

| Número da ação           | Data de início               | Data de fim |   |
|--------------------------|------------------------------|-------------|---|
|                          | 03-11-2015                   | 05-11-2015  | ] |
| Observações (preenchime  | ento automático)             |             |   |
| Elemento da equipa pedag | ógica inserido em 30-10-2015 | por         |   |
|                          |                              |             |   |
|                          |                              |             |   |
|                          |                              |             |   |
|                          |                              |             |   |
|                          |                              |             |   |
|                          |                              |             |   |
| Confirmo a presença nest | ta ação de formação 📃        |             |   |
| Confirmo a presença nest | ta ação de formação 📄        |             |   |

Figura 55 – Formulário de validação de presença em ação

# 4.1.2.9.3. Autorizações de funcionamento às quais o formador / coordenador está associado

Nesta lista o elemento da equipa pedagógica necessita de validar a sua presença na ~candidatura à autorização de funcionamento.

De modo a que a entidade formadora consiga obter a certificação, todos os elementos da equipa pedagógica necessitam de indicar nesta opção que estão presentes na candidatura. Para validar a presença na candidatura à autorização de funcionamento, o formador necessita de **editar o registo correspondente à autorização de funcionamento que está inserido.** 

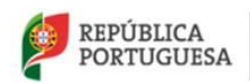

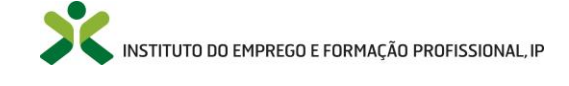

### Netforce - Manual de utilizador | Utentes

| Autorizações de funcionamento às quais o formador / c | oordenador está associado |           |                      |
|-------------------------------------------------------|---------------------------|-----------|----------------------|
| Autorização de funcionamento                          | Entidade                  | Situação  | Confirmação          |
|                                                       |                           | Histórico | -                    |
|                                                       |                           | Ativo     |                      |
|                                                       |                           | Ativo     | ✓ Consultar ✓ Editar |
|                                                       |                           |           | Editar               |

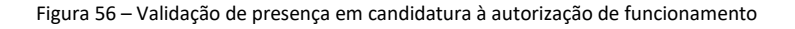

No formulário que irá aparecer, surgirá a informação do nome da entidade, número da ação que está inserido e as respetivas datas. No campo observações irá constar informação sobre a associação do elemento da equipa pedagógica à ação. Para confirmar a presença na ação de formação, é necessário **selecionar a opção** *Confirmo a presença nesta ação de formação e gravar*.

| Autorizações de funcionamento às quais o formador / coordenador está | associado |
|----------------------------------------------------------------------|-----------|
| Entidade                                                             |           |
| Autorização de funcionamento                                         |           |
| Observações (preenchimento automático)                               |           |
| Elemento da equipa pedagógica inserido em 05-11-2015 por             |           |
| Confirmo a presença nesta autorização de funcionamento  🕅            |           |
| Gravar Cancelar                                                      |           |

Figura 57 – Formulário de validação de presença em candidatura à autorização de funcionamento

# 4.1.2.10. Questionários

Este separador é dirigido aos formandos de ações de formação pedagógica de formadores. Aqui, surgirá um questionário de satisfação da ação, o qual é automaticamente gerado pelo **NetForce**, assim que o formando é submetido na ação de formação da entidade.

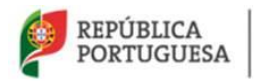

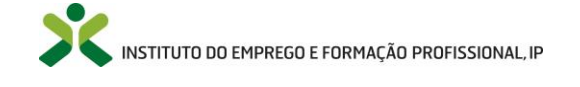

Deve ser preenchido no final da ação de formação, com a informação que permita ao IEFP, I.P. avaliar a formação que é desenvolvida pelas entidades formadoras autorizadas por este Instituto, com vista a garantir uma maior qualidade da formação.

### 4.1.2.11. Ver Perfil na Bolsa

Para pré-visualizar a informação do seu Perfil que irá constar na Bolsa Nacional de Formadores (caso

assim o pretenda), o utilizador poderá clicar em

Através desta opção, o utilizador conseguirá obter uma pré-visualização do perfil disponível, nomeadamente das secções e campos preenchidos ou por preencher.

| Bolsa Nacional de Formadores                                         |                   |                                        |                             |            |
|----------------------------------------------------------------------|-------------------|----------------------------------------|-----------------------------|------------|
| Nome                                                                 |                   | Número do CCP                          | Género                      |            |
| JOAO RUI CASANOVA LOURENÇO                                           |                   | EUF / 499/96 UL                        | Masculino                   |            |
| Telefone     Telemóvel <vaz a="">     963135279</vaz>                |                   |                                        |                             |            |
| E-mail                                                               |                   |                                        |                             |            |
| joaolourenco32@gmail.com                                             |                   |                                        |                             |            |
| Habilitação académica                                                |                   |                                        |                             |            |
| ENSINO PÓS-SECUNDÁRIO                                                |                   |                                        |                             |            |
| Distrito                                                             |                   | Concelho                               |                             |            |
| LISBOA                                                               |                   | LISBOA                                 |                             |            |
| Frequesia                                                            |                   |                                        |                             |            |
| BEATO                                                                |                   |                                        |                             |            |
|                                                                      |                   |                                        |                             |            |
| Habilitações académicas Áreas de formação Experiência profissional   | Experiência forma | ativa Experiência área das tecnologias | da informação e comunicação |            |
| Formação profissional/Contínua 🚯 Links de interesse 🚯 Disponibilidad | de territorial    |                                        |                             |            |
|                                                                      |                   |                                        |                             |            |
| Habilitação Académica Estabelecimento de                             | Ensino            | Curso                                  | Conclusão                   |            |
| LICENCIATURA                                                         |                   |                                        |                             | Consultar  |
| MESTRADO                                                             |                   |                                        |                             | Consultar  |
| Imprimir                                                             |                   |                                        |                             |            |
|                                                                      |                   |                                        | (                           | Retroceder |

Figura 58 – Formulário de pré-visualização do perfil

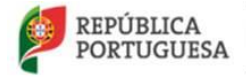

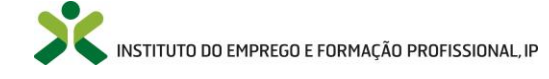

# 4.1.3. Acesso dados CCP / CCPE

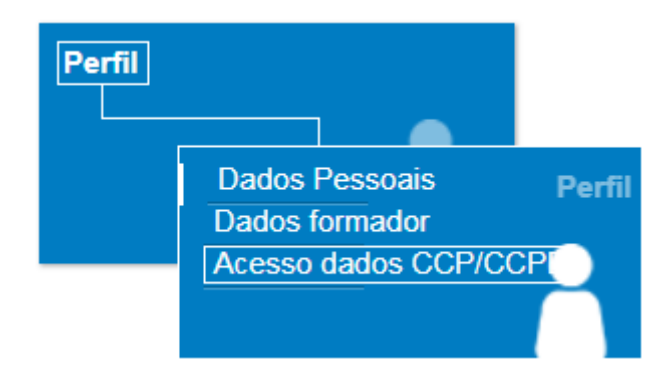

Figura 59 - Gestão do acesso aos dados do CCP / CCPE

Devido ao seu CCP / CCPE conter informação pessoal, sempre que uma entidade formadora quiser aceder ao seu certificado, entidade terá de solicitar o consentimento do formador para consultar o CCP / CCPE. (Uma entidade poderá quere consultar o seu CCP / CCPE para validar os dados constantes de uma cópia ou consultar o CCP / CCPE sabendo apenas o número do certificado)

Sempre que uma entidade solicitar acesso ao seu CCP / CCPE, será notificado desse pedido de acesso via correio eletrónico e deverá aceder à plataforma Netforce para gerir esse pedido.

No ecrã de gestão dos pedidos de acesso aos dados do CCP / CCPE, poderá consultar três listagens:

- Entidades com pedidos de acesso pendentes
  - Lista os pedidos de acesso ao CCP / CCPE efetuados por entidades e aos quais ainda não respondeu
  - o Sobre os pedidos listados pode efetuar duas ações:
    - Aceitar o pedido, consentindo o acesso da entidade ao CCP / CCPE e aos dados contidos no mesmo.
    - Rejeitar o pedido de acesso
- Entidades com acesso ao seu CCP / CCPE
  - Lista os pedidos de acesso aos quais respondeu afirmativamente, consentindo o acesso da entidade ao CCP / CCPE e aos dados contidos no mesmo
  - A qualquer momento pode revogar o acesso de uma entidade ao CCP / CCPE clicando no botão "Revogar acesso" que surge para cada entrada da listagem.
- Pedidos rejeitados/revogados
  - Lista os pedidos de acesso de entidade, que rejeitou ou revogou

Nestas listagems, para cada pedido de acesso, são listados o número do CCP / CCPE ao qual foi pedido acesso, o nome da entidade que pediu acesso, a data do pedido e as data da última operação efetuada sobre o pedido (data de consentimento de acesso ou data de rejeição/revogação).

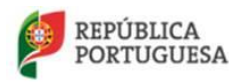

MINISTÉRIO DO TRABALHO, SOLIDARIEDADE E SEGURANÇA SOCIAL

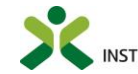

INSTITUTO DO EMPREGO E FORMAÇÃO PROFISSIONAL, IP

#### Netforce - Manual de utilizador | Utentes

| 🕈 Inicio / 🏏 Per                                           | fil - Acesso dados CCP/CCPE                                        |                                          |                                             |
|------------------------------------------------------------|--------------------------------------------------------------------|------------------------------------------|---------------------------------------------|
| Acesso dados                                               | CCP/CCPE                                                           |                                          |                                             |
| Nest página poderá ge                                      | rir que entidades têm acesso aos dados contidos no seu Certificado | o de Competências Pedagógicas (CCP/CCPE) |                                             |
| D seu CCP/CCPE con                                         | tém alguns dados pessoais, nomeadamente:                           |                                          |                                             |
| <ul> <li>Nome completo</li> <li>Nº do documento</li> </ul> | de identificação                                                   |                                          |                                             |
| Tipo de document     Data do validado                      | o de identificação                                                 |                                          |                                             |
| <ul> <li>Naturalidade</li> </ul>                           |                                                                    |                                          |                                             |
| <ul> <li>Data de nascimen</li> </ul>                       | lto                                                                |                                          |                                             |
| 1 Entidades co                                             | om pedidos de acesso pendentes:                                    |                                          |                                             |
|                                                            |                                                                    |                                          | Procurar:                                   |
| CCP/CCPE                                                   | 🚔 Entidade                                                         | Data pedido                              | *                                           |
|                                                            | FUTURAINBOW UNIPESSOAL LDA                                         | 02-10-2018 12:00:20                      | Aceitar Rejeitar                            |
| A mostrar 1 a 1 de 1 re                                    | egistos                                                            |                                          | Anterior 1 Seguinte                         |
| 1 Entidades co                                             | om acesso ao seu CCP/CCPE <sup>1</sup>                             |                                          |                                             |
|                                                            |                                                                    |                                          |                                             |
|                                                            |                                                                    |                                          | Procurar:                                   |
| CCP/CCPE                                                   | Entidade                                                           | 🝦 Data pedido 🔺 Data con                 | sentimento 🍦                                |
|                                                            | 1/2 DE PALAVRAS - APOIO ESCOLAR, LDA                               | 02-10-2018 11:48:38 02-10-2018           | 3 12:01:44 Revogar acesso                   |
| A mostrar 1 a 1 de 1 re                                    | egistos                                                            |                                          | Anterior 1 Seguint                          |
| 28 Pedidos de                                              | acesso reieitados/revogados:                                       |                                          |                                             |
|                                                            |                                                                    |                                          | Producer                                    |
|                                                            |                                                                    |                                          |                                             |
| CCP/CCPE                                                   | Entidade                                                           | Data pedido                              | <ul> <li>Data rejeição/revogação</li> </ul> |
|                                                            | 1/2 DE PALAVRAS - APOIO ESCOLAR, LDA                               | 28-09-2018 10:27:06                      | 28-09-2018 12:13:13                         |
|                                                            | 1/2 DE PALAVRAS - APOIO ESCOLAR, LDA                               | 28-09-2018 12:14:04                      | 28-09-2018 12:14:49                         |
|                                                            | 1/2 DE PALAVRAS - APOIO ESCOLAR, LDA                               | 28-09-2018 12:14:54                      | 28-09-2018 13:53:08                         |
|                                                            | FUTURAINBOW UNIPESSOAL LDA                                         | 28-09-2018 13:33:56                      | 28-09-2018 13:34:06                         |
|                                                            | 1/2 DE PALAVRAS - APOIO ESCOLAR, LDA                               | 28-09-2018 14:05:39                      | 28-09-2018 14:05:51                         |
|                                                            | 1/2 DE PALAVRAS - APOIO ESCOLAR, LDA                               | 28-09-2018 14:12:42                      | 28-09-2018 14:17:18                         |
|                                                            | FUTURAINBOW UNIPESSOAL LDA                                         | 28-09-2018 14:13:25                      | 28-09-2018 14:16:44                         |
|                                                            | FUTURAINBOW UNIPESSOAL LDA                                         | 28-09-2018 14:40:44                      | 28-09-2018 15:29:40                         |
|                                                            | 1/2 DE PALAVRAS - APOIO ESCOLAR, LDA                               | 28-09-2018 15:29:52                      | 28-09-2018 15:30:12                         |
|                                                            | FUTURAINBOW UNIPESSOAL LDA                                         | 28-09-2018 15:29:54                      | 28-09-2018 15:30:14                         |
| A mostrar 1 a 10 de 28                                     | registos                                                           |                                          | Anterior 1 2 3 Seguint                      |

Figura 60 - Getão dos pedidos de acesso ao CCP / CCPE

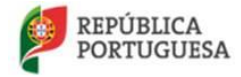

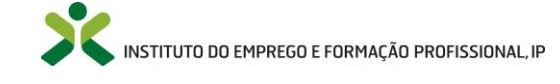

# 4.2. Newsletter & Mailing List

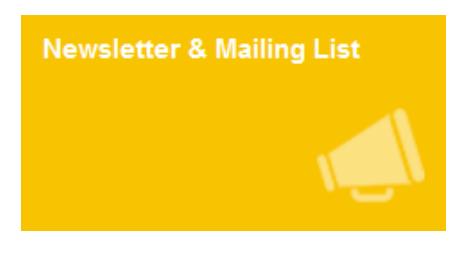

Figura 61 – Menu: Newsletter & Mailing List

Aceda ao menu Newsletter & Mailing List para **subscrever** e **cancelar** a *newsletter* e a *mailing list* disponibilizada pelo IEFP, I.P. através do NetForce.

Este menu está acessível a qualquer utente.

| NETITUTO DO EMPRECO<br>E FORMAÇÃO PROFESSIONAL                                                                                                    |         |                                                | Pesquisar | Q Nome Utente     |           |
|----------------------------------------------------------------------------------------------------|---------|------------------------------------------------|-----------|-------------------|-----------|
| INÍCIO O NETFORCE - LEGISLAÇÃO NOTÍCIAS PARCERIAS NEWS                                                                                                    | SLETTER | FAQ CONTACTOS -                                |           | O TERMINAR SESSÃO | )         |
| BOLSA DE FORMADORES                                                                                                    | ACE     | SSO À CERTIFICAÇÃO                             |           |                   |           |
| ♠ Inicio / III Listagem / ✔Newsletter & Mailing List                                                                                                    |         |                                                |           |                   |           |
| ✓ ● NewsLetter                                                                                                    |         | Mailing List                                   |           |                   |           |
| E-mail                                                                                                    |         | Estado da subscrição:<br>Não está a receber em | nails.    |                   | f         |
| e-mail_utente@correioeletronico.pt                                                                                                    |         | Começar a receber                              |           |                   | ¥         |
| Agricultura, Silvicultura e Pescas                                                                                                    | ^       |                                                |           |                   | in        |
| Ambiente e Desenvolvimento Regional                                                                                                    |         |                                                |           |                   | 8*        |
| Artes, Audiovisual e Espetáculo                                                                                                    |         |                                                |           |                   | $\bowtie$ |
| Ciência e Inovação                                                                                                    |         |                                                |           |                   |           |
| Comércio, Logística e Serviços                                                                                                    |         |                                                |           |                   |           |
| Educação e Formação Profissional                                                                                                    |         |                                                |           |                   |           |
| Empresas, Empreendedorismo e Competitividade                                                                                                    |         |                                                |           |                   |           |
| Estatística e Números                                                                                                    |         |                                                |           |                   |           |
| selecionar tudo Apagar tudo Selecionar tudo a síneas de interesse e gr<br>Se não deseja receber a newsletter deve desseleccionar todas as áreas de interesse e gr | vavar.  |                                                |           |                   |           |
| Gravar Cancelar                                                                                                    |         |                                                |           |                   |           |

Figura 62 – Newsletter & Mailing List

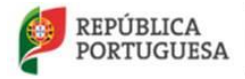

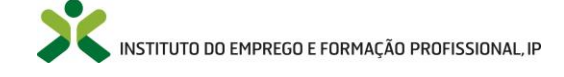

# 4.2.1. Newsletter

| E-mail |                                                 |   |
|--------|-------------------------------------------------|---|
| e-m    | ail_utente@correioeletronico.pt                 |   |
| Áreas  | de interesse                                    |   |
|        | Agricultura, Silvicultura e Pescas              | ^ |
|        | Ambiente e Desenvolvimento Regional             |   |
|        | Artes, Audiovisual e Espetáculo                 |   |
|        | Ciência e Inovação                              |   |
|        | Comércio, Logística e Serviços                  |   |
|        | Educação e Formação Profissional                |   |
|        | Empresas, Empreendedorismo e Competitividade    |   |
|        | Estatística e Números                           |   |
| _      | Industria Eutrativa Transformadora e Construção | ~ |

Figura 63 – Newsletter

Nota: Aceda a <sup>3</sup> para obter informação mais detalhada.

Selecione as áreas de interesse relativamente às quais pretende receber informação na newsletter.

Para receber a *newsletter* terá de selecionar pelo menos uma área de interesse.

Poderá selecionar todas as áreas de interesse através do botão

Se não deseja receber newsletter deve desseleccionar todas as áreas de interesse no botão

Após efetuar todas as alterações pretendidas clique em

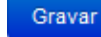

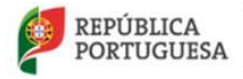

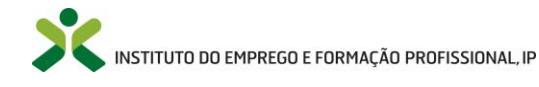

# 4.2.2. Mailling List

| Mailing List               |  |  |
|----------------------------|--|--|
| Estado da subscrição:      |  |  |
| Não está a receber emails. |  |  |
| Começar a receber          |  |  |

Figura 64 - Mailing List – Estado: Não está a receber e-mails

Nota: Aceda a <sup>3</sup> para obter informação mais detalhada.

Selecione o botão Começar a receber para efetuar a subscrição aos e-mails da mailing list.

O estado da subscrição fica ativo e passa a receber os e-mails.

Sempre que pretenda pode cessar a subscrição aos e-mails da *mailing list* através do botão Parar de receber, presente apenas após a subscrição deste serviço.

# 4.3. Documentação de apoio

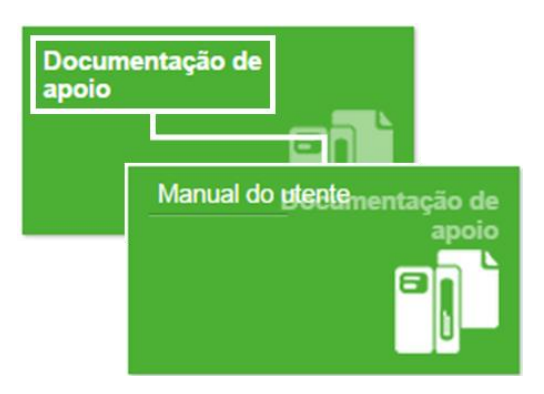

Figura 65 – Menu: Documentação de apoio

Os utentes poderão aceder ao menu **Documentação de apoio** para obter o *Manual do utilizador - utente* em formato pdf disponibilizado pelo IEFP, I.P.

Este menu está acessível a qualquer utente.

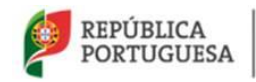

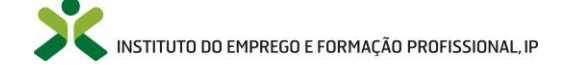

# 5. Menus após atualização do Perfil

Os menus descritos nesta secção estarão disponíveis no portal após o utilizador proceder à atualização dos seus dados no menu **Perfil**. Para mais informações aceda a **3. Menus de acesso ao público** do presente manual.

Para além dos menus descritos nesta secção, os utilizadores poderão igualmente aceder aos menus descritos nas secções anteriores do presente manual.

# 5.1. Candidaturas à certificação

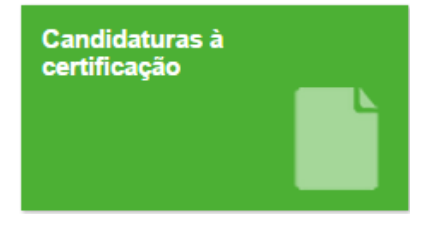

Figura 66 – Menu: Candidaturas à certificação

### Formação Pedagógica Inicial de Formadores

As candidaturas à obtenção do Certificado de Competências Pedagógicas (CCP) por via da Formação Pedagógica Inicial de Formadores são efetuadas de forma automática a partir do momento em que a entidade formadora realiza todos os procedimentos, no portal NetForce, com vista à finalização da ação. Nesse momento, o formando receberá um e-mail do IEFP com a indicação das referências multibanco para efetuar o pagamento dos custos procedimentais para acesso ao CCP. Após o comprovativo automático desse pagamento, o IEFP analisa a candidatura e procede ao seu deferimento ou indeferimento.

### Reconhecimento de certificados e diplomas de nível superior

Neste contexto, este menu está acessível para efetuar **NOVAS candidaturas à obtenção do Certificado de Competências Pedagógicas (CCP)** por via do reconhecimento de títulos, aos utentes com o perfil pessoal (dados pessoais) atualizado e sem nenhuma candidatura à certificação ativa.

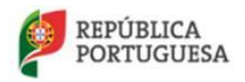

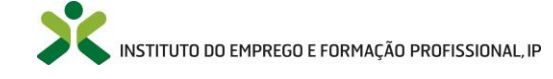

5.1.1.

Nova

Candidaturas à certificação Nova Submetidas Candidaturas à certificação

Figura 67 – Opção de menu: Formação Inicial > Nova

Este menu (**Candidaturas à certificação -> Nova**) apresenta a lista das candidaturas criadas, que ainda não foram submetidas.

| Para criar uma | a nova candidatura clique em Inserir, surgindo o seguinte:                                                     |
|----------------|----------------------------------------------------------------------------------------------------|
|                | Candidaturas à certificação - Nova                                                                             |
|                | Inserir → Esta lista está vazia                                                                                |
|                | Via do Reconhecimento, Validação e Certificação de Competências (RVCC-For)<br>Via do Reconhecimento de Títulos |

Ao selecionar a opção pretendida, surgirá o formulário da respetiva candidatura.

Nota: Aceda a <sup>1</sup> para obter informação mais detalhada.

# 5.1.1.1. Via do Reconhecimento de Títulos

Ao Inserir uma candidatura por via do reconhecimento de títulos, surgirá a seguinte mensagem:

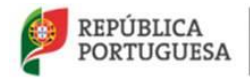

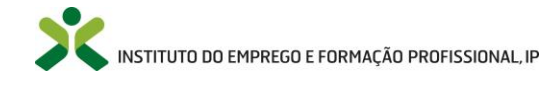

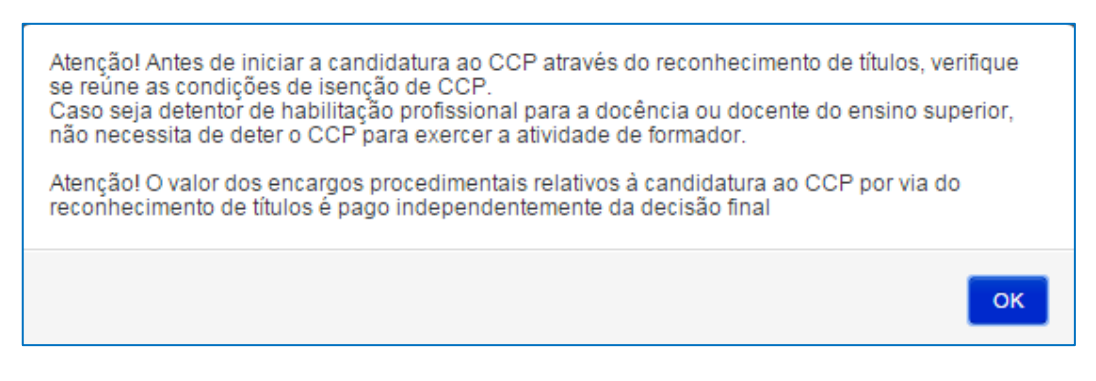

Figura 68 – Aviso do reconhecimento

Certifique-se que reúne os requisitos antes de proceder à candidatura e clique em **[OK]** por forma a abrir o formulário da candidatura por via do reconhecimento de títulos e **preencha todos os campos necessários.** 

**ATENÇÃO**: num processo de reconhecimento de títulos, o IEFP procede a uma análise comparativa entre os objetivos, conteúdos e competências das unidades curriculares do curso superior em análise e os objetivos, conteúdos e competências dos módulos do curso de FPIF (formação pedagógica inicial de formadores). O reconhecimento é atribuído, ou seja, a candidatura é deferida, se todos os módulos tiverem equivalência.

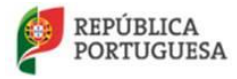

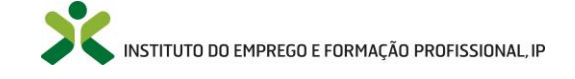

| Reconhecimento de titu                               | os                         |                       |                        |
|------------------------------------------------------|----------------------------|-----------------------|------------------------|
| ADOS PESSOAIS                                        |                            |                       |                        |
| Nome                                                 |                            |                       |                        |
|                                                      |                            |                       |                        |
| Tipo de documento                                    | Número de identificação    | Digito de verificação | Número de arquivo      |
|                                                      |                            |                       |                        |
| E-mail                                               |                            |                       | Número de contribuinte |
|                                                      |                            |                       |                        |
| rso(s) superior(es)<br>Inserir Esta lista está vazia |                            |                       |                        |
| bilitações académicas                                | Documento de identificação |                       |                        |
| Anexar documento                                     | Anexar document            | to 👻                  |                        |
| ubmeter 🗌                                            |                            |                       |                        |
| Gravar Cancelar                                      |                            |                       |                        |
|                                                      |                            |                       |                        |

Figura 69 – Formulário da candidatura: Via do Reconhecimento (Equivalências)

Para anexar os documentos referentes às habilitações académicas e a cópia do documento de

identificação, acione a seta de opções e selecione + Anexar.

De notar que nas "Habilitações académicas" deve constar a listagem das **unidades curriculares** concluídas com aproveitamento.

**De modo a inserir um curso superior na candidatura**, clique no separador *Curso (s) superior (es)* e clique em *inserir*.

- Preencher todos os campos do formulário, os quais são importantes para a análise do técnico do IEFP responsável pela candidatura, e alguns deles irão conter informação que irá surgir no CCP, quando emitido. Assim sendo, deve-se preencher o Grau académico, universidade/instituto politécnico onde obteve a formação, o estabelecimento correspondente à universidade/instituto politécnico, o nome do curso superior que serve de base à candidatura, a data de conclusão do curso.
- Os campos diploma legal de criação do curso superior e ano do diploma legal de criação do curso também são de preenchimento obrigatório. Caso tenha dificuldade no preenchimento, deverá solicitar os devidos esclarecimentos junto da sua universidade / instituto politécnico.

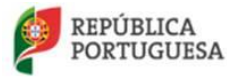

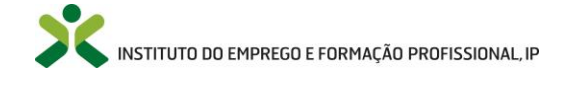

- É obrigatório anexar a documentação sobre o plano curricular do curso superior e o conteúdo programático das disciplinas de âmbito pedagógico que possam vir a ser consideradas equivalentes aos conteúdos programáticos do curso de formação pedagógica inicial de formadores, sem a qual o IEFP não procederá à análise da candidatura.
- No caso de candidaturas realizadas com base em habilitações de nível superior, deverá apresentar:
  - Equivalência do curso superior a um nível de habilitação do sistema de ensino português. Para informação sobre as equivalências estrangeiras deve consultar o portal da Direção Geral do Ensino Superior link: <u>http://www.dges.mctes.pt/DGES/pt/Reconhecimento/NARICENIC/Reconhecimento+ Acad%C3%A9mico/Reconhecimento+de+Qualifica%C3%A7%C3%B5es+Estrangeiras/</u>
  - O plano curricular do curso superior e o conteúdo programático das disciplinas de âmbito pedagógico traduzidas em português.
- Só poderá gravar o formulário se assinalar o campo de confirmação, visto que alguns dos dados inseridos irão constar do Certificado de Competências Pedagógicas, caso a candidatura seja deferida, sendo da responsabilidade do utente a veracidade da informação inserida.

| Grau académico           | Universidade / Instituto politécnico                  |                                                                |
|--------------------------|-------------------------------------------------------|----------------------------------------------------------------|
| Escolha                  | •                                                     |                                                                |
| ↓o caso da designação    | o do estabelecimento corresponder à designação da uni | versidade, não preencha o campo abaixo (campo Estabelecimento) |
| Estabelecimento          |                                                       |                                                                |
|                          |                                                       |                                                                |
| Curso superior           |                                                       | Data de conclusão do curso                                     |
|                          |                                                       |                                                                |
| Diploma legal da criação | o do curso (Ex: Despacho 16584)                       | Ano do diploma da criação do curso                             |
|                          |                                                       | 0                                                              |
| Conteúdo programático    | )                                                     |                                                                |
| Anexar docu              | imento                                                |                                                                |
|                          |                                                       |                                                                |
|                          |                                                       |                                                                |
| Confirme se os dados     | que inseriu estão corretos uma vez que irão constar   | no CCP caso a candidatura seja deferida 📃                      |
|                          |                                                       |                                                                |

Figura 70 – Formulário da inserção de um curso superior

É obrigatório **inserir pelo menos um curso no separador** *Curso (s) superior (es)*. Só deverá inserir mais do que um curso, no caso de pretender ter equivalência com a junção de dois cursos (licenciatura e mestrado por exemplo). Para inserir um novo curso deverá efetuar os mesmos procedimentos.

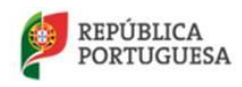

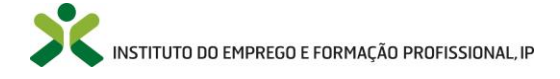

Após inserir a informação sobre o curso no separador *Curso (s) superior (es)*, deverá preencher o separador *Plano curricular do (s) curso (s)*.

Considerando que um processo de reconhecimento de títulos tem por base uma análise comparativa entre os objetivos, conteúdos e competências das unidades curriculares do curso superior em análise e os objetivos, conteúdos e competências dos módulos do curso de FPIF, neste separador, o candidato deverá indicar essa a correspondência:

 O candidato deverá editar todos os módulos e indicar, em cada um, as unidades curriculares do curso superior cujos objetivos, conteúdos e competências correspondem aos objetivos, conteúdos e competências do módulo do curso de formação pedagógica inicial de formadores.

| Curso(s) superior(es)                                     | Plano curricular do(s) curs | S0(S)                                           |                                         |  |                         |
|-----------------------------------------------------------|-----------------------------|-------------------------------------------------|-----------------------------------------|--|-------------------------|
| Plano curricular do(s) curso                              | o(s)                        |                                                 |                                         |  |                         |
| Módulos do curso de FP                                    | IF                          |                                                 | Unidades curriculares do curso superior |  |                         |
| MÓDULO 1. FORMADOR                                        | R: SISTEMA, CONTEXTOS E     | PERFIL                                          |                                         |  | •                       |
| MÓDULO 2. SIMULAÇÃO                                       | D PEDAGÓGICA INICIAL        |                                                 |                                         |  | ⊚ Consultar<br>✓ Editar |
| MÓDULO 3. COMUNICA                                        | ÇÃO E DINAMIZAÇÃO DE G      | GRUPOS EM FORMAÇÃO                              |                                         |  | -                       |
| MÓDULO 4. METODOLO                                        | GIAS E ESTRATÉGIAS PED      | AGÓGICAS                                        |                                         |  | -                       |
| MÓDULO 5. OPERACIONALIZAÇÃO DA FORMAÇÃO: DO PLANO À ACÇÃO |                             |                                                 |                                         |  | -                       |
| MÓDULO 6. RECURSOS DIDÁTICOS E MULTIMÉDIA                 |                             |                                                 |                                         |  | -                       |
| MÓDULO 7. PLATAFORI                                       | MAS COLABORATIVAS DE /      | APRENDIZAGEM                                    |                                         |  | •                       |
| MÓDULO 8. AVALIAÇÃO DA FORMAÇÃO E DAS APRENDIZAGENS       |                             |                                                 |                                         |  | -                       |
| MÓDULO 9. SIMULAÇÃO                                       | D PEDAGÓGICA FINAL          |                                                 |                                         |  | -                       |
|                                                           |                             |                                                 |                                         |  |                         |
| Duração mínima módulos d                                  | lo curso de FPIF            | Duração total (horas) das unidades curriculares | do curso superior                       |  |                         |
| 90                                                        |                             |                                                 |                                         |  |                         |

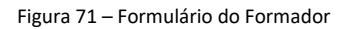

Ao preencher e **Gravar** os campos da candidatura, esta não será submetida automaticamente para o IEFP, I.P., podendo sempre aceder à candidatura criada através da lista apresentada do menu **Candidaturas à certificação -> Nova**.

| Pode Editar ou E      | <b>liminar</b> a candidat                                   | tura através c | la lista ao o | licar na seta d       | e opções 📑               | , e selecionar |
|-----------------------|-------------------------------------------------------------|----------------|---------------|-----------------------|--------------------------|----------------|
| 🖌 Editar              | ou Eliminar                                                 | respetivam     | ente. No fo   | ormulário clique      | em Gravar                | caso opte por  |
| confirmar as alte     | rações realizadas,                                          | ou clique em   | Confirmar     | para elimina          | r o registo.             |                |
| Assinale a opção      | 🚯 Submeter 🗐                                                | e clique em    | Gravar        | para confirmar        | e submeter a c           | candidatura.   |
| REPÚBLICA<br>PORTUGUI | A MINISTÉRIO DO TRABALI-<br>SOLIDARIEDADE E SEGUR<br>SOCIAL | io,<br>Ança    |               | ITUTO DO EMPREGO E FO | )<br>DRMAÇÃO PROFISSION/ | AL, IP         |

Ao submeter a candidatura, esta será automaticamente reencaminhada para o menu **Candidaturas à certificação -> Submetidas** (ver **5.1.2 Submetidas**).

# 5.1.1.2. Via do Reconhecimento, Validação e Certificação de Competências (RVCC-For)

Após escolher esta opção, deverá surgir a seguinte mensagem:

Atenção: A obtenção do certificado de competências pedagógicas de formador pela via do RVCC FOR implica obrigatoriamente que o candidato se encontre numa das seguintes condições:

- Ter experiência comprovada como formador de, no mínimo, 300 horas;
- Ter frequentado, com aproveitamento, cursos de formação pedagógica inicial de formadores baseados em referenciais de formação que já não se encontrem em vigor.

Figura 72- Mensagem Informativa requisitos RVCC-For

Clique em **[OK]** para ser direcionado para a página "**Processo RVCC-FOR** (**Reconhecimento, validação e certificação de competências pedagógicas**)".

|                                                                                 | rce                            |                             |                                    | Pesquisar                         | Q Nome Utente               | ,         |
|---------------------------------------------------------------------------------|--------------------------------|-----------------------------|------------------------------------|-----------------------------------|-----------------------------|-----------|
| INÍCIO O NETFORCE - LEGISLAÇÃ                                                   | O NOTÍCIAS PARCERIA            | S NEWSLETTER FA             | Q CONTACTOS -                      |                                   | C TERMINAR SESSÃO           |           |
| BOLSA DE FORMADORES                                                             | OFERTA DE FORMAÇÃO             | ACESSO À                    | CERTIFICAÇÃO                       | ENTIDADE S FORMADORA S            |                             |           |
| 🕈 Início 🥖 🏢 Candidaturas à certificação                                        | Nova / 🕂 Via do RVCC-For (R    | teconhecimento, validação e | certificação de competências pe    | dagógicas)                        |                             |           |
| Ovia do RVCC-For (Reconhecime                                                   | nto validação e certifica      | ção de competências         | pedagógicas)                       |                                   |                             |           |
|                                                                                 | no, randaşdo o cortinedi       | gue de competencias         | poddgoglodby                       |                                   |                             |           |
| DADOS PESSOAIS                                                                  |                                |                             |                                    |                                   |                             | f         |
| Nome                                                                            |                                |                             |                                    |                                   |                             | 9         |
| Nome do candidato                                                               |                                |                             |                                    |                                   |                             | in        |
| Tipo de documento                                                               | Número de identificação        | Digito de verificação       | Número de arquivo                  | Data de emissão                   |                             | 8+        |
| Documento de Identificação                                                      | N.º de identificação           | N.º de Identificação        | N.º de arquivo                     | DD-MM-AAAA                        |                             | $\bowtie$ |
| DD-MM-AAAA DD-MM-AAAA                                                           | N.º de contribuinte            |                             |                                    |                                   |                             | _         |
| E-mail                                                                          |                                | ٦                           | felemóvel                          |                                   |                             |           |
| correio@eletrónico.pt                                                           |                                |                             |                                    |                                   |                             |           |
|                                                                                 |                                |                             |                                    |                                   |                             |           |
| DOCUMENTOS PARA CONSULTA/PREENCHIN                                              | IENTO                          |                             |                                    |                                   |                             |           |
| Para dar início ao seu processo RVCC deve                                       | <i>c</i>                       |                             |                                    |                                   |                             |           |
| Consultar o Referencial de Com<br>Qualificações)<br>Referencial de Competências | petências do Formador, no qual | estão elencadas as compet   | ências exigidas para o exercício d | la actividade de formador (no âmt | vito do Sistema Nacional de |           |

Figura 73 - Processo RVCC-FOR (Reconhecimento, validação e certificação de competências pedagógicas)

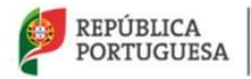

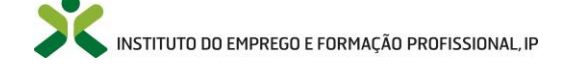

Esta página é composta por seis blocos diferentes, são eles:

- Dados Pessoais;
- Documentos para consulta/preenchimento;
- Educação/Formação;
- Atividade que desempenha atualmente;
- Documentação a anexar;
- Percurso profissional e de formação.
- Por fim, no final da página existem campos que o candidato deverá escolher para que a sua candidatura seja validada e enviada à entidade.

Em seguida descrevem-se todos os passos e informações necessárias à correta submissão da candidatura por parte do candidato.

### **Dados Pessoais**

Os campos que constituem o bloco dos "Dados Pessoais" surgem preenchidos com a informação relativa aos dados inseridos no "Perfil -> Dados Pessoais", nomeadamente os dados pessoais e de contacto do candidato. Os campos encontram-se <u>bloqueados</u>, impedindo o utilizador de realizar alterações.

| Nome                                |                         |                       |                   |                 |
|-------------------------------------|-------------------------|-----------------------|-------------------|-----------------|
| Nome do candidato                   |                         |                       |                   |                 |
| Tipo de documento                   | Número de identificação | Digito de verificação | Número de arquivo | Data de emissão |
| Documento de Identificação          | N.º de identificação    | N.º de identificação  | N.º de arquivo    | DD-MM-AAAA      |
| Data de validade Data de nascimento | Número de contribuinte  |                       |                   |                 |
| DD-MM-AAAA DD-MM-AAAA               | N.º de contribuinte     |                       |                   |                 |
| E-mail                              |                         | 1                     | felemóvel         |                 |
| correio@eletrónico.pt               |                         |                       | **** **** ****    |                 |

Figura 74 - Processo RVCC-FOR - Dados Pessoais

- Nome Nome do candidato;
- Tipo de documento Documento de identificação do candidato;
- Número de identificação Número de identificação relativo ao documento de identificação inserido no "Tipo de documento";

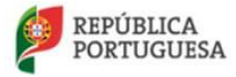

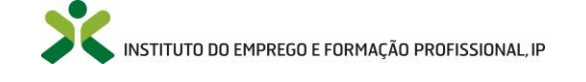

- Dígito de verificação Algarismo presente nos documentos de identificação e que se refere ao documento de identificação inserido no "Tipo de documento";
- Número de arquivo Conjunto de letras e/ou algarismos presente no documento de identificação e que se referem ao documento de identificação inserido no "Tipo de documento";
- Data de emissão Data relativa à emissão do documento de identificação inserido no "Tipo de documento". Este campo apenas é preenchido nos casos em que o documento de identificação tem a respetiva data de emissão;
- Data de validade Data relativa à validade do documento de identificação inserido no "Tipo de documento";
- Data de nascimento Data de nascimento do candidato;
- Número de contribuinte Número de contribuinte do candidato;
- E-mail Endereço do correio eletrónico do candidato;
- Telemóvel Número de telemóvel do candidato.

### Documentos para consulta/preenchimento

O candidato deverá consultar e preencher os documentos apresentados de modo a conseguir submeter corretamente a sua candidatura.

| DOCUMEN  | TOS PARA CONSULTA/PREENCHIMENTO                                                                                                    |
|----------|----------------------------------------------------------------------------------------------------|
| Para dar | inicio ao seu processo RVCC deve:                                                                                                    |
| 1        | Consultar o Referencial de Competências do Formador, no qual estão elencadas as competências exigidas para o exercício da actividade de formador (no âmbito do Sistema Nacional de<br>Qualificações)<br>Referencial de Competências                |
| 2        | Preencher a Greiha de Autoavaliação, indicando as taretas que consegue ou não desempenhar (preenchimento obrigatório)<br>Greha de Autoavaliação                                                                                                    |
| 3        | Tentar reunir o maior número de comprovalivos sobre a sua experiência como formador. Para isso, pode utilizar a Check-List de comprovativos (documento meramente orientador que o pode<br>ajudar na organização da sua documentação)<br>Check-Last |

Figura 75 - Processo RVCC-FOR - Documentos para consulta/preenchimento

"*Referencial de Competências de Formador*" – define e integra as Unidades de Competência pedagógicas necessárias ao exercício da atividade de formador.

O utilizador deverá clicar no botão Referencial de Competências de modo a consultar o documento "Referencial de Competências de Formador", o qual descreve as unidades de competência e as tarefas associadas, que posteriormente serão avaliadas/validadas por parte do Técnico com funções de Orientação e Reconhecimento e do Avaliador RVCC-FOR.

ATENÇÃO: O Referencial de Competências é um documento que serve apenas de referência!

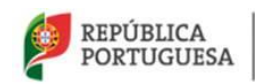

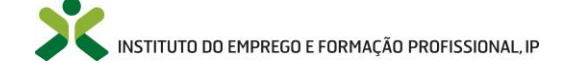

Para mais informações referentes ao *Referencial de Competências de Formador* por favor consulte o Anexo 6.1!

*Grelha de Autoavaliação*<sup>7</sup> – <u>PREENCHIMENTO OBRIGATÓRIO</u> - O candidato deverá clicar no botão *Grelha de Autoavaliação*, onde será direcionado para a página "Grelha de Autoavaliação".

|                                                                                                    | Pesquisar Q        | Nome Ute        | nte 🕜  | ) |
|----------------------------------------------------------------------------------------------------|--------------------|-----------------|--------|---|
| ÍCIO O NETFORCE - LEGISLAÇÃO NOTÍCIAS PARCERIAS NEWSLETTER FAQ CONTACTOS -                                                               |                    | TERMINAR SESSÃO |        |   |
| CERTIFICAÇÃO CERTIFICAÇÃO                                                                                                    | TIDADES FORMADORAS | RECURSOS E PR   | OJETOS |   |
| ♠ Inicio / 🖍 Greitha de Autoavaliação                                                                                                    |                    |                 |        |   |
| elha de Autoavaliação                                                                                                    |                    |                 |        |   |
|                                                                                                    |                    |                 | Editar |   |
|                                                                                                    |                    |                 |        | 1 |
| VERIFICAÇÃO DOS PRÉ-REQUISITOS E ENQUADRAMENTO DO CONTEXTO DE FORMAÇÃO                                                                   |                    | SIM             | NÃO    | i |
| Identifica o tema a tratar, os conteúdos, as competências visadas, a duração prevista, o público-alvo, o contexto de ensino-aprendizagen | m                  | 0               | 0      | ( |
| Identifica os recursos materiais e logísticos a utilizar no contexto da formação                                                         |                    |                 |        | 6 |
| Procura introduzir criatividade e ideias empreendedoras no contexto de formação definido                                                 |                    |                 |        |   |
| Comunica a informação sobre a formação ao grupo demonstrando domínio sobre o assunto a desenvolver                                       |                    |                 |        |   |
| CONCEÇÃO E PLANEAMENTO DA FORMAÇÃO                                                                                                    |                    | SIM             | NÃO    |   |
| Define os objetivos da sessão ou do módulo em função do público-alvo, do contexto de formação e das competências visadas                 |                    | 0               | •      |   |
| Determina uma estratégia pedagógica estabelecendo as relações com as fases/etapas principais a desenvolver                               |                    |                 |        |   |
| Identifica as atividades de aprendizagem a desenvolver segundo os objetivos, conteúdos e estrutura do grupo de trabalho                  |                    |                 |        |   |
| Sistematiza a planificação da sessão ou módulo incluindo os materiais de apolo e a forma de avaliação, segundo uma organização lóg       | gica e coerente    |                 |        |   |
| QUALIDADE DOS RECURSOS DIDÁTICOS                                                                                                    |                    | SIM             | NÃO    |   |

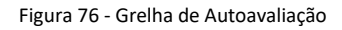

Nesta página, compete ao candidato responder a todos os campos apresentados, para tal deverá:

- 1. Clicar no botão Editar para que seja possível escolher entre as opções SIM/NÃO (antes de clicar no botão Editar todos os campos encontram-se bloqueados);
- 2. Responder a todas as perguntas, conforme se considere apto (SIM) ou não (NÃO), no desempenho das tarefas descritas;
- 3. Clicar no botão Gravar para que as suas re

para que as suas respostas sejam gravadas;

4. Deverá clicar no botão Retroceder de modo a voltar para a página "Processo RVCC-FOR (Reconhecimento, validação e certificação de competências pedagógicas)".

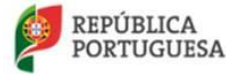

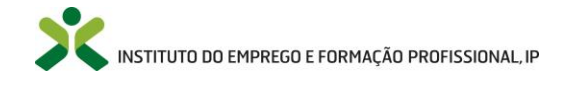

#### Netforce - Manual de utilizador | Utentes

|                                                                                                    |                      |      |              |                     |                           | () TERMI |               |
|----------------------------------------------------------------------------------------------------|----------------------|------|--------------|---------------------|---------------------------|----------|---------------|
| K INTUTIDOCHMINESO                                                                                                    |                      |      |              | ٩                   | Nome Literate             | ) (      |               |
| NICIO O NETFORCE - LEGISLAÇÃO NOTICIAS PARCERIAS NEWSLETTER                                                                                                    | FAG CONTACTOS -      |      |              | 0                   | D TERMINAR SESSÃO         | 0        |               |
| BOLSA DE FORMADORES                                                                                                    | зо А СЕЯТИНСАÇÃO     |      | FORMADORAS   | Marca 1             |                           | 1        |               |
| 🔶 Inicio 🕖 🖉 Gretha de Autosvallação                                                                                                    |                      |      |              |                     |                           |          | ·             |
|                                                                                                    |                      | 9    |              |                     |                           |          | Editar        |
|                                                                                                    |                      | o    | EHMAN SESSÃO | 2                   |                           |          |               |
| ROLAN DE FORMADORES PORTERE DE FORMAÇÃO                                                                                                    | CHILDROLL FORMACIONS |      |              | 4                   | Canoch                    | -        | NÃO           |
| 🛧 minis - 🖌 Centra de Autoantação                                                                                                    |                      | -    |              |                     |                           | y        |               |
|                                                                                                    |                      | 2    |              | SIM                 | NÃO                       | in       |               |
| relha de Autoavaliação                                                                                                    |                      |      | unt Cascala  | 0                   | 0                         | 59       |               |
|                                                                                                    |                      |      | Canceia      | 0                   | 0                         |          |               |
|                                                                                                    |                      | 5114 |              | in O                | 0                         |          |               |
|                                                                                                    |                      |      | ~            | 0                   | 0                         |          |               |
|                                                                                                    |                      |      |              | 62                  |                           |          |               |
| Identifica e lama a batar os contecidos, as competificidas visadas, a duração prevista, o publica e asivo, o contento de ensino-                                                                                                    | sprendcagem          |      | p            | •                   | 0                         |          |               |
| tometifica e turna a trator os contricitos as competificosa varadas a duração prevaita, o public o publica de a<br>Internación de Auração prevaita e avoidador a autorar en constato de Auração prevaita, o publica de autorea de<br>Prepara instrumento de avaliação da formação e das aprendizaçores, em hamorirá com se objetivo:                                                                                                    | ana de ternação      | 0    | in           | •                   | 0                         |          | NÃO           |
| Interdito a firma a farar (a contributo, sa accuenticas vantas). Sacrada pressis, a para<br>Interdito a narras a farar (a contributo e sintan e narras na narras ha hana a fara<br>Parapa narramentes de narrada da termajada de as garendazares, en hammar con se narras<br>Descene es colisios e nicadares altanas na preparação desse intraventos                                                                                                    | ana de tornação      |      | in<br>S      | SIM                 | NÃO                       |          | NÃO           |
| Mention a lema a letar a constructiva a constructiva y antice. Sa adapta pressis a para<br>International de la constructiva de la constructiva de la constructiva de la constructiva de la constructiva<br>Paragona estimatemista de adapta de las constructivas de las adentidades<br>Paragona estimatemista de adapta de las constructivas<br>Paragona estimatemista de adapta de las constructivas<br>Ageneseda a forma cons incursos a substructivas na autoração de las estimatemistas<br>Ageneseda a forma cons incursos a substructivas na autoração de las estimatemistas<br>Ageneseda a forma cons incursos a substructivas na autoração desas instrumentos<br>Ageneseda a forma cons incursos a substructivas na autoração de las estimatemistas<br>Ageneseda a forma cons incursos a substructivas na autoração de las estimatemistas<br>Ageneseda a forma cons incursos a substructivas na autoração desas instrumentos<br>Ageneseda a forma cons incursos a substructivas na autoração de las estimatemistas<br>Ageneseda a forma cons incursos as assessas as assessas as assessas as assessas as assessas as a forma constructivas as assessas as a forma constructivas as assessas as a forma constructivas as assessas as a forma constructivas as assessas as a forma constructivas as assessas as a forma constructivas as assessas as a forma constructivas as assessas as a forma constructivas as assessas as a forma constructivas as assessas as a forma constructivas as assessas as a forma constructivas as a forma constructivas as assessas as a forma constructivas as assessas as a forma constructivas as a forma constructivas as a forma construct | ena de temação       |      | in<br>B      | SIM                 | O<br>NÃO                  |          | NÃO           |
| Interdito a ferra a farta a controlos a acongenitos y solar de la servicia de la servicia de la                          | ana dé temação       |      | in<br>G      | Sim                 | O<br>NÃO<br>O             |          | NÃO           |
| Interdio a limita a large de contessos as acceptionas valarias. Sacingia prestas a por<br>Interdio a suscessa executiva e anterioria e da presta presta a por<br>Parace tabalentes de anterioria de anterioria de la presta presta de anterior bate<br>Parace tabalentes de anterioria de anterioria de anterioria de las esta interioria de la presta de anterioria de la presta de la presta de                      | ana de temação       |      | in<br>B<br>B | SIM<br>O            | NÃO<br>O                  |          | NÃO           |
| Interditor de marca E ante a consector a au consection de marca E. Sanchel prentis. E par la consection de marca<br>Electrica de marca marca marcaniste a al marca de marcanista de marcanista de marcanista.<br>Parece nationalmente de marca de la generalizaje en enterman de marcanista de marcanista.<br>Parece en al marca en al marca de marca de la generalizaje en enterman de marca en ante a que de la marca de la marca de                 | ana de tomação       |      |              |                     | NÃO<br>O<br>O<br>O        |          | NÃO           |
| Terretoria de muita de la calcadore de la calcadore de la cal                          | erroritotopera       |      |              | O     O     O     O | 0<br>NÁO<br>0<br>0<br>0   |          | NÃO<br>O<br>O |
| Descrito de submit de contrelectos au provendinaria valanta. Sabardía prentis. Se por la contrelecto en anno en alter a portencia de names       entre a contrelecto en anno entre a contrelación a transmittanta.         Descrito de contrelecto de anno entrelecto entrelecto de las provincia por la contrelecto en anno entrelecto entrelecto enterelecto enterelecto enterelecto enterelecto entrelecto entrelect                                                                                           | en di foração        |      |              |                     | 0<br><u>NãO</u><br>0<br>0 |          | NÃO           |

Figura 77 - Grelha de Autoavaliação – Passos

Poderá **imprimir** as suas respostas ao clicar no botão **Imprimir**. Será aberto um novo separador com as suas respostas de modo a que possa gravar no seu computador e caso pretenda, imprimir.

**NOTA**: Apenas é possível **Gravar** após responder a <u>todas</u> as perguntas. Caso não responda a todas as perguntas e clique no botão **Gravar** aparece a seguinte mensagem de erro:

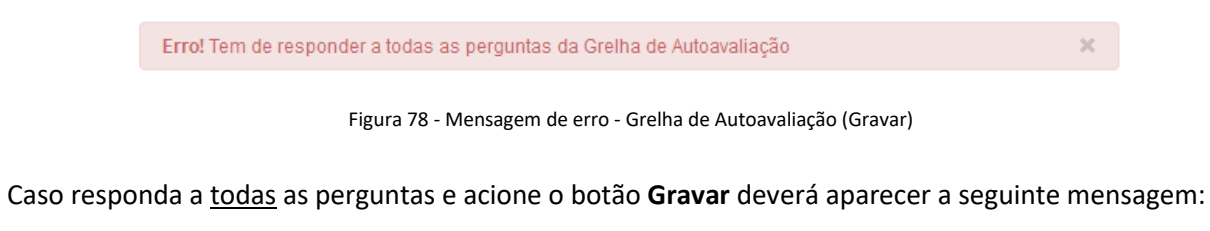

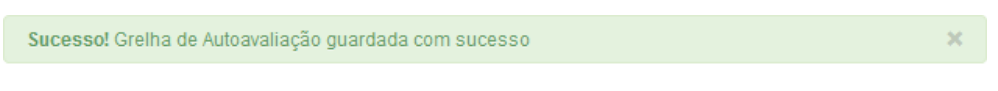

Figura 79 - Mensagem de sucesso - Grelha autoavaliação (Gravar)

ATENÇÃO: O não preenchimento da "*Grelha de Autoavaliação*" é impeditivo de prosseguir aquando da tentativa de guardar a candidatura, isto no ecrã "*Processo RVCC-FOR (Reconhecimento, validação e certificação de competências pedagógicas*)".

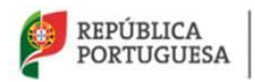

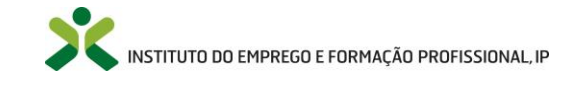

NOTA: Não sendo necessário concluir a submissão da candidatura ininterruptamente, neste passo, e só após a submissão de todos os documentos referentes ao bloco "Documentação a anexar", poderá gravar o seu progresso. Basta para isso, acionar o botão Gravar que poderá encontrar no final da página "Processo RVCC-FOR (Reconhecimento, validação e certificação de competências pedagógicas)". De modo a continuar o preenchimento da sua candidatura, terá de aceder ao menu

"Inicio -> Candidaturas à certificação -> Nova" e escolher a opção " -> Editar".

*"Check-List"* – Documento meramente orientador que pretende ajudar o candidato a ter conhecimento de alguns dos comprovativos que deverá ter na sua posse de modo a comprovar a sua experiência como formador.

O utilizador deverá clicar no botão Check-List de modo a ter acesso à lista de comprovativos que <u>deverá</u> tentar reunir.

CHECK LIST DE COMPROVATIVOS

| Deve procurar reunir os comprovativos que permitam comprovar as suas competências<br>como formador. | х |
|----------------------------------------------------------------------------------------------------|---|
| Artigos publicados                                                                                  |   |
| Availações de desempenho                                                                            |   |
| Cartas de recomendação                                                                              |   |
| Certificados de horas de formação ministradas                                                       |   |
| Certificados de participação como orador em                                                         |   |
| Certificados de participação em seminários/workshops/congressos/conferências                        |   |
| Certificados escolares                                                                              |   |
| Diagnósticos de necessidades de competências desenvolvidos                                          |   |
| Exerciclos práticos desenvolvidos (de sua autoria)                                                  |   |
| Instrumentos de acompanhamento e avaliação da formação construidos                                  |   |
| instrumentos de acompanhamento e avallação das aprendizagens construidos                            |   |
| instrumentos de diagnóstico de necessidades de formação                                             |   |
| Livros publicados                                                                                   |   |
| Manuale de apolo desenvolvidos                                                                      |   |
| Outros                                                                                              |   |
| Planos de formação elaborados                                                                       |   |
| Planos de sessão elaborados                                                                         |   |
| Programas de formação elaborados                                                                    |   |
| Referenciais de formação desenvolvidos                                                              |   |
| Relatórios de availação da formação                                                                 |   |
| Relatórios de avallação das aprendizagens                                                           |   |
| Slides/apresentações construidas                                                                    |   |
| Trabalhos desenvolvidos pelos formandos a quem ministrou formação, com as<br>respetivas apreciações |   |
| Trabalhos/projetos de formação-ação desenvolvidos                                                   |   |
| Trabalhos/projetos de investigação desenvolvidos                                                    |   |
| Videos de ações de formação ministradas e/ou simuladas                                              |   |

Figura 80 - Check-List de Comprovativos

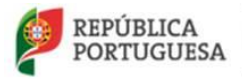

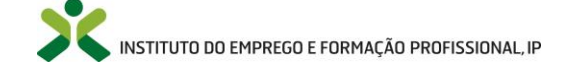

### Educação/Formação

O bloco "Educação/Formação" apresenta três campos relativos à "Habilitação académica", "Área de formação" e "Profissão" do candidato.

Os campos **"Habilitação académica**" e **"Área de formação**" encontram-se <u>bloqueados</u> (impedindo o utilizador de realizar alterações), e preenchidos de acordo com o que foi introduzido aquando da atualização dos **Dados Pessoais** no menu **"Perfil -> Dados Pessoais**".

O campo relativo à "**Profissão**" pertence ao candidato o seu preenchimento e é neste campo que deverá indicar a sua profissão. É um campo <u>facultativo</u> e tem um limite máximo de 50 caracteres.

| EDUCAÇÃO/FORMAÇÃO                          |                               |
|--------------------------------------------|-------------------------------|
| Habilitação académica                      | Área de formação              |
| Habilitação académica do candidato         | Área de formação do candidato |
| Profissão                                  |                               |
| Profissão do candidato (campo facultativo) |                               |
|                                            |                               |

Figura 81 - Processo RVCC-FOR - Educação/Formação

**NOTA**: Não sendo necessário concluir a submissão da candidatura ininterruptamente, neste passo, e só após a submissão de todos os documentos referentes ao bloco "**Documentação a anexar**", poderá

**gravar** o seu progresso. Basta para isso, acionar o botão Gravar que poderá encontrar no final da página "**Processo RVCC-FOR (Reconhecimento, validação e certificação de competências pedagógicas)**". De modo a continuar o preenchimento da sua candidatura, terá de aceder ao menu

"Inicio -> Candidaturas à certificação -> Nova" e escolher a opção " -> Editar".

### Atividade que desempenha atualmente

O bloco "Atividade que desempenha atualmente" refere-se à profissão que o candidato presentemente desempenha e os seus campos são de <u>preenchimento opcional</u>.

**NOTA**: Caso esteja desempregado e não preencha estes campos deverá adicionar pelo menos uma experiência profissional no separador "**Outras atividades profissionais**". É um requisito obrigatório para a submissão da sua candidatura ter pelo menos um destes campos preenchidos "**Atividade que desempenha atualmente**" e/ou uma ou mais experiência profissional no separador "**Outras atividades profissionais**".

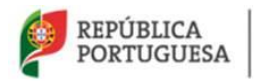

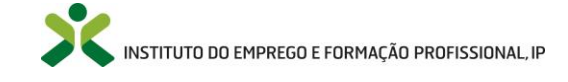

Tenha atenção que existem limites de inserção de caracteres para estes campos. Os campos "**Entidade Empregadora**" e "**Funções que desempenha**" têm um limite máximo de 100 caracteres. Os campos "**Ramo de atividade**" e "**Tempo nestas funções (anos e meses)**" tem um limite máximo de 50 caracteres.

NOTA: Aceda a <sup>1</sup> para obter informação mais detalhada.

**ATENÇÃO**: De modo a que seja possível gravar e submeter a sua candidatura necessita de ter <u>todos</u> os campos referentes à "**Atividade que desempenha atualmente**" preenchidos, <u>**OU**</u> pelo menos <u>uma experiência profissional</u> submetida no separador "**Outras atividades profissionais**".

| ATIVIDADE QUE DE SEMPENHA ATUALMENTE                    |                                              |
|---------------------------------------------------------|----------------------------------------------|
| Entidade Empregadora                                    | Ramo de atividade                            |
| Entidade para a qual trabalha (campo facultativo)       | Ramo onde exerce funções (campo facultativo) |
| Funções que desempenha                                  | Tempo nestas funções (anos e meses)          |
| Funções que desempenha no seu cargo (campo facultativo) | X anos e Y meses (campo facultativo)         |
|                                                         |                                              |

Figura 82 - Processo RVCC-FOR - Atividade que desempenha atualmente

**NOTA**: Não sendo necessário concluir a submissão da candidatura ininterruptamente, neste passo, e só após a submissão de todos os documentos referentes ao bloco "**Documentação a anexar**", poderá

gravar o seu progresso. Basta para isso, acionar o botão Gravar que poderá encontrar no final da página "Processo RVCC-FOR (Reconhecimento, validação e certificação de competências pedagógicas)". De modo a continuar o preenchimento da sua candidatura, terá de aceder ao menu "Inicio -> Candidaturas à certificação -> Nova" e escolher a opção " -> Editar".

### Documentação a anexar

O bloco referente à "**Documentação a anexar**" serve para o candidato anexar à sua candidatura os documentos pessoais relativos ao <u>Certificado de habilitações</u>, <u>Documento identificação</u>, <u>CV</u> e <u>Experiência profissional</u>.

O <u>Documento de identificação</u> pode ser, por exemplo, um dos seguintes documentos: Cartão de Cidadão, Bilhete de Identidade, ou, nos casos de cidadãos estrangeiros, o Título de Residência Temporária, Título de Residência Permanente, o Cartão Azul UE, entre outros.

Pretende-se que no campo relativo à <u>CV</u>) o candidato submeta o seu *Curriculum Vitae*.

Pretende-se que no campo relativo à <u>Experiência profissional</u>, caso não tenha habilitação superior seja anexado um comprovativo de experiência profissional de 5 anos

**NOTA**: Nos casos em que a submissão eletrónica seja do <u>Cartão de Cidadão</u>, esta deve ser acompanhada da submissão de uma declaração de autorização de utilização da referida cópia para efeitos específicos de candidatura ao Processo RVCC-FOR.

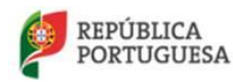

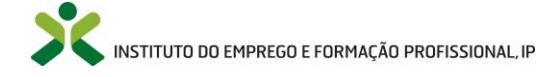

### Netforce - Manual de utilizador | Utentes

| ificado de habilitações | Documento identificação              | 3 cv                                 | 🕄 De | claração de experiência profissio | nal |
|-------------------------|--------------------------------------|--------------------------------------|------|-----------------------------------|-----|
| Anexar documento        | <ul> <li>Anexar documento</li> </ul> | <ul> <li>Anexar documente</li> </ul> | -    | Anexar documento                  | -   |
| Anexar documento        | Anexar documento                     | Anexar documente                     | •    | Anexar documento                  |     |

O utilizador deverá clicar no botão para ter acesso às opções.

Numa primeira fase em que o utilizador nunca tenha adicionado nenhum documento à candidatura, apenas estará disponível a opção referente à **anexação** de documentos.

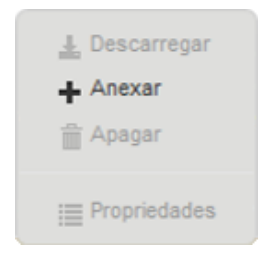

Figura 84 - Documentação a anexar – Opções de anexação (1)

Anexar – Ao acionar esta opção deverá surgir uma janela com os ficheiros do seu computador para que entre eles escolha o documento que pretende inserir. Escolha o ficheiro para inserir e este deverá ficar anexado na sua candidatura.

ATENÇÃO: O <u>tamanho</u> do ficheiro inserido deve ser maior que **0 MB** e nunca ultrapassar **30 MB**! O <u>nome</u> do ficheiro a inserir não deve ultrapassar os **70 caracteres**!

Após anexar um ficheiro pela primeira vez, os restantes campos relativos às opções de anexação deverão ficar desbloqueados, permitindo realizar as restantes opções.

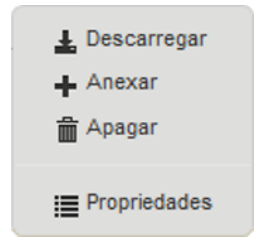

Figura 85 - Documentação a anexar - Opções de anexação (2)

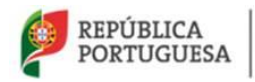

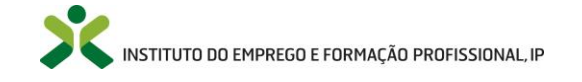

- ▲ Descarregar Permite ao utilizador descarregar o ficheiro anteriormente anexado, de modo a guardá-lo no seu computador.
- Apagar Permite ao utilizador apagar o ficheiro que tinha sido anexado. Após clicar nesta opção aparecerá uma janela, onde deverá optar por uma das opções [SIM] ou [NÃO], consoante pretenda apagar ou não, respetivamente.

| Tem a certeza que quer apagar? |         |
|--------------------------------|---------|
|                                | Sim Não |
| Figura 86 - Apagar documento   |         |

Propriedades - O utilizador é direcionado para a janela das propriedades do ficheiro:

| Nome:            | Nome do ficheiro inserido                   |  |
|------------------|---------------------------------------------|--|
| Tamanho:         | Tamanho do ficheiro inserido                |  |
| Extensão:        | Formato do ficheiro inserido                |  |
| Autor:           | E-mail do utilizador que inseriu o ficheiro |  |
| Data de criação: | DD-MM-AAAA                                  |  |
| Versão atual:    | Número da versão inserida                   |  |

Figura 87 - Propriedades do ficheiro anexado

Depois de anexar todos os ficheiros pretendidos na "Documentação a anexar", este bloco deverá ser apresentado com o nome dos ficheiros inseridos nos respetivos campos e extensão dos mesmos, conforme a Figura 88.

| O Certificado de habilitações       Documento identificação       O CV       O Declaração de experiência profissional         Nome Ficheiro.bt       Nome Ficheiro.bt       Nome Ficheiro.bt       Nome Ficheiro.bt       Nome Ficheiro.bt | DOCUMENTAÇÃO A ANEXAR         |                                      | IENTAÇÃO A ANEXAR          |       |                  |   |                                        |   |
|----------------------------------------------------------------------------------------------------|-------------------------------|--------------------------------------|----------------------------|-------|------------------|---|----------------------------------------|---|
| Nome Ficheiro.bt - Nome Ficheiro.bt - Nome Ficheiro.bt - Nome Ficheiro.bt                                                                                                    | O Certificado de habilitações | Documento identificação              | ertificado de habilitações | CV CV |                  |   | Declaração de experiência profissional |   |
|                                                                                                    | Nome Ficheiro.bt              | <ul> <li>Nome Ficheiro.bt</li> </ul> | Nome Ficheiro.bt           | •     | Nome Ficheiro.bđ | • | Nome Ficheiro.bt                       | • |

Figura 88 - Processo RVCC-FOR – Documentação a anexar (2)

ATENÇÃO: Todos os campos presentes na "Documentação a anexar" são de anexação obrigatória para que o candidato consiga proceder à submissão da candidatura!

NOTA: Não sendo necessário concluir a submissão da candidatura ininterruptamente, neste passo Gravar poderá gravar o seu progresso. Basta para isso, acionar o botão que poderá encontrar no final

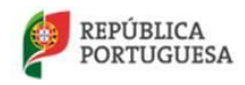

MINISTÉRIO DO TRABALHO, SOLIDARIEDADE E SEGURANÇA SOCIAL

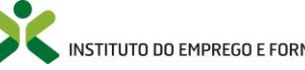

NISTITUTO DO EMPREGO E FORMAÇÃO PROFISSIONAL, IP

da página "Processo RVCC-FOR (Reconhecimento, validação e certificação de competências pedagógicas)". De modo a continuar o preenchimento da sua candidatura, terá de aceder ao menu "Inicio -> Candidaturas à certificação -> Nova" e escolher a opção " -> Editar".

### Percurso profissional e de formação

No final da página o bloco "**Percurso profissional e de formação**" contém **quatro separadores** relativos à experiência profissional do candidato, são eles:

- Formando;
- Formador;
- Outras atividades profissionais;
- Experiências Extraprofissionais.

**NOTA**: Após a submissão da candidatura e antes que a entidade a avalie e submeta poderá ocorrer uma troca de correspondência entre as duas partes. Esta correspondência corresponde a um novo separador nesta secção denominado "**E-mails**".

### **Formando**

O <u>separador</u> correspondente ao "**Formando**" permite ao utilizador inserir todas as <u>ações de formação</u> que frequentou e ache importante indicar na sua candidatura.

**NOTA**: Deve acrescentar todas as ações de formação que ache apropriadas de forma <u>separada e</u> <u>individual</u>, ou seja, uma de cada vez, consoante as ações de formação que frequentou. Para tal deverá repetir os passos presentes neste capítulo.

Deverá clicar sobre o separador "**Formando**" e acionar o botão **inserir**, de modo a ser direcionado para a janela "**Formando**", onde deverá preencher os campos apresentados de acordo com a informação relativa à ação de formação que pretende inserir.

NOTA: Aceda a <sup>1</sup> para obter informação mais detalhada.

| PERC   | URSO PROFISSIONAL E DE FORMAÇÃO                                                        |
|--------|----------------------------------------------------------------------------------------|
| 1<br>Г | O Formador     O Outras atividades profissionais     O Experiências Extraprofissionais |
|        | Deve indicar aqui as ações de formação mais relevantes que frequentou.                 |
|        | → Inserr Esta lista está vazia                                                         |

Figura 89 - Processo RVCC-FOR – Percurso profissional e de formação - Formando

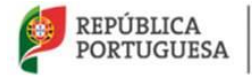

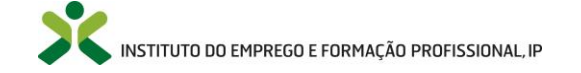

Ao acionar o botão Inserir o utilizador é direcionado para a página "Formando".

|                                                                                                    | Pesquisar                       | Q Nome Utente     |
|----------------------------------------------------------------------------------------------------|---------------------------------|-------------------|
| INÍCIO O NETFORCE - LEGISLAÇÃO NOTÍCIAS PARCERIAS NEWSLETTER FAQ CONTACTOS -                                                 |                                 | O TERMINAR SESSÃO |
| 🔓 BOLSA DE FORMADORES 💉 OFERIA DE FORMAÇÃO 📑 ACESSO À CERTIFICAÇÃO                                                           |                                 |                   |
| ♠ Início / IIII Candidaturas à certificação - Nova / 🔶 Via do RVCC-For (Reconhecimento, validação e certificação de competên | ncias pedagógicas) / 🕂 Formando |                   |
| 9 Formando                                                                                                    |                                 |                   |
| Ação de formação frequentada                                                                                                 |                                 |                   |
| intidade formadora                                                                                                    |                                 |                   |
|                                                                                                    |                                 |                   |
| Tipo de formação Horas de formação                                                                                           |                                 |                   |
| Escolha V 0                                                                                                    |                                 |                   |
| Addalidade de formação                                                                                                    |                                 |                   |
|                                                                                                    |                                 |                   |
| a                                                                                                    |                                 |                   |
| comprovativo de experiência                                                                                                  |                                 |                   |

Figura 90 - Ecrã "Formando"

Compete ao candidato preencher os campos apresentados com a informação relativa a cada ação de formação que frequentou e que ache relevante para a sua candidatura.

Deverá preencher os campos com as seguintes informações:

- Ação de formação frequentada Nome da ação de formação que frequentou;
- Entidade formadora Nome da entidade onde a ação de formação decorreu, ou seja, nome da entidade formadora;
- Tipo de formação Deverá clicar no botão e escolher entre as opções apresentadas (Formação inicial ou Formação contínua), consoante o tipo de formação que participou;
- Horas de formação Número total de horas da ação de formação;
- Modalidade de formação Texto livre onde o candidato deverá descrever conceitos e/ou objetivos da ação de formação realizada;
- Comprovativo de experiência Deve inserir um documento que comprove a experiência obtida no decorrer da ação de formação. Deverá clicar no botão e acionar Anexar, de forma a submeter o documento. Posteriormente poderá descarregar, apagar e ver as propriedades do mesmo.

**ATENÇÃO**: Os campos "**Ação de formação frequentada**", "**Entidade formadora**" e "**Modalidade de formação**" têm um limite máximo de 100 caracteres cada.

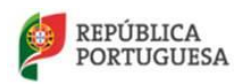

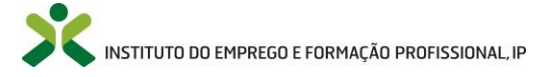

ATENÇÃO: O <u>tamanho</u> do ficheiro inserido deve ser maior que **0 MB** e nunca ultrapassar **30 MB**! O <u>nome</u> do ficheiro a inserir não deve ultrapassar os **70 caracteres**!

Após o correto preenchimento dos campos apresentados, deverá clicar no botão Gravar, para que o seu progresso seja gravado.

**ATENÇÃO**: Todos os campos são de preenchimento obrigatório à exceção do campo "**Comprovativo de experiência**". O não preenchimento de campos obrigatórios ocorre na impossibilidade de **gravar** a ação de formação enquanto formando.

| INÍCIO O NETFORCE - LEGISLAÇÃO NOTÍCIAS PARCERIAS NEWSLETTER FAQ CONTACTOS -                                                |                             | O TERMINAR SESSÃO |
|----------------------------------------------------------------------------------------------------|-----------------------------|-------------------|
|                                                                                                    |                             | •                 |
| BOLSA DE FORMADORES 💉 OFERIA DE FORMAÇÃO 📑 ACESSO Á CERTIFICAÇÃO                                                            | ENTIDADES FORMADORAS        |                   |
|                                                                                                    | - destations) ( • Francisco |                   |
| A inicio / 🗮 Candidaturas a centricação - Nova / 🕂 Via do NVCC-For (Reconnecimento, validação e centricação de competencias | pedagogicas) / 🕂 Formando   |                   |
| P Formando                                                                                                    |                             |                   |
| ição de formação frequentada                                                                                                |                             |                   |
| Nome da ação de formação                                                                                                    |                             |                   |
| ntidade formadora                                                                                                    |                             |                   |
| Nome da entidade formadora                                                                                                  |                             |                   |
| ipo de formação Horas de formação                                                                                           |                             |                   |
| Inicial ou Contínua 🔹 N.º total de horas                                                                                    |                             |                   |
| Nodalidade de formação                                                                                                    |                             |                   |
| Texto livre                                                                                                    |                             |                   |
| Comprovativo de experiência                                                                                                 |                             |                   |
| Nome Richeiro                                                                                                    |                             |                   |
|                                                                                                    |                             |                   |
|                                                                                                    |                             |                   |

Figura 91 - Formando – Adicionar ação de formação que frequentou

Ao clicar no botão **Gravar** o utilizador será direcionado para a janela "**Processo RVCC-FOR** (Reconhecimento, validação e certificação de competências pedagógicas)", onde surgirá no topo da página, a mensagem em como o registo foi criado com sucesso (Figura 92) e a ação de formação adicionada ao separador "Formando" (Figura 93).

| Registo criado com suo  | Cesso.                                                         |                        |                              | ×                    |
|-------------------------|----------------------------------------------------------------|------------------------|------------------------------|----------------------|
|                         | Figu                                                           | ra 92 - Registo criado | com sucesso                  |                      |
|                         |                                                                |                        |                              |                      |
|                         |                                                                |                        |                              |                      |
| REPÚBLICA<br>PORTUGUESA | MINISTÉRIO DO TRABALHO,<br>SOLIDARIEDADE E SEGURANÇA<br>SOCIAL | ×                      | INSTITUTO DO EMPREGO E FORMA | ÇÃO PROFISSIONAL, IP |

#### Netforce - Manual de utilizador | Utentes

| PERCURSO F        | PROFIS SIONAL     | E DE FORMAÇÃO              |               |                             |                      |                        |   |
|-------------------|-------------------|----------------------------|---------------|-----------------------------|----------------------|------------------------|---|
|                   |                   |                            |               |                             |                      |                        |   |
| Formando          | Formador          | Outras atividades pro      | ofissionais 🚯 | Experiências Extraprofissio | onais                |                        |   |
| Deve indicar aqui | as ações de forma | ção mais relevantes que fr | equentou.     |                             |                      |                        |   |
| Ação de formaç    | ção frequentada   |                            |               | Tipo de formação 🛦          | Horas de<br>formação | Modalidade de formação |   |
| Nome da ação (    | de formação       |                            |               | Formação inicial            | N.º Horas            | Texto livre            | • |
| Inserir           |                   |                            |               |                             |                      |                        |   |
|                   |                   |                            |               |                             |                      |                        |   |

Figura 93 - Formando - Ação de formação adicionada

Após ter sido criado com sucesso, o utilizador poderá <u>consultar</u>, <u>editar</u> ou <u>eliminar</u> o registo da ação de formação adicionada.

| PERCURSO P         | ROFISSIONAL                  | E DE FORMAÇÃO                   |                                  |                      |                        |                      |
|--------------------|------------------------------|---------------------------------|----------------------------------|----------------------|------------------------|----------------------|
| 6 Formando         | S Formador                   | Outras atividades profissio     | nais 🚯 Experiências Extraprofiss | ionais               |                        |                      |
| eve indicar aqui a | as ações de forma            | ção mais relevantes que frequer | ntou.                            |                      |                        |                      |
| Ação de formaçi    | ão frequ <mark>entada</mark> |                                 | Tipo de formação 🔺               | Horas de<br>formação | Modalidade de formação |                      |
| Nome da ação d     | e formação                   |                                 | Formação inicial                 | N.º Horas            | Texto livre            |                      |
| Inserir            |                              |                                 |                                  |                      |                        | S Consultar ✓ Editar |
|                    |                              |                                 |                                  |                      |                        | 🗎 Elminar            |

Figura 94 - Ações sobre o registo da ação de formação

Ao selecionar a opção **Consultar** será encaminhado novamente para o ecrã "**Formando**", onde poderá ver em <u>modo de consulta</u>, a informação que foi previamente adicionada. Neste ecrã, pode também <u>descarregar</u> para o seu computador o comprovativo adicionado, basta para isso acionar o botão <u>Le Descarregar</u> e guardar no seu computador. Clique no botão **Retroceder** para voltar à página "**Processo RVCC-FOR (Reconhecimento, validação e certificação de competências pedagógicas)**".

Caso opte por **Editar** surgirá o ecrã "**Formando**", onde poderá <u>alterar</u> toda a informação adicionada e/ou anexar o "**Comprovativo de experiência**". Após as alterações efetuadas clique no botão gravar, será direcionado novamente para a página "**Processo RVCC-FOR** (**Reconhecimento, validação e certificação de competências pedagógicas**)" e no topo da página aparecerá uma mensagem em como

| Alterações efetuadas com sucesso. |                                              | × |
|-----------------------------------|----------------------------------------------|---|
|                                   |                                              |   |
|                                   | Figura 95 - Alterações efetuadas com sucesso |   |

Caso <u>não tencione gravar as alterações efetuadas</u> acione o botão Cancelar. Será direcionado para o ecrã "**Processo RVCC-FOR (Reconhecimento, validação e certificação de competências pedagógicas)**" sem que sejam efetuadas alterações.

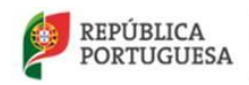

MINISTÉRIO DO TRABALHO, SOLIDARIEDADE E SEGURANÇA SOCIAL

as alterações foram efetuadas com sucesso.

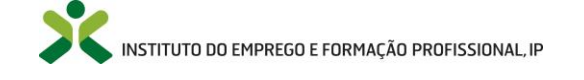

Poderá ainda apagar o registo, caso opte por selecionar a opção **Eliminar**. Nesta situação será direcionado para o ecrã "**Formando**", onde a <u>informação</u> aparecerá em <u>modo consulta</u> e onde surgirá no topo da página o seguinte <u>aviso</u>:

|                                                                | Warning! DESEJA ELIMINAR ESTA FICHA?                                                                                                    |
|----------------------------------------------------------------|----------------------------------------------------------------------------------------------------|
|                                                                | Figura 96 - Aviso de Eliminação                                                                                                    |
| <u>Caso <b>não q</b></u><br>" <b>Processo R</b><br>que nada te | <b>queira eliminar</b> o registo, acione o botão Retroceder, sendo direcionado para o ecrã<br>VCC-FOR (Reconhecimento, validação e certificação de competências pedagógicas)", sem<br>nha acontecido ao registo.                                    |
| <u>Caso realme</u><br>" <b>Processo R</b><br>no topo da p      | ente pretenda eliminar o registo, clique no botão Confirmar. Será direcionado para o ecrã<br>VCC-FOR (Reconhecimento, validação e certificação de competências pedagógicas)", onde,<br>página deve surgir a mensagem em como o registo foi apagado. |
|                                                                | Registo apagado com sucesso. X                                                                                                    |
|                                                                | Figura 97 - Registo apagado com sucesso                                                                                                    |
| No separado                                                    | or "Formando" o registo respetivo será eliminado.                                                                                                    |

**NOTA**: Não sendo necessário concluir a submissão da candidatura ininterruptamente, neste passo, e só após a submissão de todos os documentos referentes ao bloco "Documentação a anexar", poderá

gravar o seu progresso. Basta para isso, acionar o botão <sup>Gravar</sup> que poderá encontrar no final da página "Processo RVCC-FOR (Reconhecimento, validação e certificação de competências pedagógicas)". De modo a continuar o preenchimento da sua candidatura, terá de aceder ao menu

"Inicio -> Candidaturas à certificação -> Nova" e escolher a opção " -> Editar".

### <u>Formador</u>

O <u>separador</u> correspondente ao "**Formador**" permite ao utilizador inserir a sua experiência enquanto formador, identificando as ações de formação por si ministradas.

**NOTA**: Deve acrescentar todas as experiências profissionais que teve enquanto formador, de forma <u>separada e individual</u>, ou seja, uma de cada vez. Para tal deverá repetir os passos presentes neste capítulo.

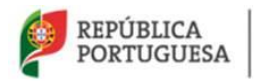

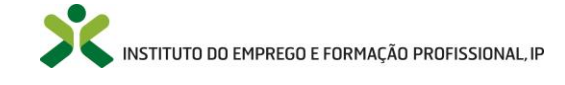

Deverá clicar sobre o separador "**Formador**" e acionar o botão **Inserir**, de modo a ser direcionado para a janela "**Formador**", onde deverá preencher os campos apresentados de acordo com a informação relativa à ação de formação por si ministrada que tenciona inserir.

NOTA: Aceda a <sup>1</sup> para obter informação mais detalhada.

| ERCURS  | O PROFISS      | SIONAL E DE F      | ORMAÇÃO                                |                                                       |  |
|---------|----------------|--------------------|----------------------------------------|-------------------------------------------------------|--|
| 0       | Formando       | Formador           | Outras atividades profissionais        | s <ul> <li>Experiências Extraprofissionais</li> </ul> |  |
| 2 É aqu | il que deve in | dicar a sua experi | ência enquanto formador, identificando | do as ações de formação por si ministradas            |  |
|         | Inserir ESta   | lista esta vazia   |                                        |                                                       |  |

Figura 98 - Processo RVCC-FOR – Percurso profissional e de formação – Formador

Ao acionar o botão Inserir o utilizador é direcionado para a página "Formador".

|                                                                                                    | Pesquisar                    | Nome Utente         |        |
|----------------------------------------------------------------------------------------------------|------------------------------|---------------------|--------|
| INÍCIO O NETFORCE - LEGISLAÇÃO NOTÍCIAS PARCERIAS NEWSLETTER FAQ CONTACTOS -                                                 |                              | C TERMINAR SESSÃO   |        |
| CULSA DE FORMADORES 🖍 CFERTA DE FORMAÇÃO 📑 ACESSO À CERTIFICAÇÃO                                                             |                              | RECURSOS E PROJETOS |        |
| 🔶 İnício 🥖 🧮 Candidaturas à certificação - Nova 🦯 🇨 Via do RVCC-For (Reconhecimento, validação e certificação de competência | as pedagógicas) / 🕂 Formador |                     |        |
| • Formador                                                                                                    |                              |                     |        |
| Ação de formação ministrada                                                                                                  |                              |                     |        |
|                                                                                                    |                              |                     |        |
| Entidade                                                                                                    |                              |                     | 3      |
| Tino de formação Forma organização da formação Horas de formação                                                             |                              |                     |        |
| Escolha                                                                                                    |                              |                     | 8      |
| Modalidade de formação                                                                                                    |                              |                     | $\geq$ |
|                                                                                                    |                              |                     |        |
| Comprovativo de experiência                                                                                                  |                              |                     |        |
| Anexar documento 👻                                                                                                    |                              |                     |        |
|                                                                                                    |                              |                     |        |
| Gravar Cancelar                                                                                                    |                              |                     |        |

Figura 99 - Ecrã "Formador"

Compete ao candidato preencher os campos apresentados com a informação relativa a cada ação de formação por si ministrada.

Deverá preencher os campos com as seguintes informações:

- Ação de formação ministrada Nome da ação de formação que foi ministrada pelo candidato;
- Entidade Nome da entidade onde decorreu a ação de formação ministrada pelo candidato;

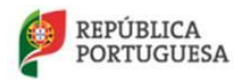

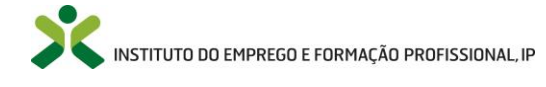

- Tipo de formação Deverá clicar no botão 🗾 e escolher entre as opções apresentadas (Formação inicial ou Formação contínua), consoante o tipo de formação que deu;
- Forma organização da formação Deverá acionar o botão e escolher entre as opções exibidas (Presencial, Blended Learning e E-learning);
- Horas de formação Número total de horas da ação de formação que lecionou;
- Modalidade de formação Texto livre onde o candidato deverá descrever conceitos e/ou objetivos da ação de formação que ministrou;
- Comprovativo de experiência Deve inserir um documento comprovativo da experiência obtida enquanto formador na respetiva ação de formação que tenciona adicionar. Deverá clicar no botão e acionar Anexar, de forma a submeter o documento. Posteriormente poderá descarregar, apagar e ver as propriedades do mesmo.

**ATENÇÃO**: Os campos "**Ação de formação ministrada**", "**Entidade**" e "**Modalidade de formação**" têm um limite máximo de 100 caracteres cada.

ATENÇÃO: O tamanho do ficheiro inserido deve ser maior que 0 MB e nunca ultrapassar30 MB! ONome do ficheiro a inserir não deve ultrapassar os 70 caracteres!30 MB! O

Após o correto preenchimento dos campos apresentados, deverá clicar no botão Gravar, para que o seu progresso seja gravado.

**ATENÇÃO**: Todos os campos são de preenchimento obrigatório à exceção do campo "**Comprovativo de experiência**". O não preenchimento de campos obrigatórios ocorre na impossibilidade de **gravar** a ação de formação enquanto formador.

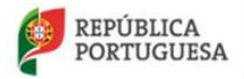

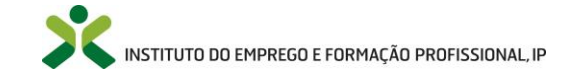

|                                                                                                    | Pesquisar                       | Q Nome Utente     |  |
|----------------------------------------------------------------------------------------------------|---------------------------------|-------------------|--|
| INÍCIO O NETFORCE - LEGISLAÇÃO NOTÍCIAS PARCERIAS NEWSLETTER FAQ CONTACTOS -                                              |                                 | 🖒 TERMINAR SESSÃO |  |
| BOLSA DE FORMADORES 💉 OFERRA DE FORMAÇÃO                                                                                  |                                 |                   |  |
| 🔺 Início / 🏢 Candidaturas à certificação - Nova / 🇨 Via do RVCC-For (Reconhecimento, validação e certificação de competên | icias pedagógicas) / 🕂 Formador |                   |  |
| • Formador                                                                                                    |                                 |                   |  |
| Ação de formação ministrada                                                                                               |                                 |                   |  |
| Nome da ação de formação lecionada                                                                                        |                                 |                   |  |
| Entidade                                                                                                    |                                 |                   |  |
| Nome da entidade onde a ação de formação decorreu                                                                         |                                 |                   |  |
| Tipo de formação Forma organização da formação Horas de formação                                                          |                                 |                   |  |
| Inicial ou Contínua 🔻 Presencial, Blended Learnig, E-Learning. 🔻 N.º total de horas                                       |                                 |                   |  |
| Modalidade de formação                                                                                                    |                                 |                   |  |
| Texto livre                                                                                                    |                                 |                   |  |
|                                                                                                    |                                 |                   |  |
| Nome ficheiro                                                                                                    |                                 |                   |  |
|                                                                                                    |                                 |                   |  |
|                                                                                                    |                                 |                   |  |
|                                                                                                    |                                 |                   |  |
| T                                                                                                    |                                 |                   |  |

Figura 100 - Formador - Adicionar ação de formação ministrada

Ao clicar no botão **Gravar** o utilizador será direcionado para a janela "**Processo RVCC-FOR** (Reconhecimento, validação e certificação de competências pedagógicas)", onde surgirá no topo da página, a mensagem em como o registo foi criado com sucesso (Figura 101) e a ação de formação ministrada pelo utilizador adicionada ao separador "**Formador**" (Figura 102).

| Registo criado com sucesso.                                      |                              |                            |                      |                        | × |
|------------------------------------------------------------------|------------------------------|----------------------------|----------------------|------------------------|---|
|                                                                  | Figura 101 - R               | egisto criad               | o com s              | ucesso                 |   |
| PERCURSO PROFISSIONAL E DE FORMAÇÃO                              |                              |                            |                      |                        |   |
| Formando     Formador     Outras atividades profis               | sionais 🚯 Experiências       | Extraprofissionais         |                      |                        |   |
| É aqui que deve indicar a sua experiência enquanto formador, ide | ntificando as ações de forma | ção por si ministradas     |                      |                        |   |
| Ação de formação ministrada                                      | Tipo de formação             | Organização da<br>formação | Horas de<br>formação | Modalidade de formação |   |
| Nome da ação de formação                                         | Formação inicial             | Presencial                 | N.º Horas            | Texto livre            | • |
| inserr                                                           |                              |                            |                      |                        |   |

Figura 102 - Formador - Ação de formação adicionada

Após ter sido criado com sucesso, o utilizador poderá <u>consultar</u>, <u>editar</u> ou <u>eliminar</u> o registo da ação de formação adicionada enquanto formador.

| PERCURSO PR                 | ROFIS SIONAL E      | DE FORMAÇÃO                                                         |                     |                            |                      |                        |                         |
|-----------------------------|---------------------|---------------------------------------------------------------------|---------------------|----------------------------|----------------------|------------------------|-------------------------|
| 6 Formando                  | Formador            | O Outras atividades profissionais O Experiências Extraprofissionais |                     |                            |                      |                        |                         |
| iqui que deve in            | dicar a sua experié | ência enquanto formador, identificando                              | o as ações de forma | ão por si ministradas      |                      |                        |                         |
| Ação de formação ministrada |                     |                                                                     | Tipo de formação    | Organização da<br>formação | Horas de<br>formação | Modalidade de formação |                         |
| Nome da ação de formação    |                     |                                                                     | Formação inicial    | Presencial                 | N.º Horas            | Texto livre            |                         |
| Inserir                     |                     |                                                                     |                     |                            |                      |                        | ⊚ Consultar<br>✓ Editar |

Figura 103 - Ações sobre o registo da ação de formação ministrada

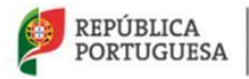

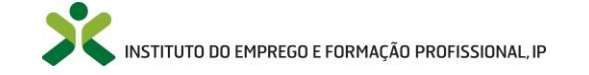
Ao selecionar a opção **Consultar** será encaminhado novamente para o ecrã "**Formador**", onde poderá ver em <u>modo de consulta</u>, a informação que foi previamente adicionada. Neste ecrã, pode também, <u>descarregar</u> para o seu computador o comprovativo adicionado, basta para isso acionar o botão <u>Lescarregar</u> e guardar no seu computador. Clique no botão <u>Retroceder</u> para voltar à página "**Processo RVCC-FOR (Reconhecimento, validação e certificação de competências pedagógicas)**".

Caso opte por Editar surgirá o ecrã "Formador", onde poderá alterar toda a informação adicionada e/ou

anexar o "**Comprovativo de experiência**". Após as alterações efetuadas clique no botão Gravar, será direcionado novamente para a página "**Processo RVCC-FOR** (**Reconhecimento, validação e certificação de competências pedagógicas**)" e no topo da página aparecerá uma mensagem em como as alterações foram efetuadas com sucesso.

| Alterações efetuadas com sucesso. |                                               | × |
|-----------------------------------|-----------------------------------------------|---|
|                                   | Figura 104 - Alterações efetuadas com sucesso |   |
|                                   |                                               |   |

Caso <u>não tencione gravar as alterações</u> efetuadas acione o botão **Cancelar**. Será direcionado para o ecrã **"Processo RVCC-FOR (Reconhecimento, validação e certificação de competências pedagógicas)**" sem que sejam efetuadas alterações.

Poderá ainda apagar o registo, caso opte por selecionar a opção **Eliminar**. Nesta situação será direcionado para o ecrã "**Formador**", onde a <u>informação</u> aparecerá em <u>modo consulta</u> e onde surgirá no topo da página o seguinte <u>aviso</u>:

ng! DESEJA ELIMINAR ESTA EICHA Figura 105 - Aviso de Eliminação Retroceder Caso não queira eliminar o registo, acione o botão sendo direcionado para o ecrã "Processo RVCC-FOR (Reconhecimento, validação e certificação de competências pedagógicas)", sem que nada tenha acontecido ao registo. Confirmar Caso realmente pretenda eliminar o registo, clique no botão . Será direcionado para o ecrã "Processo RVCC-FOR (Reconhecimento, validação e certificação de competências pedagógicas)", onde, no topo da página deve surgir a mensagem em como o registo foi apagado.

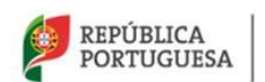

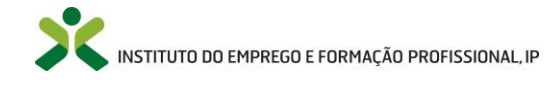

Registo apagado com sucesso.

Figura 106 - Registo apagado com sucesso

No separador "Formador" o registo respetivo será eliminado.

NOTA: Não sendo necessário concluir a submissão da candidatura ininterruptamente, neste passo, e só após a submissão de todos os documentos referentes ao bloco "Documentação a anexar", poderá

gravar o seu progresso. Basta para isso, acionar o botão Gravar que poderá encontrar no final da página "Processo RVCC-FOR (Reconhecimento, validação e certificação de competências pedagógicas)". De modo a continuar o preenchimento da sua candidatura, terá de aceder ao menu

"Inicio -> Candidaturas à certificação -> Nova" e escolher a opção " -> Editar".

#### Outras atividades profissionais

O <u>separador</u> correspondente a "**Outras atividades profissionais**" serve para o utilizador adicionar e descrever os empregos que teve em Portugal ou no estrangeiro, que considera relevantes para a sua certificação como formador.

**NOTA**: Deve acrescentar as experiências profissionais que teve e ache necessárias para o processo, de forma <u>separada e individual</u>, ou seja, uma de cada vez. Para tal deverá repetir os passos presentes neste capítulo.

Deverá clicar sobre o separador "**Outras atividades profissionais**" e acionar o botão **a ser direcionado para a janela** "**Experiência Profissional**", onde deverá preencher os campos apresentados de acordo com a informação relativa às experiências profissionais que teve.

NOTA: Aceda a <sup>1</sup> para obter informação mais detalhada.

| RCURSO PROFISSIONAL E DE                       | FORMAÇÃO                                |                                                                                        |
|------------------------------------------------|-----------------------------------------|----------------------------------------------------------------------------------------|
| <ul> <li>Formando</li> <li>Formador</li> </ul> | Outras atividades profissionais         | Experiências Extraprofissionals                                                        |
| Nesta purte da ficha deve descrev              | er os empregos que teve, em Portugal ou | )<br>u no estrangeiro, que considera relevantes para a sua certificação como formador. |
| 2 Esta lista está vazia                        |                                         |                                                                                        |

Figura 107 - Via RVCC FOR – Percurso profissional e de formação – Outras atividades profissionais

Ao acionar o botão Inserir o utilizador é direcionado para a página "Experiência Profissional".

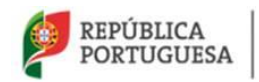

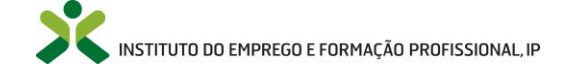

|                                                                                                    | Pesquisar                     | Q Nome Utente       |   |
|----------------------------------------------------------------------------------------------------|-------------------------------|---------------------|---|
| INÍCIO O NETFORCE + LEGISLAÇÃO NOTÍCIAS PARCERIAS NEWSLETTER FAQ CONTACTOS +                                                    |                               | C TERMINAR SESSÃO   |   |
| BOLSA DE FORMADORES 💉 OFERIA DE FORMAÇÃO 🙀 ACESSO À CERTIFICAÇÃO                                                                | ENTIDADES FORMADORAS          | RECURSOS E PROJETOS |   |
| 🕈 Início 🤌 🎬 Candidaturas à certificação - Nova 🤺 🖍 Via do RVCC-For (Reconhecimento, validação e certificação de competências p | edagógicas) / 🕂 Experiência P | rofissional         |   |
| Experiência Profissional                                                                                                    |                               |                     |   |
| Entidade Empregadora                                                                                                    |                               |                     | I |
| Ramo de atividade                                                                                                    |                               |                     | 3 |
|                                                                                                    |                               |                     | į |
| funções que desempenha                                                                                                    |                               |                     | I |
|                                                                                                    |                               |                     | ß |
|                                                                                                    |                               |                     |   |
| اند.<br>Tempo nestas funções (anos e meses)                                                                                     |                               |                     |   |
|                                                                                                    |                               |                     |   |
|                                                                                                    |                               |                     |   |
| Gravar Cancebr                                                                                                    |                               |                     |   |

Figura 108 - Ecrã "Experiência Profissional"

Compete ao candidato preencher os campos apresentados com a informação relativa a cada experiência profissional que teve em Portugal ou no estrangeiro.

Deverá preencher os campos com as seguintes informações:

- Entidade Empregadora Nome da empresa para a qual trabalha/trabalhava;
- Ramo de atividade Ramo(s) em que exerce/exercia funções;
- Funções que desempenha Descreva as funções que desempenha ou desempenhava;
- Tempo nestas funções (anos e meses) Deverá adicionar os anos e meses nos quais exerceu estas funções;

ATENÇÃO: Os campos "Entidade Empregadora", "Ramo de atividade" e "Tempo nestas funções (anos e meses)" têm um limite máximo de 100, 150 e 20 caracteres, respetivamente.

Após o correto preenchimento dos campos apresentados, deverá clicar no botão Gravar, para que o seu progresso seja gravado.

**ATENÇÃO**: Todos os campos são de preenchimento obrigatório. O não preenchimento de campos obrigatórios ocorre na impossibilidade de **gravar** a experiência profissional que tenciona adicionar.

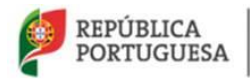

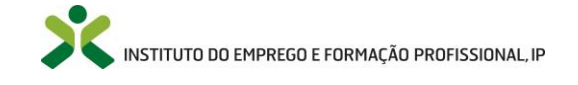

| К нешило во начесо                                                                                                    | Pesquisar                        | Q Nome Ukerte       |    |
|----------------------------------------------------------------------------------------------------|----------------------------------|---------------------|----|
| INÍCIO O NETFORCE + LEGISLAÇÃO NOTÍCIAS PARCERIAS NEWSLETTER FAQ CONTACTOS +                                                    |                                  | C TERMINAR SESSÃO   |    |
| BOLSA DE FORMADORES 💉 OFERTR DE FORMAÇÃO                                                                                        | ENTIDADES FORMADORAS             | RECURSOS E PROJETOS |    |
| 🕈 Início 🕴 🧮 Candidaturas à certificação - Nova 🖉 🖍 Via do RVCC-For (Reconhecimento, validação e certificação de competências p | pedagógicas) / 🕂 Experiência Pro | fissional           |    |
| Experiência Profissional                                                                                                    |                                  |                     |    |
| Entidade Empregadora                                                                                                    |                                  |                     | H  |
| Nome da empresa para a qual trabalha/trabalhava                                                                                 |                                  |                     |    |
| Ramo de atividade                                                                                                    |                                  |                     | 9  |
| Ramo de atividade em que exerce/exercia funções                                                                                 |                                  |                     | in |
| Funções que desempenha                                                                                                    |                                  |                     | 8* |
| Descrição das funções que desempenha/desempenhava                                                                               |                                  |                     |    |
|                                                                                                    |                                  |                     |    |
|                                                                                                    |                                  |                     |    |
| Tempo nestas funções (apos e meses)                                                                                             |                                  |                     |    |
| Tempo exercido na atividade                                                                                                    |                                  |                     |    |
|                                                                                                    |                                  |                     |    |
|                                                                                                    |                                  |                     |    |
|                                                                                                    |                                  |                     |    |
| T                                                                                                    |                                  |                     |    |

Figura 109 - Experiência Profissional – Adicionar experiência profissional

Ao clicar no botão **Gravar** o utilizador será direcionado para a janela "**Processo RVCC-FOR (Reconhecimento, validação e certificação de competências pedagógicas)**", onde surgirá no topo da página, a mensagem em como o registo foi criado com sucesso (Figura 110) e a experiência profissional adicionada ao separador "**Outras atividades profissionais**" (Figura 111).

| Registo criado co    | m sucesso.       |                                      | ×                                                                               |
|----------------------|------------------|--------------------------------------|---------------------------------------------------------------------------------|
|                      |                  | Figu                                 | ra 110 - Registo criado com sucesso                                             |
| PERCURSO PRO         | FISSIONAL E D    | E FORMAÇÃO                           |                                                                                 |
| S Formando           | Formador         | Outras atividades profissionais      | Experiências Extraprofissionais                                                 |
| Nesta parte da ficha | a deve descrever | os empregos que teve, em Portugal ou | no estrangeiro, que considera relevantes para a sua certificação como formador. |
| Empresa              |                  |                                      | Tempo atividade (anos e Meses)                                                  |
| Nome da Empres       | a                |                                      | X anos e Y meses                                                                |
| Inserir              |                  |                                      |                                                                                 |

Figura 111 - Outras atividade profissionais – Experiência profissional adicionada

Após ter sido criado com sucesso, o utilizador poderá <u>consultar</u>, <u>editar</u> ou <u>eliminar</u> o registo da experiência profissional adicionada.

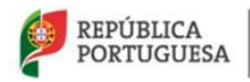

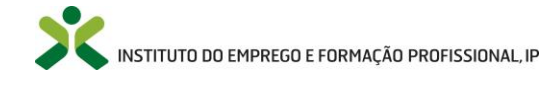

| PERCURSO PR         | OFISSIONAL E D   | E FORMAÇÃO                          |                                                                                   |                                                                                         |
|---------------------|------------------|-------------------------------------|-----------------------------------------------------------------------------------|-----------------------------------------------------------------------------------------|
| 8 Formando          | Formador         | Outras atividades profissionais     | Experiências Extraprofissionais                                                   |                                                                                         |
| Nesta parte da fich | a deve descrever | os empregos que teve, em Portugal o | u no estrangeiro, que considera relevantes para a sua certificação como formador. |                                                                                         |
| Empresa             |                  |                                     | Tempo atividade (anos e Meses)                                                    |                                                                                         |
| Nome da Empre       | sa               |                                     | X anos e Y meses                                                                  | •                                                                                       |
| Inserir             |                  |                                     |                                                                                   | <ul> <li>♥ Consultar</li> <li>✓ Editar</li> <li>              Eliminar      </li> </ul> |

Figura 112 - Ações sobre o registo de Experiência profissional

Ao selecionar a opção **Consultar** será encaminhado novamente para o ecrã "**Experiência Profissional**", onde poderá ver em <u>modo de consulta</u>, a informação que foi previamente adicionada. Clique no botão

Retroceder para voltar à página "Processo RVCC-FOR (Reconhecimento, validação e certificação de competências pedagógicas)".

Caso opte por Editar surgirá o ecrã "Experiência Profissional", onde poderá alterar toda a informação

adicionada. Após as alterações efetuadas clique no botão Gravar, será direcionado novamente para a página "Processo RVCC-FOR (Reconhecimento, validação e certificação de competências pedagógicas)" e no topo da página aparecerá uma mensagem em como as alterações foram efetuadas com sucesso.

| Alterações efetuadas com sucesso. |                                               | × |
|-----------------------------------|-----------------------------------------------|---|
|                                   |                                               |   |
|                                   | Figura 113 - Alterações efetuadas com sucesso |   |

Caso <u>não tencione gravar as alterações efetuadas</u> acione o botão **Cancelar**. Será direcionado para o ecrã **"Processo RVCC-FOR (Reconhecimento, validação e certificação de competências pedagógicas)**" sem que sejam efetuadas alterações.

Poderá ainda apagar o registo, caso opte por selecionar a opção **Eliminar**. Nesta situação será direcionado para o ecrã "**Experiência Profissional**", onde a <u>informação</u> aparecerá em <u>modo consulta</u> e onde surgirá no topo da página o seguinte <u>aviso</u>:

| Warning! DESEJA ELIMINAR ESTA FICHA? |                                  |  |
|--------------------------------------|----------------------------------|--|
|                                      |                                  |  |
|                                      | Figura 114 - Aviso de Eliminação |  |
|                                      |                                  |  |

<u>Caso</u> não queira eliminar o registo, acione o botão "Processo RVCC-FOR (Reconhecimento, validação e certificação de competências pedagógicas)", sem que nada tenha acontecido ao registo.

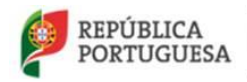

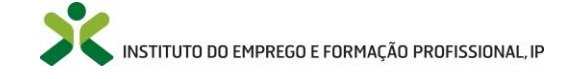

<u>Caso realmente pretenda eliminar o registo</u>, clique no botão <u>Confirmar</u>. Será direcionado para o ecrã "**Processo RVCC-FOR (Reconhecimento, validação e certificação de competências pedagógicas)**", onde, no topo da página deve surgir a mensagem em como o registo foi apagado.

| Registo apagado com sucesso. | × |
|------------------------------|---|

No separador "Outras atividades profissionais" o registo respetivo será eliminado.

**NOTA**: Não sendo necessário concluir a submissão da candidatura ininterruptamente, neste passo, e só após a submissão de todos os documentos referentes ao bloco **"Documentação a anexar**", poderá

gravar o seu progresso. Basta para isso, acionar o botão Gravar que poderá encontrar no final da página "Processo RVCC-FOR (Reconhecimento, validação e certificação de competências pedagógicas)". De modo a continuar o preenchimento da sua candidatura, terá de aceder ao menu

"Inicio -> Candidaturas à certificação -> Nova" e escolher a opção " -> Editar".

#### **Experiências Extraprofissionais**

O <u>separador</u> correspondente às "**Experiências Extraprofissionais**" serve para o utilizador inserir as <u>experiências extraprofissionais</u> que teve fora do âmbito profissional e ache importante para a submissão da sua candidatura.

**NOTA**: Deve acrescentar todas as experiências extraprofissionais que ache apropriadas de forma <u>separada e individual</u>, ou seja, uma de cada vez. Para tal deverá repetir os passos presentes neste capítulo.

Deverá clicar sobre o separador "**Experiências Extraprofissionais**" e acionar o botão **ser direcionado para a janela "Experiências Extraprofissionais**", onde deverá preencher os campos apresentados de acordo com a informação pedida.

NOTA: Aceda a <sup>1</sup> para obter informação mais detalhada.

| ERCURSO PRO                       | OFIS SIONAL      | E DE FORMAÇÃO                        | 1                                                 |                                 |
|-----------------------------------|------------------|--------------------------------------|---------------------------------------------------|---------------------------------|
| Formando                          | Formador         | 0 Outras atividades profissionais    | • Experiências Extraprofissionais                 |                                 |
| Nesta pe <mark>rte da fich</mark> | a deve descrever | os empregos que teve, em Portugal ou | no estrangeiro, que considera relevantes para a s | sua certificação como formador. |
| 2 Insert Esta                     | lista está vazia |                                      |                                                   |                                 |

Figura 116 - Processo RVCC-FOR – Percurso profissional e de formação – Experiências Extraprofissionais

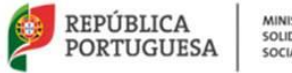

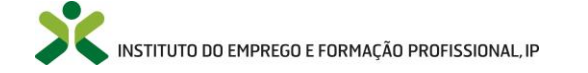

Ao acionar o botão Inserir o utilizador é direcionado para a página "Experiências Extraprofissionais".

|                                                                                                    | Pesquisar                              | Nome Utente         |
|----------------------------------------------------------------------------------------------------|----------------------------------------|---------------------|
| INÍCIO O NETFORCE - LEGISLAÇÃO NOTÍCIAS PARCERIAS NEWSLETTER FAQ CONTACTOS -                                                |                                        | C TERMINAR SESSÃO   |
| BOLSA DE FORMADORES                                                                                                    | ENTIDADE S FORMADORA S                 | RECURSOS E PROJETOS |
| ♠ Início / IIII Candidaturas à certificação - Nova / 🖍 Via do RVCC-For (Reconhecimento, validação e certificação de competê | incias pedagógicas) / 🕂 Experiências E | xtraprofissionais   |
| • Experiências Extraprofissionais                                                                                           |                                        |                     |
| Entidade                                                                                                    |                                        |                     |
| Ramo de atividade                                                                                                    |                                        | 3                   |
|                                                                                                    |                                        | i                   |
| Trabalho desenvolvido                                                                                                    |                                        | 6                   |
|                                                                                                    |                                        | E                   |
|                                                                                                    |                                        |                     |
|                                                                                                    |                                        |                     |
| Anexar documento                                                                                                    |                                        |                     |
| Gravar Canociar                                                                                                    |                                        |                     |

Figura 117 - Ecrã "Experiências Extraprofissionais"

Compete ao candidato preencher os campos apresentados com a informação relativa a cada experiência extraprofissional que teve e ache relevante para o processo da sua candidatura.

Deverá preencher os campos com as seguintes informações:

- Entidade Nome da entidade na qual desenvolve/desenvolveu as suas atividades extraprofissionais;
- Ramo de atividade Ramo(s) em que exerce/exerceu funções;
- Trabalho desenvolvido Texto livre onde o candidato deverá descrever o trabalho que desenvolve/desenvolveu ao longo da sua experiência nesta atividade extraprofissional;
- Tempo nesta atividade (anos/meses) Deverá adicionar os anos e meses nos quais exerceu estas funções;
- Comprovativo de experiência Deve inserir um documento que comprove a experiência obtida

no decorrer das atividades extraprofissionais. Deverá clicar no botão e acionar Anexar, de forma a submeter o documento. Posteriormente poderá descarregar, apagar e ver as propriedades do mesmo.

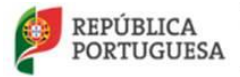

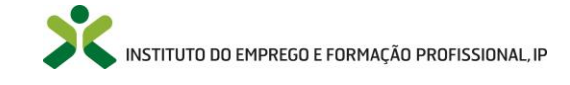

**ATENÇÃO**: Os campos "**Entidade**", "**Ramo de atividade**" e "**Tempo nesta atividade (anos/meses)**" têm um limite máximo de 100, 150 e 20 caracteres, respetivamente.

ATENÇÃO: O tamanho do ficheiro inserido deve ser maior que 0 MB e nunca ultrapassar30 MB! Onome do ficheiro a inserir não deve ultrapassar os 70 caracteres!30 MB! O

Após o correto preenchimento dos campos apresentados, deverá clicar no botão Gravar, para que o seu progresso seja gravado.

**ATENÇÃO**: Todos os campos são de preenchimento obrigatório à exceção do campo "**Comprovativo de experiência**". O não preenchimento de campos obrigatórios ocorre na impossibilidade de **gravar** a experiência extraprofissional.

|                                                                                                    | Pesquisar                          | Nome Utente       |
|----------------------------------------------------------------------------------------------------|------------------------------------|-------------------|
| INÍCIO O NETFORCE + LEGISLAÇÃO NOTÍCIAS PARCERIAS NEWSLETTER FAQ CONTACTOS +                                                |                                    | C TERMINAR SESSÃO |
| BIOLAR DE FORMADORES PORTA DE FORMAÇÃO                                                                                      |                                    |                   |
| 🏫 Início / 🟢 Candidaturas à certificação - Nova / 🖍 Via do RVCC-For (Reconhecimento, validação e certificação de competênci | as pedagógicas) / 🕂 Experiências E | xtraprofissionais |
| • Experiências Extraprofissionais                                                                                           |                                    |                   |
| Entidade                                                                                                    |                                    | f                 |
| Nome da entidade na qual desenvolve/desenvolveu atividades extraprofissionais                                               |                                    |                   |
| Ramo de atividade                                                                                                    |                                    | 9                 |
| Ramo de atividade em que exerce/exerceu funções                                                                             |                                    | in                |
| Trabalho desenvolvido                                                                                                    |                                    | 63                |
| Descrever trabalho que desenvolve/desenvolveu                                                                               |                                    | -                 |
|                                                                                                    |                                    |                   |
|                                                                                                    |                                    |                   |
| h.                                                                                                    |                                    |                   |
| Tempo nesta atividade (anos/ meses)                                                                                         |                                    |                   |
| Tempo nesta atividade                                                                                                    |                                    |                   |
| Comprovativo de experiência                                                                                                 |                                    |                   |
| Nome ficheiro                                                                                                    |                                    |                   |
| +                                                                                                    |                                    |                   |
| Gravar                                                                                                    |                                    |                   |
|                                                                                                    |                                    |                   |

Figura 118 - Experiências Extraprofissionais – Adicionar experiência extraprofissional

Ao clicar no botão **Gravar** o utilizador será direcionado para a janela "**Processo RVCC-FOR** (Reconhecimento, validação e certificação de competências pedagógicas)", onde surgirá no topo da página, a mensagem em como o registo foi criado com sucesso (Figura 119) e a experiência extraprofissional adicionada ao separador "**Experiências Extraprofissionais**" (Figura 120).

| Regist            | o criado com suces: | 30.                                                            |                 |             |             |              |            |              | ×    |
|-------------------|---------------------|----------------------------------------------------------------|-----------------|-------------|-------------|--------------|------------|--------------|------|
|                   |                     | F                                                              | igura 119 - Reg | isto criado | o com suces | sso          |            |              |      |
|                   |                     |                                                                |                 |             |             |              |            |              |      |
|                   |                     |                                                                |                 |             |             |              |            |              |      |
| -                 |                     |                                                                |                 |             |             |              |            |              |      |
| REPÚBLI<br>PORTUG | CA<br>UESA          | MINISTÉRIO DO TRABALHO,<br>SOLIDARIEDADE E SEGURANÇA<br>SOCIAL |                 | X           | INSTITUTO ( | DO EMPREGO E | FORMAÇÃO P | ROFISSIONAL, | , IP |
|                   |                     |                                                                |                 |             |             |              |            |              |      |

| PERCURSO PR         | OFISSIONAL E      | DE FORMAÇÃO                          |                                                                                   |
|---------------------|-------------------|--------------------------------------|-----------------------------------------------------------------------------------|
| S Formando          | Formador          | Outras atividades profissionais      | O Experiências Extraprofissionais                                                 |
| Nesta parte da fich | na deve descrever | os empregos que teve, em Portugal ou | i no estrangeiro, que considera relevantes para a sua certificação como formador. |
| Entidade            |                   |                                      | Tempo nesta atividade (anos/ meses)                                               |
| Nome da entidad     | de                |                                      | X anos e Y meses                                                                  |
| Inserir             |                   |                                      |                                                                                   |
|                     |                   |                                      |                                                                                   |

Figura 120 - Experiência Extraprofissional – Experiência Extraprofissional adicionada

Após ter sido criado com sucesso, o utilizador poderá <u>consultar</u>, <u>editar</u> ou <u>eliminar</u> o registo da ação de formação adicionada.

| PERCURSO PROFISSIONAL E DE FORMAÇÃO                                                                                 |                                        |
|----------------------------------------------------------------------------------------------------|----------------------------------------|
| Formando     Formador     Outras atividades profissionais     Experiências Extraprofissionais                       |                                        |
| Nesta parte da ficha deve descrever os empregos que teve, em Portugal ou no estrangeiro, que considera relevantes j | para a sua certificação como formador. |
| Entidade                                                                                                    | Tempo nesta atividade (anos/ meses)    |
| Nome da entidade                                                                                                    | X anos e Y meses                       |
| Inserir                                                                                                    | <ul> <li>Consult</li> </ul>            |
|                                                                                                    | ✓ Editar                               |

Figura 121 - Ações sobre o registo das Experiências Extraprofissionais

Ao selecionar a opção **Consultar** será encaminhado novamente para o ecrã "**Experiências Extraprofissionais**", onde poderá ver em <u>modo de consulta</u>, a informação que foi previamente adicionada. Neste ecrã, pode também, <u>descarregar</u> para o seu computador o comprovativo adicionado, basta para isso acionar o botão **Descarregar** e guardar no seu computador. Clique no botão **Retroceder** 

para voltar à página "Processo RVCC-FOR (Reconhecimento, validação e certificação de competências pedagógicas)".

Caso opte por **Editar** surgirá o ecrã "**Experiências Extraprofissionais**", onde poderá <u>alterar</u> toda a informação adicionada e/ou anexar o "**Comprovativo de experiência**". Após as alterações efetuadas clique no botão **Gravar**. Será direcionado novamente para a página "**Processo RVCC-FOR (Reconhecimento, validação e certificação de competências pedagógicas**)" e no topo da página aparecerá uma mensagem em como as alterações foram efetuadas com sucesso.

| Alterações efetuadas com sucesso. |                                               | × |
|-----------------------------------|-----------------------------------------------|---|
|                                   |                                               |   |
|                                   | Figura 122 - Alterações efetuadas com sucesso |   |

Caso <u>não tencione gravar as alterações efetuadas</u> acione o botão **Cancelar**. Será direcionado para o ecrã **"Processo RVCC-FOR (Reconhecimento, validação e certificação de competências pedagógicas)**" sem que sejam efetuadas alterações.

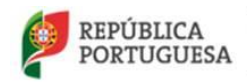

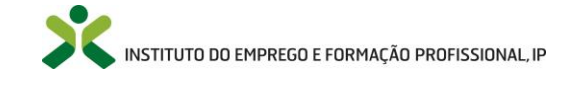

Poderá ainda apagar o registo, caso opte por selecionar a opção **Eliminar**. Nesta situação será direcionado para o ecrã "**Experiências Extraprofissionais**", onde a <u>informação</u> aparecerá em <u>modo</u> <u>consulta</u> e onde surgirá no topo da página o seguinte <u>aviso</u>:

|                                | Warning! DESEJA ELIMINAR ESTA FICHA?                                                                                                    |
|--------------------------------|----------------------------------------------------------------------------------------------------|
|                                | Figura 123 - Aviso de Eliminação                                                                                                    |
| <u>Caso</u> não<br>"Processo l | queira eliminar o registo, acione o botão Retroceder, sendo direcionado para o ecrã<br>RVCC-FOR (Reconhecimento, validação e certificação de competências pedagógicas)", sem |
| que nada te                    | enna acontecido ao registo.                                                                                                    |
| Caso realm                     | ente pretenda eliminar o registo, clique no botão Confirmar. Será direcionado para o ecrã                                                                                    |
| "Processo I<br>no topo da      | <b>RVCC-FOR (Reconhecimento, validação e certificação de competências pedagógicas)</b> ", onde, página deve surgir a mensagem em como o registo foi apagado.                 |
|                                |                                                                                                    |
|                                |                                                                                                    |
|                                | Registo apagado com sucesso.                                                                                                    |
|                                | Figura 124 - Registo apagado com sucesso                                                                                                    |
| No separad                     | or "Experiências Extraprofissionais" o registo respetivo será eliminado.                                                                                                    |

**NOTA**: Não sendo necessário concluir a submissão da candidatura ininterruptamente, neste passo, e só após a submissão de todos os documentos referentes ao bloco "**Documentação a anexar**", poderá

gravar o seu progresso. Basta para isso, acionar o botão Gravar que poderá encontrar no final da página "Processo RVCC-FOR (Reconhecimento, validação e certificação de competências pedagógicas)". De modo a continuar o preenchimento da sua candidatura, terá de aceder ao menu

"Inicio -> Candidaturas à certificação -> Nova" e escolher a opção " -> Editar".

#### <u>E-mails</u>

Após o candidato <u>escolher</u> e <u>enviar</u> a **submissão da sua candidatura à entidade**, aparecerá um novo separador denominado "**E-mails**", localizado após o separador "**Experiências Extraprofissionais**". Este separador permite que exista a possibilidade de uma troca de mensagens entre ambas as partes.

Numa primeira instância que não exista troca de correio entre as duas partes e o candidato já tenha selecionado a entidade para a qual pretende enviar a submissão da sua candidatura, o separador "**E-mails**" deverá aparecer conforme representado na Figura 125.

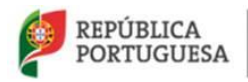

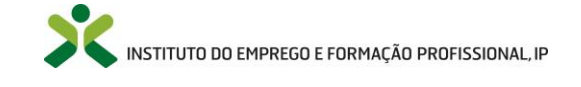

| PERCURSO PROF    | ISSIONAL E D   | E FORMAÇÃO                      |                                 |         |
|------------------|----------------|---------------------------------|---------------------------------|---------|
| Formando         | 6 Formador     | Outras atividades profissionais | Experiências Extraprofissionais | E-mails |
| E-mails          |                |                                 |                                 |         |
| Inserir Esta lis | sta está vazia |                                 |                                 |         |
|                  |                |                                 |                                 |         |

Figura 125 - Percurso profissional e de formação – E-mails

Caso pretenda enviar um e-mail à entidade deverá clicar no botão para que seja direcionado para a página "E-mail".

| INICIO O NETFORCE - LEGISLA              | CÃO NOTÍCIAS PARCERIAS              | NEWSLETTER FAQ CONTACTOS                    |                                   | C TERMINAR SESSÃO |
|------------------------------------------|-------------------------------------|---------------------------------------------|-----------------------------------|-------------------|
|                                          |                                     |                                             |                                   | 0                 |
| BOLSA DE FORMADORES                      | oferta de formação                  | ACESSO À CERTIFICAÇÃO                       |                                   |                   |
| ▲ Início / III Candidaturas à cadificaci | in Nora / A Via da RV/CC For /Recor | nharimanto validação a cartificação da comp | eténciae nartagónicae) / 🛧 E-mail |                   |
| 🕈 inicio 👘 🧮 Candidaturas a centricaça   | IO - NOVA / VIA do RVCC-For (Recor  | nnecimento, validação e centricação de comp | etencias pedagogicas) ( 🛉 E-maii  |                   |
| E-mail                                   |                                     |                                             |                                   |                   |
| sunto de e mai                           |                                     |                                             |                                   |                   |
| ssunto do e-mail                         |                                     |                                             |                                   |                   |
| scrição do e-mail                        |                                     |                                             |                                   |                   |
|                                          |                                     |                                             |                                   |                   |
|                                          |                                     |                                             |                                   |                   |
|                                          |                                     |                                             |                                   |                   |
|                                          |                                     |                                             |                                   |                   |
|                                          |                                     |                                             |                                   |                   |
|                                          |                                     |                                             |                                   |                   |
| ata de envio                             |                                     |                                             |                                   |                   |
|                                          |                                     |                                             |                                   |                   |
|                                          |                                     |                                             |                                   |                   |

Figura 126 - Ecrã "E-mail"

Deverá preencher os campos apresentados com a informação que pretende enviar à entidade.

Deverá preencher os campos com as seguintes informações:

- Assunto do e-mail Título que pretende dar à sua mensagem;
- Descrição do e-mail Mensagem que tenciona enviar.

ATENÇÃO: O campo "Assunto do e-mail" têm um limite máximo de 150 caracteres.

Após o preenchimento dos campos apresentados, deverá clicar no botão Gravar, para que o seu progresso seja gravado e a mensagem enviada à entidade.

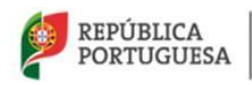

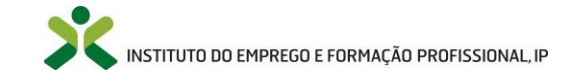

**ATENÇÃO**: Todos os campos são de preenchimento obrigatório. O não preenchimento de campos obrigatórios ocorre na impossibilidade de **gravar** e **enviar** o e-mail.

Ao clicar no botão **Gravar** o utilizador será direcionado para a janela "**Processo RVCC-FOR (Reconhecimento, validação e certificação de competências pedagógicas)**" e o correio enviado à entidade.

Após enviar uma mensagem à entidade e o registo da mesma ter criado com sucesso, o separador "Emails" do ecrã "Processo RVCC-FOR (Reconhecimento, validação e certificação de competências pedagógicas)" surgirá da seguinte forma, presente na Figura 127 contendo a informação que o candidato introduziu na mensagem previamente enviada.

| PERCURSO PROF     | PERCURSO PROFISSIONAL E DE FORMAÇÃO |                                 |                                 |         |               |
|-------------------|-------------------------------------|---------------------------------|---------------------------------|---------|---------------|
| S Formando        | S Formador                          | Outras atividades profissionais | Experiências Extraprofissionais | E-mails |               |
| E-mails           |                                     |                                 |                                 |         |               |
| Assunto do e-mail |                                     |                                 | Descrição do e-mail             |         | Data de envio |
| Assunto do e-mail |                                     |                                 | Descrição do e-mail             |         | 15-02-2018    |
| Inserir           |                                     |                                 |                                 |         |               |

Figura 127 - E-mail enviado

Enquanto a entidade não aceitar a submissão da candidatura é possível existir troca de mensagens entre ambas as partes, assim sendo, as mensagens enviadas pela entidade aparecerão neste separador através do acesso ao menu "Início -> Candidaturas à certificação - Nova" e da escolha da opção <u>editar</u> ou <u>consultar</u>.

### Condições de validação e Entidade Certificadora RVCC-FOR

O "Total horas formador" <u>soma as horas de todos os registos inseridos no separador "Formador"</u>. Numa primeira fase, em que não existam registos no separador "Formador" o contador tem o valor <u>zero</u>.

| 1 | Total horas for | mador |
|---|-----------------|-------|
|   | 0               |       |
|   |                 |       |

Figura 128 - Total horas Formador

Assim que inserir ações de formação ministradas por si o contador será incrementado.

**NOTA**: O contador "**Total horas formador**" é apenas <u>informativo</u>, não deverá realizar nenhuma ação sobre ele. Serve apenas para informar o utilizador se já atingiu ou não, o número de horas de experiência <u>comprovada</u> como formador, necessárias para que a sua candidatura tenha um dos requisitos necessários à validação.

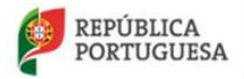

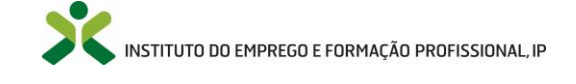

Posteriormente, deverá **ESCOLHER** pelo menos uma das seguintes opções (pode escolher as duas), consoante a situação com a qual se identifique:

| entifique (colocando uma cruz) a situação com a qual se identifica:                                                                                                    |                 |
|----------------------------------------------------------------------------------------------------|-----------------|
| <ol> <li>Exerce a atividade de formador com experiência profissional comprovada de duração mínima de 300 horas na área da educação formação de jovens e adultos, mas sem uma certificação for<br/>pretende reconhecer e validar as competências pedagógicas adquiridas através de aprendizagens formais, não formais e informais.</li> </ol> | mal, e          |
| <ol> <li>Prequentou, com aproveitamento, um curso de formação pedagógica inicial de formadores, baseado num referencial de formação que já não se encontra em vigor e nunca solicitou a respeti<br/>de competências.</li> </ol>                                                                                                    | va certificação |

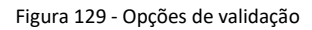

Apenas poderá escolher o <u>ponto 1</u> quando o contador "**Total horas formador**" tenha no mínimo 300 horas de experiência comprovada como formador.

**ATENÇÃO**: Caso não selecione nenhuma das opções, a sua candidatura não estará apta à validação dos critérios previstos para a obtenção do certificado de competências pedagógicas de formador pela Processo RVCC-FOR.

Não se esqueça que **são destinatários de Processos RVCC-FOR** candidatos que, não detendo certificação de competências pedagógicas, tenham preferencialmente, habilitação de nível superior ou no mínimo o 9.º ano de escolaridade e cumpram um dos seguintes requisitos:

- 1. Exerçam a atividade de formador (em contexto profissional ou extraprofissional) com experiência comprovada de duração mínima de 300 horas;
- 2. Tenham frequentado com aproveitamento, cursos de formação pedagógica inicial de formadores, baseados em referenciais de formação que já não se encontrem em vigor e que nunca tenham solicitado a respetiva certificação de competências.

Por fim, deverá escolher a "Entidade certificadora RVCC-FOR" entre as opções apresentadas.

| Entidade certificadora RVCC-For |   |  |  |
|---------------------------------|---|--|--|
| Escolha                         | • |  |  |

Figura 130 - Entidade certificadora RVCC FOR

**NOTA**: Aceda a <sup>1</sup> para obter informação mais detalhada.

**NOTA**: Não sendo necessário concluir a submissão da candidatura ininterruptamente poderá **gravar** o seu progresso em qualquer um dos passos descritos até aqui, terá no entanto de anexar todos os documentos necessários no bloco "**Documentação a anexar**".

Por fim, selecione a caixa de seleção "Enviar candidatura para a entidade", para que a sua candidatura seja enviada à entidade.

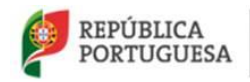

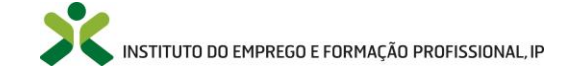

Enviar candidatura para a entidade 🗌

Figura 131 - Enviar candidatura para a entidade

ATENÇÃO: Clique no botão

Gravar

### para guardar o seu progresso!

Após **preencher todos os campos** necessários, **enviar a candidatura para a entidade** escolhida e **gravar**, poderá <u>consultar</u>, <u>editar</u> ou <u>eliminar</u> a sua candidatura através da opção de menu "**Candidaturas à certificação -> Nova**".

| Mensagens de Erro                                                                                                    |                                                                                                    |                                                                                                    |  |  |
|----------------------------------------------------------------------------------------------------|----------------------------------------------------------------------------------------------------|----------------------------------------------------------------------------------------------------|--|--|
| Mensagem                                                                                                    | Causa                                                                                                    | Resolução                                                                                                    |  |  |
| O campo Certificado de<br>habilitações é necessário.                                                                                     | Ao clicar no botão "Gravar", o<br>documento "Certificado de<br>habilitações" presente no bloco<br>"Documentação a anexar", está em<br>falta.   | Anexar o documento relativo ao<br>certificado de habilitações e<br>posteriormente clicar no botão<br>"Gravar".                                  |  |  |
| O campo Documento<br>identificação é<br>necessário.                                                                                      | Ao clicar no botão "Gravar", o<br>documento "Documento<br>identificação" presente no bloco<br>"Documentação a anexar", está em<br>falta.       | Anexar o documento relativo ao<br>documento de identificação e<br>posteriormente clicar no botão<br>"Gravar".                                   |  |  |
| O campo Experiência<br>profissional (CV) é<br>necessário.                                                                                | Ao clicar no botão "Gravar", o<br>documento "Experiência<br>Profissional (CV)" presente no<br>bloco "Documentação a anexar",<br>está em falta. | Anexar o documento relativo à<br>experiência profissional –<br><i>Curriculum Vitae</i> (CV) e<br>posteriormente clicar no botão<br>"Gravar".    |  |  |
| Não é possível gravar a<br>ficha!                                                                                                    | Existem campos obrigatórios que<br>se encontram por preencher e/ou<br>documentos por anexar.                                                   | Deverá verificar se existem<br>campos por preencher e/ou<br>anexar informação necessária,<br>de modo a que seja possível<br>gravar com sucesso. |  |  |
| Erro! Tem de responder a<br>todas as perguntas da<br>Grelha de Autoavaliação.                                                            | Existem perguntas sem resposta<br>na Grelha de Autoavaliação.                                                                                  | Responda "SIM" ou "NÃO" e<br>posteriormente clique no botão<br>"Gravar".                                                                        |  |  |
| Ficheiro demasiado<br>pequeno ou vazio<br>(verifique se o ficheiro em<br>causa tem conteúdo)                                             | O ficheiro que pretende inserir é<br>demasiado pequeno.                                                                                        | Clique no botão "OK" e tente<br>novamente com um ficheiro de<br>tamanho superior.                                                               |  |  |
| Ficheiro demasiado<br>grande (tamanho máximo<br>permitido <30 Mega<br>Bytes)                                                             | O ficheiro que pretende inserir é<br>demasiado grande.                                                                                         | Clique no botão "OK" e tente<br>novamente com um ficheiro de<br>tamanho inferior.                                                               |  |  |
| O nome do ficheiro é<br>demasiado comprido, só<br>são permitidos ficheiros<br>com um nome até 70<br>caracteres (incluindo a<br>extensão) | O nome do ficheiro que pretende<br>inserir ultrapassa o limite de 70<br>caracteres (incluindo a extensão).                                     | Clique no botão "OK" e altere o<br>nome do ficheiro no seu<br>computador.                                                                       |  |  |

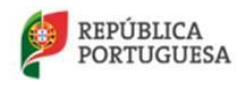

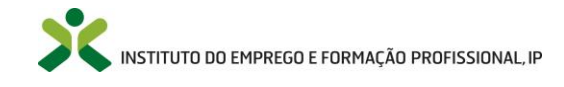

| Mensagens de Erro                                                                                       |                                                                                                    |                                                                                                    |  |  |
|----------------------------------------------------------------------------------------------------|----------------------------------------------------------------------------------------------------|----------------------------------------------------------------------------------------------------|--|--|
| Mensagem                                                                                                | Causa                                                                                                    | Resolução                                                                                                   |  |  |
| O campo Ação de<br>formação frequentada é<br>necessário.                                                | Ao clicar no botão "Gravar" no<br>ecrã "Formando", o campo "Ação<br>de formação frequentada"<br>encontra-se vazio.                                         | Deverá preencher o campo<br>"Ação de formação<br>frequentada" e posteriormente<br>clicar no botão "Gravar". |  |  |
| O campo Ação de<br>formação frequentada<br>tem de ser uma cadeia<br>com o comprimento<br>máximo de 100. | Ao clicar no botão "Gravar" no<br>ecrã "Formando", o campo "Ação<br>de formação frequentada"<br>encontra-se com um número de<br>caracteres superior a 100. | Deverá preencher o campo<br>"Ação de formação<br>frequentada" com um número<br>inferior a 100 caracteres.   |  |  |
| O campo Entidade<br>formadora é necessário.                                                             | Ao clicar no botão "Gravar" no<br>ecrã "Formando", o campo<br>"Entidade formadora" encontra-se<br>vazio.                                                   | Deverá preencher o campo<br>"Entidade formadora" e<br>posteriormente clicar no botão<br>"Gravar".           |  |  |
| O campo Entidade<br>formadora tem de ser<br>uma cadeia com o<br>comprimento máximo de<br>100.           | Ao clicar no botão "Gravar" no<br>ecrã "Formando", o campo<br>"Entidade formadora" encontra-se<br>com um número de caracteres<br>superior a 100.           | Deverá preencher o campo<br>"Entidade formadora" com um<br>número inferior a 100<br>caracteres.             |  |  |
| O campo Horas de<br>formação tem de ser<br>entre 1 e 99999999999.                                       | Ao clicar no botão "Gravar" no<br>ecrã "Formando", o campo "Horas<br>de formação" encontra-se com o<br>valor 0.                                            | Deverá alterar o valor do campo<br>"Horas de formação" e<br>posteriormente clicar no botão<br>"Gravar".     |  |  |
| O campo Horas de<br>formação é necessário.                                                              | Ao clicar no botão "Gravar" no<br>ecrã "Formando", o campo "Horas<br>de formação" encontra-se vazio.                                                       | Deverá preencher o campo<br>"Horas de formação" e<br>posteriormente clicar no botão<br>"Gravar".            |  |  |
| O campo Modalidade de<br>formação é necessário.                                                         | Ao clicar no botão "Gravar" no<br>ecrã "Formando", o campo<br>"Modalidade de formação"<br>encontra-se vazio.                                               | Deverá preencher o campo<br>"Modalidade de formação" e<br>posteriormente clicar no botão<br>"Gravar".       |  |  |
| O campo Modalidade de<br>formação tem de ser uma<br>cadeia com o<br>comprimento máximo de<br>100.       | Ao clicar no botão "Gravar" no<br>ecrã "Formando", o campo<br>"Modalidade de formação"<br>encontra-se com um número de<br>caracteres superior a 100.       | Deverá preencher o campo<br>"Modalidade de formação" com<br>um número inferior a 100<br>caracteres.         |  |  |
| O campo Ação de<br>formação ministrada é<br>necessário.                                                 | Ao clicar no botão "Gravar" no<br>ecrã "Formador", o campo "Ação<br>de formação ministrada" encontra-<br>se vazio.                                         | Deverá preencher o campo<br>"Ação de formação ministrada"<br>e posteriormente clicar no<br>botão "Gravar".  |  |  |
| O campo Ação de<br>formação ministrada tem<br>de ser uma cadeia com o<br>comprimento máximo de<br>100.  | Ao clicar no botão "Gravar" no<br>ecrã "Formador", o campo "Ação<br>de formação ministrada" encontra-<br>se com um número de caracteres<br>superior a 100. | Deverá preencher o campo<br>"Ação de formação ministrada"<br>com um número inferior a 100<br>caracteres.    |  |  |
| O campo Entidade é<br>necessário.                                                                       | Ao clicar no botão "Gravar" no<br>ecrã "Formador", o campo<br>"Entidade" encontra-se vazio.                                                                | Deverá preencher o campo<br>"Entidade" e posteriormente<br>clicar no botão "Gravar".                        |  |  |
| O campo Entidade tem de<br>ser uma cadeia com o<br>comprimento máximo de<br>100.                        | Ao clicar no botão "Gravar" no<br>ecrã "Formador", o campo<br>"Entidade" encontra-se com um<br>número de caracteres superior a<br>100.                     | Deverá preencher o campo<br>"Entidade" com um número<br>inferior a 100 caracteres.                          |  |  |

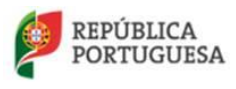

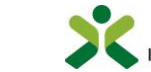

| Mensagens de Erro                                                                                             |                                                                                                    |                                                                                                    |  |  |
|----------------------------------------------------------------------------------------------------|----------------------------------------------------------------------------------------------------|----------------------------------------------------------------------------------------------------|--|--|
| Mensagem                                                                                                    | Causa                                                                                                    | Resolução                                                                                                    |  |  |
| O campo Horas de<br>formação tem de ser<br>entre 1 e 99999999999.                                             | Ao clicar no botão "Gravar" no<br>ecrã "Formador", o campo "Horas<br>de formação" encontra-se com o<br>valor 0.                                                                    | Deverá alterar o valor do campo<br>"Horas de formação" e<br>posteriormente clicar no botão<br>"Gravar".         |  |  |
| O campo Horas de<br>formação é necessário.                                                                    | Ao clicar no botão "Gravar" no<br>ecrã "Formador", o campo "Horas<br>de formação" encontra-se vazio.                                                                               | Deverá preencher o campo<br>"Horas de formação" e<br>posteriormente clicar no botão<br>"Gravar".                |  |  |
| O campo Modalidade de<br>formação é necessário.                                                               | Ao clicar no botão "Gravar" no<br>ecrã "Formador", o campo<br>"Modalidade de formação"<br>encontra-se vazio.                                                                       | Deverá preencher o campo<br>"Modalidade de formação" e<br>posteriormente clicar no botão<br>"Gravar".           |  |  |
| O campo Modalidade de<br>formação tem de ser uma<br>cadeia com o<br>comprimento máximo de<br>100.             | Ao clicar no botão "Gravar" no<br>ecrã "Formador", o campo<br>"Modalidade de formação"<br>encontra-se com um número de<br>caracteres superior a 100.                               | Deverá preencher o campo<br>"Modalidade de formação" com<br>um número inferior a 100<br>caracteres.             |  |  |
| O campo Entidade<br>Empregadora é<br>necessário.                                                              | Ao clicar no botão "Gravar" no<br>ecrã "Experiência Profissional", o<br>campo "Entidade Empregadora"<br>encontra-se vazio.                                                         | Deverá preencher o campo<br>"Entidade Empregadora" e<br>posteriormente clicar no botão<br>"Gravar".             |  |  |
| O campo Entidade<br>Empregadora tem de ser<br>uma cadeira com o<br>comprimento máximo de<br>100.              | Ao clicar no botão "Gravar" no<br>ecrã "Experiência Profissional", o<br>campo "Entidade Empregadora"<br>encontra-se com um número de<br>caracteres superior a 100.                 | Deverá preencher o campo<br>"Entidade Empregadora" com<br>um número inferior a 100<br>caracteres.               |  |  |
| O campo Ramo de<br>atividade é necessário.                                                                    | Ao clicar no botão "Gravar" no<br>ecrã "Experiência Profissional"<br>encontra-se vazio.                                                                                            | Deverá preencher o campo<br>"Entidade Empregadora" e<br>posteriormente clicar no botão<br>"Gravar"              |  |  |
| O campo Ramo de<br>atividade tem de ser uma<br>cadeia com o<br>comprimento máximo de<br>150.                  | Ao clicar no botão "Gravar" no<br>ecrã "Experiência Profissional", o<br>campo "Ramo de atividade"<br>encontra-se com um número de<br>caracteres superior a 150.                    | Deverá preencher o campo<br>"Ramo de atividade" com um<br>número inferior a 150<br>caracteres.                  |  |  |
| O campo Funções que<br>desempenha é<br>necessário.                                                            | Ao clicar no botão "Gravar" no<br>ecrã "Experiência Profissional", o<br>campo "Funções que<br>desempenha" encontra-se vazio.                                                       | Deverá preencher o campo<br>"Funções que desempenha" e<br>posteriormente clicar no botão<br>"Gravar".           |  |  |
| O campo Tempo nestas<br>funções (anos e meses) é<br>necessário.                                               | Ao clicar no botão "Gravar" no<br>ecrã "Experiência Profissional", o<br>campo "Tempo nestas funções<br>(anos e meses)" encontra-se vazio.                                          | Deverá preencher o campo<br>"Tempo nestas funções (anos e<br>meses)" e clicar no botão<br>"Gravar".             |  |  |
| O campo Tempo nestas<br>funções (anos e meses)<br>tem de ser uma cadeia<br>com o comprimento<br>máximo de 20. | Ao clicar no botão "Gravar" no<br>ecrã "Experiência Profissional", o<br>campo "Tempo nestas funções<br>(anos e meses) encontra-se com<br>um número de caracteres superior<br>a 20. | Deverá preencher o campo<br>"Tempo nestas funções (anos e<br>meses)" com um número<br>inferior a 20 caracteres. |  |  |
| O campo Entidade é<br>necessário.                                                                             | Ao clicar no botão "Gravar" no<br>ecrã "Experiências<br>Extraprofissionais", o campo                                                                                               | Deverá preencher o campo<br>"Entidade" e posteriormente<br>clicar no botão "Gravar".                            |  |  |

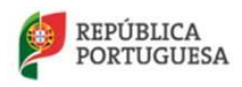

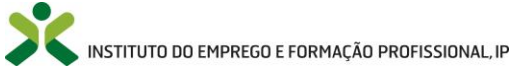

| Mensagem                                                                                                    | Causa                                                                                                    | Resolução                                                                                                    |
|----------------------------------------------------------------------------------------------------|----------------------------------------------------------------------------------------------------|----------------------------------------------------------------------------------------------------|
|                                                                                                    | "Entidade" encontra-se vazio.                                                                                                    |                                                                                                    |
| O campo Entidade tem de<br>ser uma cadeia com o<br>comprimento máximo de<br>100.                             | Ao clicar no botão "Gravar" no<br>ecrã "Experiências<br>Extraprofissionais", o campo<br>"Entidade" encontra-se com um<br>número de caracteres superior a<br>100.                             | Deverá preencher o campo<br>"Entidade" com um número<br>inferior a 100 caracteres.                                |
| O campo Ramo de<br>atividade é necessário.                                                                   | Ao clicar no botão "Gravar" no<br>ecrã "Experiências<br>Extraprofissionais", o campo<br>"Ramo de atividade" encontra-se<br>vazio.                                                            | Deverá preencher o campo<br>"Ramo de atividade" e<br>posteriormente clicar no botão<br>"Gravar".                  |
| O campo Ramo de<br>atividade tem de ser uma<br>cadeia com o<br>comprimento máximo de<br>150.                 | Ao clicar no botão "Gravar" no<br>ecrã "Experiências<br>Extraprofissionais", o campo<br>"Ramo de atividade" encontra-se<br>com um número de caracteres<br>superior a 150.                    | Deverá preencher o campo<br>"Ramo de atividade" com um<br>número inferior a 150<br>caracteres.                    |
| O campo Trabalho<br>desenvolvido é<br>necessário.                                                            | Ao clicar no botão "Gravar" no<br>ecrã "Experiências<br>Extraprofissionais", o campo<br>"Trabalho desenvolvido" encontra-<br>se vazio.                                                       | Deverá preencher o campo<br>"Trabalho desenvolvido" e<br>posteriormente clicar no botão<br>"Gravar".              |
| O campo Tempo nesta<br>atividade (anos/meses) é<br>necessário.                                               | Ao clicar no botão "Gravar" no<br>ecrã "Experiências<br>Extraprofissionais", o<br>campo "Tempo nesta atividade<br>(anos/meses)" encontra-se vazio.                                           | Deverá preencher o campo<br>"Tempo nesta atividade<br>(anos/meses)" e posteriormente<br>clicar no botão "Gravar". |
| O campo Tempo nesta<br>atividade (anos/meses)<br>tem de ser uma cadeia<br>com o comprimento<br>máximo de 20. | Ao clicar no botão "Gravar" no<br>ecrã "Experiências<br>Extraprofissionais", o campo<br>"Tempo nesta atividade<br>(anos/meses)" encontra-se com<br>um número de caracteres superior<br>a 20. | Deverá preencher o campo<br>"Tempo nesta atividade<br>(anos/meses) com um número<br>inferior a 20 caracteres.     |
| O campo Assunto do<br>e-mail é necessário.                                                                   | Ao clicar no botão "Gravar" no<br>ecrã "E-mail", o campo "Assunto<br>do e-mail" encontra-se vazio.                                                                                           | Deverá preencher o campo<br>"Assunto do e-mail" e<br>posteriormente clicar no botão<br>"Gravar".                  |
| O campo Assunto do<br>e-mail tem de ser uma<br>cadeia com o<br>comprimento máximo de<br>150.                 | Ao clicar no botão "Gravar" no<br>ecrã "E-mail", o campo "Assunto<br>do e-mail" encontra-se com um<br>número superior a 150 caracteres.                                                      | Deverá preencher o campo<br>"Assunto do e-mail" com um<br>número inferior a 150<br>caracteres.                    |
| O campo Descrição do<br>e-mail é necessário.                                                                 | Ao clicar no botão "Gravar" no<br>ecrã "E-mail", o campo "Descrição<br>do e-mail" encontra-se vazio.                                                                                         | Deverá preencher o campo<br>"Descrição do e-mail" e<br>posteriormente clicar no botão<br>"Gravar".                |
| Outros erros                                                                                                 | Diversas                                                                                                    | Se a mensagem de erro não for<br>explícita, envie um e-mail para<br>netforce@iefp.pt.com os dados                 |

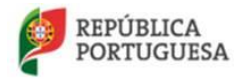

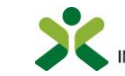

| Mensagens de Erro |       |                                      |  |
|-------------------|-------|--------------------------------------|--|
| Mensagem          | Causa | Resolução                            |  |
|                   |       | preenchidos e uma imagem do<br>erro. |  |

## 5.1.2. Submetidas

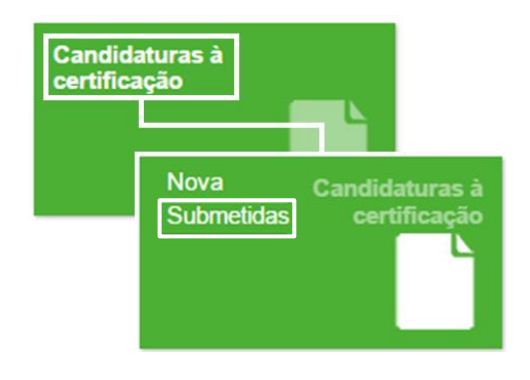

Figura 132 – Opção de menu: Candidaturas à certificação > Submetidas

Através do menu **Candidaturas à certificação -> Submetidas** poderá encontrar a lista de candidaturas que foram submetidas, podendo **Consultar** ou **Editar** a candidatura surgindo o formulário da

Gravar

candidatura. Efetue as alterações necessárias e clique em

#### CANDIDATURAS SUSPENSAS

No caso de a sua candidatura estar suspensa ou suspensa por falta de pagamento, e pretender reativála, edite-a.

| Candidaturas à certificação - Submetidas           | 5                                         |                             |                      |
|----------------------------------------------------|-------------------------------------------|-----------------------------|----------------------|
|                                                    | Q -                                       |                             |                      |
| Saída profissional                                 | Via de acesso                             | Estado                      | Concluído            |
| competências pedagógicas de base do Formador (M/F) | Formação Pedagógica Inicial de Formadores | Suspenso falta de pagamento | Sim                  |
|                                                    |                                           |                             | S Consultar ✓ Editar |

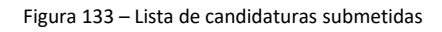

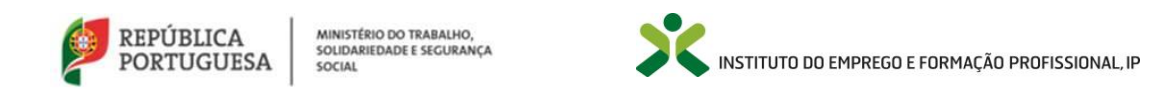

De seguida utilize o **separador E-mails** para enviar um e-mail para o técnico do IEFP responsável pela sua candidatura, solicitando reanálise/reabertura da candidatura, com a devida justificação.

| Comp      | etência                                                                                                    | Via de acesso                             |            |   |  |
|-----------|----------------------------------------------------------------------------------------------------|-------------------------------------------|------------|---|--|
| com       | etências pedagógicas de base do Formador (M/F)                                                                                     | Formação Pedagógica Inicial de Formadores |            |   |  |
|           |                                                                                                    |                                           |            |   |  |
| E-mail:   | Estados                                                                                                    |                                           |            |   |  |
| E-mails   |                                                                                                    |                                           |            |   |  |
| Assunt    |                                                                                                    |                                           | Data       |   |  |
| Certifica | Certificado de Competências Pedagógicas - Via da Formação: Receção de candidatura e cobrança de encargos procedimentais 02-12-2013 |                                           |            |   |  |
| Certifica | do de Competências Pedagógicas: Cobrança de encargos procedimentais                                                                |                                           | 18-12-2013 | • |  |
| Aviso de  | e desbloqueio de candidatura e pagamento de encargos procedimentais                                                                |                                           | 18-01-2015 | • |  |
| Inseri    | Inseri                                                                                                    |                                           |            |   |  |
| Envi      | um e-mail para o técnico do IEFP (separador e-mails) para desbloquear a candidatura.                                               |                                           |            |   |  |

| Gravar | Cancelar |
|--------|----------|

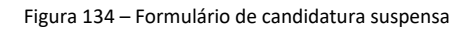

|                                                                                    | Mensagens de erro                                                                                                    |                                                                                                    |  |  |  |  |  |
|------------------------------------------------------------------------------------|----------------------------------------------------------------------------------------------------|----------------------------------------------------------------------------------------------------|--|--|--|--|--|
| Mensagem                                                                           | Causa Resolução                                                                                                    |                                                                                                    |  |  |  |  |  |
| Para poder prosseguir tem de<br>responder ao questionário de<br>satisfação da ação | A candidatura pertence a um<br>utente que foi formando numa<br>ação de FPIF e não preencheu o<br>questionário de satisfação. | O utente/formando deverá<br>preencher o seu questionário de<br>satisfação da ação no separador<br><i>Questionário</i> na sua<br>candidatura, editando o registo,<br>preenchendo o formulário e<br>gravando no final. Por último<br>deverá gravar a candidatura (ver<br>figura seguinte). |  |  |  |  |  |
| Outros erros                                                                       | Diversas                                                                                                    | Se a mensagem de erro não for<br>explícita, envie um e-mail para<br>netforce@iefp.pt com os dados<br>preenchidos e uma imagem do<br>erro.                                                                                                    |  |  |  |  |  |

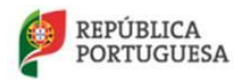

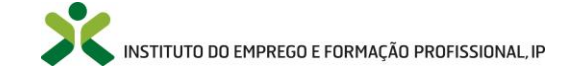

| Curso                                                                    |                                      |                        |               |     |  |  |
|--------------------------------------------------------------------------|--------------------------------------|------------------------|---------------|-----|--|--|
| FORMAÇÃO PEDAGÓO                                                         | SICA INICIAL DE FORMADORES           |                        |               |     |  |  |
| Ação                                                                     | Data de conclusão                    | Duração total          | Classificação |     |  |  |
|                                                                          | 14-02-2015                           | 90                     | 3 - BOM       | × * |  |  |
| Objetivos específicos/c                                                  | ompetências a adquirir               |                        |               |     |  |  |
| Com o curso de Formaç                                                    | ão Pedagógica Inicial de Formadores. | o formando pode deserv | volver        |     |  |  |
|                                                                          |                                      |                        |               |     |  |  |
| estionario                                                               |                                      |                        |               |     |  |  |
| eetionario<br>urso<br>ormação Pedagógica Ini                             | cial de Formadores                   |                        |               |     |  |  |
| zestionārio<br>iurso<br>iormação Pedagógica Ini<br>bilitações acadêmicas | cial de Formadores<br>Documento      | o de identificação     |               |     |  |  |
| eetionario<br>'urso<br>ormação Pedagógica Ini<br>bilitações académicas   | cial de Formadores<br>Documento      | o de identificação     |               |     |  |  |

Figura 135 – Preenchimento do questionário de satisfação

### 5.1.3. Candidaturas encerradas

No caso da sua candidatura se encontrar encerrada sem que tenha sido concluído o processo de certificação, deve contatar o Centro Nacional de Qualificação de Formadores através do email <u>cnqf@iefp.pt</u>.

## 5.1.4. Anexação de documentos

No caso de a sua candidatura à certificação se encontrar no estado "aguarda documentos", deverá selecionar a opção "candidaturas à certificação -> submetidas":

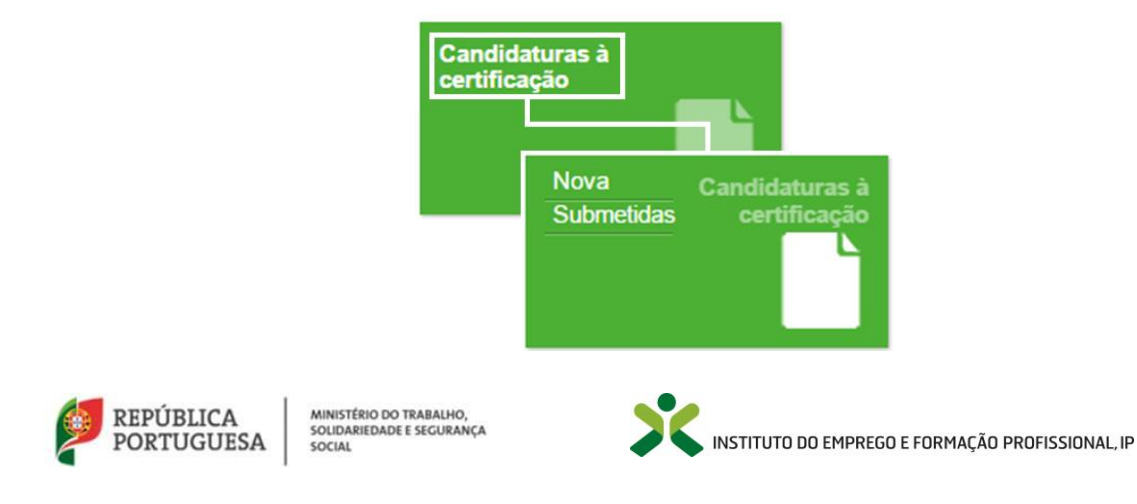

| Figura 136 - Candidaturas | à certificação - Submetidas |
|---------------------------|-----------------------------|
|---------------------------|-----------------------------|

| 🛉 Início / 🧮 Candidaturas à certificação - Submetidas |                                           |          |                                         |
|-------------------------------------------------------|-------------------------------------------|----------|-----------------------------------------|
| Candidaturas à certificação - Submetidas              |                                           |          |                                         |
|                                                       | Q ·                                       |          |                                         |
|                                                       |                                           |          |                                         |
| Saída profissional                                    | Via de acesso                             | Estado   | Concluído                               |
| competências pedagógicas de base do Formador (M/F)    | Formação Pedagógica Inicial de Formadores | Deferido | Sim                                     |
| Tutor                                                 | Formação de Tutores                       | Deferido | Sim Consultar<br>Editar<br>2 registo(s) |

Figura 137 – Anexar documentos

**Selecione "Editar"** e **anexe a informação** solicitada pelo técnico do IEFP responsável pela sua candidatura, de acordo com a figura/exemplo seguinte:

| 455000                                                                                                 | Deta                |
|----------------------------------------------------------------------------------------------------|---------------------|
| Certificado de Competências Pedagógicas: Recepção de candidatura e cobrança de encargos procedimentais | 19-12-2014          |
| Certificado de Competências Pedagógicas: Cobrança de encargos procedimentais                           | 05-01-2015          |
| Certificado de Competências Pedagógicas: Pedido de elementos adicionais - Cartão de Cidadão            | 27-01-2015          |
| - heart                                                                                                |                     |
| Habilitações académicas Docemento de identificação                                                     |                     |
| Certifeado Leonintura dales Baltezold 🔹 Cardo de Calación Silapulanda old 🔹                            |                     |
| A Descaregar                                                                                           | te dite             |
| Grover Centeller 2) Anexar hovo canado de ci                                                           | kistente, se houver |
| Propriedades                                                                                           |                     |
|                                                                                                    |                     |
|                                                                                                    |                     |
| NETFORCE PT EN                                                                                         | PARTEHAS            |
| Lipações úteis Questionário de satistição Estatísticas Mapa do sito Avisos legais 🧱 🎬                  |                     |
| *                                                                                                    |                     |

Figura 138 – Anexação de documentos

- Se já existir um documento anexado, deverá eliminar previamente esse documento e inserir o novo.
- Se pretender anexar a frente e verso do seu documento na sua candidatura, deverá compactar os dois ficheiros num só ou então colocar num único ficheiro de imagem.
- Após **anexar os documentos e gravar a candidatura**, será enviado um e-mail automático para o técnico responsável pela sua candidatura, informando sobre a alteração na documentação.

Caso específico - o utente efetuou o pagamento dos custos procedimentais por transferência bancária (situações de candidaturas de utentes da região Autónoma da Madeira e candidaturas muito

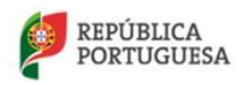

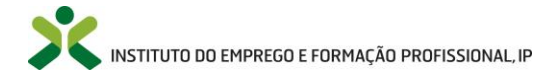

antigas), nunca tendo recebido referências multibanco, deverá **anexar o seu comprovativo de pagamento**, sendo que após gravar a candidatura, esta ficará automaticamente em "pagamento submetido" e será analisada pelo departamento financeiro do IEFP. No caso de ter efetuado o pagamento através de multibanco, não será necessário efetuar o procedimento descrito.

No caso de encontrar alguma dificuldade na anexação de documentos, solicitamos que envie para <u>cnqf@iefp.pt</u> as capturas de ecrã (Print Screen), de tamanho legível, das mensagens de erro, bem como a explicação dos passos que levaram à sua ocorrência e os seus dados de identificação (nr.º de cartão de cidadão/B.I. e email com que se registou).

# 5.2. Candidaturas à especialização

5.2.1. Submetidas

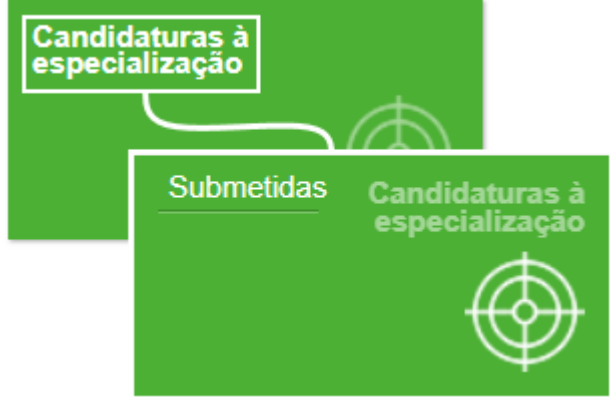

Figura 139 - Opção de menu: Candidaturas à especialização > Submetidas

Através do menu **Candidaturas à especialziação > Submetidas** poderá encontrar a lista de candidaturas que foram submetidas, podendo **Consultar** ou **Editar** a candidatura surgindo o formulário da

Gravar

candidatura. Efetue as alterações necessárias e clique em 🧲

#### • CANDIDATURAS SUSPENSAS

No caso de a sua candidatura estar suspensa ou suspensa por falta de pagamento, e pretender reativála, edite-a.

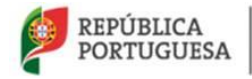

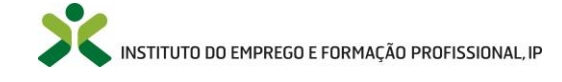

| Candidaturas à especialização - Submetidas |                                                |                             |           |
|--------------------------------------------|------------------------------------------------|-----------------------------|-----------|
|                                            | Q -                                            |                             |           |
| Profissão                                  | Via de acesso                                  | Estado                      | Concluído |
| Formador de Tutores                        | Formação Pedagógica Contínua de Especialização | Suspenso falta de pagamento | Sim       |
|                                            |                                                |                             | Consultar |

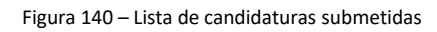

De seguida utilize o separador E-mails para enviar um e-mail para o técnico do IEFP responsável pela sua candidatura, solicitando reanálise/reabertura da candidatura, com a devida justificação.

| Competência                                                                                     | Via de acesso                             |            |
|-------------------------------------------------------------------------------------------------|-------------------------------------------|------------|
| competências pedagógicas de base do Formador (M/F)                                              | Formação Pedagógica Inicial de Formadores |            |
|                                                                                                 |                                           |            |
| E-mails Estados                                                                                 |                                           |            |
| E-mails                                                                                         |                                           |            |
| Assunto                                                                                         |                                           | Data       |
| Certificado de Competências Pedagógicas - Via da Formação: Receção de candidatura e cobrança de | encargos procedimentais                   | 02-12-2013 |
| Certificado de Competências Pedagógicas: Cobrança de encargos procedimentais                    |                                           | 18-12-2013 |
| Aviso de desbloqueio de candidatura e pagamento de encargos procedimentais                      |                                           | 18-01-2015 |
| Insert                                                                                          |                                           |            |
|                                                                                                 |                                           |            |

Envie um e-mail para o técnico do IEFP (separador e-mails) para desbloquear a candidatura.

Gravar Cancelar

Figura 141 – Formulário de candidatura suspensa

| Mensagens de erro                                                                  |                                                                                                    |                                                                                                    |  |  |  |
|------------------------------------------------------------------------------------|----------------------------------------------------------------------------------------------------|----------------------------------------------------------------------------------------------------|--|--|--|
| Mensagem                                                                           | Causa                                                                                                    | Resolução                                                                                                    |  |  |  |
| Para poder prosseguir tem de<br>responder ao questionário de<br>satisfação da ação | A candidatura pertence a um<br>utente que foi formando numa<br>ação de FPIF e não preencheu o<br>questionário de satisfação. | O utente/formando deverá<br>preencher o seu questionário de<br>satisfação da ação no separador<br><i>Questionário</i> na sua<br>candidatura, editando o registo,<br>preenchendo o formulário e<br>gravando no final. Por último<br>deverá gravar a candidatura (ver<br>figura seguinte). |  |  |  |

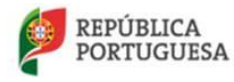

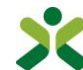

| Outros erros | Diversas | Se a mensagem de erro não for   |
|--------------|----------|---------------------------------|
|              |          | explícita, envie um e-mail para |
|              |          | netforce@iefp.pt com os dados   |
|              |          | preenchidos e uma imagem do     |
|              |          | erro.                           |

| Curso                      |                                          |                         |        |  |     |
|----------------------------|------------------------------------------|-------------------------|--------|--|-----|
| FORMAÇÃO PEDAGÓGICA        | INICIAL DE FORMADORES                    |                         |        |  |     |
| Ação                       | Data de conclusão                        | Duração total Classifi  | ação   |  |     |
|                            | 14-02-2015                               | 90 3 - B                | * × MC |  |     |
| Objetivos específicos/comp | etências a adquirir                      |                         |        |  |     |
| Com o surso de Formas ão P | edaniloir a loir ial de Formadores, o fo | rmando node desenvolver |        |  |     |
| Com o carso de romação P   | ecayoge a measod hormadores, o to        | manoo pooe oesenvoiver  |        |  |     |
|                            |                                          |                         |        |  |     |
| é-mails Estados Qu         | estionário                               |                         |        |  |     |
| estionário                 |                                          |                         |        |  |     |
| urso                       |                                          |                         |        |  |     |
| ormação Pedagógica Inicial | de Formadores                            |                         |        |  |     |
|                            |                                          |                         |        |  |     |
|                            |                                          |                         |        |  | /[a |
|                            |                                          |                         |        |  |     |
| bilitações académicas      | Documento de                             | identificação           |        |  |     |
|                            | 1000 • DCT                               |                         |        |  |     |
|                            |                                          |                         | -      |  |     |
|                            |                                          |                         |        |  |     |
| Gravar Concelar            |                                          |                         |        |  |     |
|                            |                                          |                         |        |  |     |
|                            |                                          |                         |        |  |     |

Figura 142 – Preenchimento do questionário de satisfação

## 5.2.2. Candidaturas encerradas

No caso da sua candidatura se encontrar encerrada sem que tenha sido concluído o processo de certificação, deve contatar o Centro Nacional de Qualificação de Formadores através do email cnqf@iefp.pt.

## 5.2.3. Anexação de documentos

No caso de a sua candidatura à certificação se encontrar no estado "**aguarda documentos**", deverá selecionar a opção "Candidaturas à especialização > Submetidas":

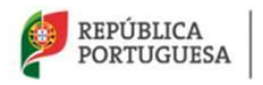

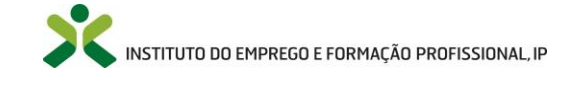

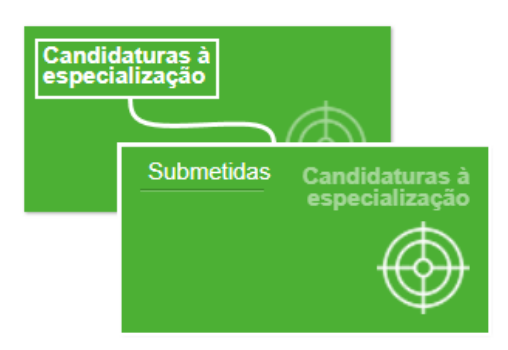

Figura 143 – Candidaturas à certificação - Submetidas

| Candidaturas a especialização - Submétidas |                                                |          |           |
|--------------------------------------------|------------------------------------------------|----------|-----------|
|                                            | Q -                                            |          |           |
| Profissão                                  | Via de acesso                                  | Estado   | Concluído |
| Formador de Tutores                        | Formação Pedagógica Contínua de Especialização | Deferido | Sim       |
|                                            |                                                |          | Consultar |

Figura 144 – Anexar documentos

**Selecione "Editar"** e **anexe a informação** solicitada pelo técnico do IEFP responsável pela sua candidatura, de acordo com a figura/exemplo seguinte:

| Assumo                                                                                                    |                                          |                                                                                                    |                      |                 | Data          |       |
|----------------------------------------------------------------------------------------------------|------------------------------------------|----------------------------------------------------------------------------------------------------|----------------------|-----------------|---------------|-------|
| Certificado de Competências Pedagógicas: Re                                                                                                    | cepção de candidatura e cobrança de en   | cargos procedimentais                                                                                                    |                      |                 | 19-12-2014    |       |
| Certificado de Compatércias Pedagógicas: Cobrança de encargos procedimentais                                                                                                    |                                          |                                                                                                    |                      | 05-01-2015      | -             |       |
| Certificado de Competências Pedagógicas: Pe                                                                                                    | dido de elementos adicionais - Cartão de | Cidadão                                                                                                    |                      |                 | 27-01-2015    | -     |
| - Basta                                                                                                    |                                          |                                                                                                    |                      |                 |               |       |
|                                                                                                    |                                          |                                                                                                    |                      |                 |               |       |
| Habölações académicas                                                                                                    | Documento de identificação               |                                                                                                    |                      |                 |               |       |
| Certifeado_Licencietura_Bilase Dasheadd 🔹                                                                                                    | Cardo_de_Cidado_Gapy@eeby.pdf            | -                                                                                                    |                      |                 |               |       |
|                                                                                                    |                                          | A Descarregar                                                                                                    |                      |                 |               |       |
| Contraction of the local division of the local division of the loc |                                          | + Aream                                                                                                    | 2) Anexar novo carta | io de cidadão   |               |       |
| Gravar Carcitor                                                                                                    |                                          | 🔒 Арадан                                                                                                    | 1) Apagar o docum    | nento existente | , se houver   |       |
|                                                                                                    |                                          | The Provide Landson                                                                                                    |                      |                 |               |       |
|                                                                                                    |                                          | The sector sector secto |                      |                 |               |       |
|                                                                                                    |                                          | -                                                                                                    |                      |                 |               |       |
|                                                                                                    |                                          | N'                                                                                                    |                      |                 |               |       |
| NETFORCE                                                                                                    |                                          | 1                                                                                                    |                      |                 | PARTYNAS      |       |
| Ligações úteis Questionário de satistação                                                                                                    | Estatísticas Mapa do silio Avis          | sos legais                                                                                                    |                      | WH I            | 1 2 2         | in ES |
|                                                                                                    | ana ana ana ana ana ana ana ana ana ana  |                                                                                                    |                      | 100             | 100 March 100 | 100   |
| X PRIMA                                                                                                    | 17. SS 10. (19.)                         |                                                                                                    |                      |                 |               |       |

Figura 145 – Anexação de documentos

• Se já existir um documento anexado, deverá eliminar previamente esse documento e inserir o novo.

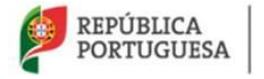

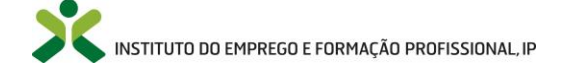

- Se pretender anexar a frente e verso do seu documento na sua candidatura, deverá compactar os dois ficheiros num só ou então colocar num único ficheiro de imagem.
- Após **anexar os documentos e gravar a candidatura**, será enviado um e-mail automático para o técnico responsável pela sua candidatura, informando sobre a alteração na documentação.

*Caso específico* - o utente efetuou o pagamento dos custos procedimentais por transferência bancária (situações de candidaturas de utentes da região Autónoma da Madeira e candidaturas muito antigas), nunca tendo recebido referências multibanco, deverá anexar o seu comprovativo de pagamento, sendo que após gravar a candidatura, esta ficará automaticamente em "pagamento submetido" e será analisada pelo departamento financeiro do IEFP. No caso de ter efetuado o pagamento através de multibanco, não será necessário efetuar o procedimento descrito.

No caso de encontrar alguma dificuldade na anexação de documentos, solicitamos que envie para <u>cnqf@iefp.pt</u> as capturas de ecrã (Print Screen), de tamanho legível, das mensagens de erro, bem como a explicação dos passos que levaram à sua ocorrência e os seus dados de identificação (nr.º de cartão de cidadão/B.I. e email com que se registou).

# 5.3. Certificados

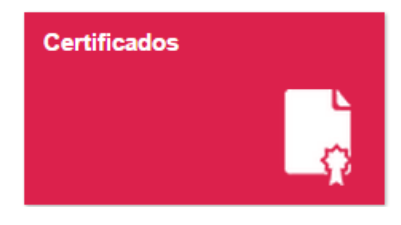

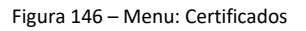

Nesta opção, encontra o seu **Certificado de Competências Pedagógicas (CCP)** emitido pelo IEFP, IP, bem como outros certificados que venham a ser emitidos no quadro da formação pedagógica de formadores, por este Instituto.

Surgirá uma lista com todos os certificados do utente. Para aceder ao certificado que pretende, clique em cima do registo para que seja emitido o certificado em formato *pdf*, disponível para ser guardado ou impresso, caso o utilizador assim o desejar.

Os certificados terão um código QR, que possibilitará leitura do nome do titular e número e data de validade do documento de identificação.

ATENÇÃO: sempre que um utente tenha frequentado uma ação de formação pedagógica inicial de formadores e não concluiu, com aproveitamento, todos os módulos, será emitido um **certificado de competências pedagógicas parcial**. No entanto, este certificado não habilita ao exercício da atividade de formador, nos termos da Portaria n.º 214/2011, de 30 de maio, apenas certifica as competências pedagógicas que já foram adquiridas pelo formando em ações de FPIF, mas que não são suficientes para

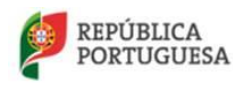

MINISTÉRIO DO TRABALHO, SOLIDARIEDADE E SEGURANÇA SOCIAL

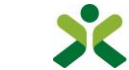

INSTITUTO DO EMPREGO E FORMAÇÃO PROFISSIONAL, IP

a obtenção do CCP. Assim que o formando obtiver o CCP, este certificado parcial deixará de estar disponível.

| Certificados                                       |                                           |          |
|----------------------------------------------------|-------------------------------------------|----------|
|                                                    | Q +                                       |          |
| Certificação                                       | Via de acesso                             | Estado   |
| competências pedagógicas de base do Formador (M/F) | Formação Pedagógica Inicial de Formadores | Deferido |

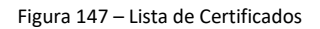

# 5.4. Inscrição na Bolsa

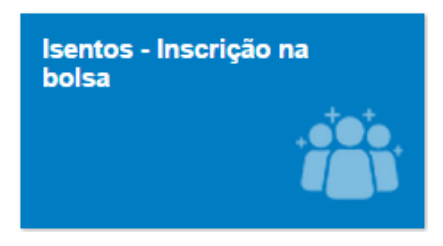

Figura 148 – Menu: Isentos – Inscrição na Bolsa

**ATENÇÃO**: antes de iniciar a sua inscrição na Bolsa Nacional de Formadores, deverá certificar-se de que **reúne as condições de isenção** da posse do Certificado de Competências Pedagógicas, designadamente, ser detentor de habilitação profissional para a docência ou ser docente do ensino superior universitário e politécnico.

Este menu está acessível para os utentes com o perfil pessoal (dados pessoais) atualizados e sem nenhuma candidatura ativa (inserção na bolsa ou candidatura à certificação).

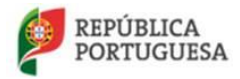

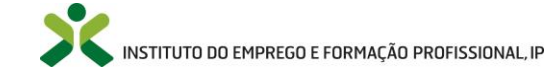

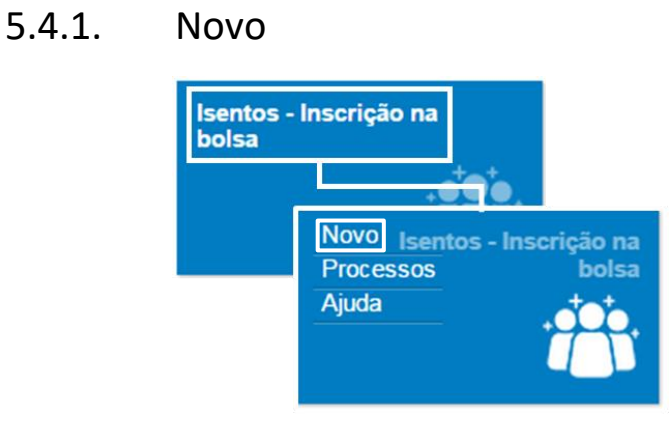

Figura 149 – Opção de menu: Isentos - Inscrição na bolsa > Novo

Para iniciar a candidatura no menu Isentos - Inscrição na bolsa, selecione a opção Novo.

Nota: Aceda a <sup>1</sup> para obter informação mais detalhada.

Ao selecionar a opção **Novo**, irá surgir o formulário onde constará os seus dados pessoais, já preenchidos, e onde deverá anexar o **Comprovativo de Isenção**, isto é, o comprovativo da habilitação profissional para a docência ou, no caso de ser docente universitário, uma declaração emitida pelo estabelecimento de ensino superior onde conste que se encontra a leccionar.

Após anexar o comprovativo de isenção, terá que aceitar o **Termo de Responsabilidade**, ao colocar um *check* na caixa de seleção.

| <ul> <li>Isentos - Candidatura à inscrição na bolsa nacional de formadores</li> </ul>                      |                                                            |                                                      |
|----------------------------------------------------------------------------------------------------|------------------------------------------------------------|------------------------------------------------------|
|                                                                                                    |                                                            |                                                      |
| DADOS PESSOAIS                                                                                             |                                                            |                                                      |
| Nome                                                                                                    | Tipo de documento                                          | Número de identificação                              |
| JOÃO RUI                                                                                                   | bilhete de identidade                                      |                                                      |
| Número de contribuinte E-mail                                                                              |                                                            |                                                      |
|                                                                                                    |                                                            |                                                      |
|                                                                                                    |                                                            |                                                      |
| Acesso à bolsa nacional de formadores                                                                      | Comprovativo de isenção                                    |                                                      |
| Isento ao abrigo do nº 2 do artigo 2º da portaria nº 214/2011 de 30 de maio                                | Anexar documento -                                         |                                                      |
| Confirmo que a inserção e atualização dos dados que suportam a isenção prevista no número 2 do artigo      | 2º da Portaria nº 214/2011 de 30 de maio, é da minha total | responsabilidade, respondendo ainda civil e criminal |
| pela veracidade e autenticidade dos referidos dados. Neste contexto, não é imputável ao IEFP, IP, qualquei | responsabilidade, pelos dados inseridos ou atualizados     | por mim.                                             |
| Gravar Cancelar                                                                                            |                                                            |                                                      |

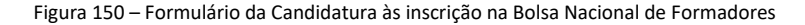

No final, clique em

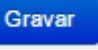

para submeter a candidatura. Caso contrário, clique no botão Cancelar.

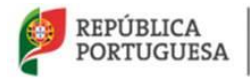

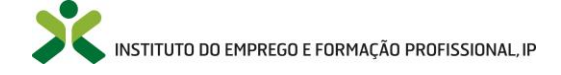

<u>ATENÇÃO</u>: No caso dos **detentores de habilitação profissional para a docência,** a inscrição na bolsa não tem limite temporal, mas **no caso de docentes do ensino superior**, a inscrição na bolsa pode ter a duração de apenas um ano, renovável após comprovação da manutenção das condições de isenção. Se for esta a sua situação, receberá um e-mail a relembrar o final do prazo assim que este expirar.

| Campos de preenchimento obrigatórios              |                    |  |  |  |
|---------------------------------------------------|--------------------|--|--|--|
| Campo                                             | Obrigatoriedade    |  |  |  |
| Comprovativo de isenção                           | Sempre obrigatório |  |  |  |
| Confirmo que a inserção e a atualização dos dados | Sempre obrigatório |  |  |  |
| que suportam a isenção ()                         |                    |  |  |  |

No decorrer da atualização dos dados do formulário poderão ocorrer os seguintes erros / avisos:

| Mensagens de erro                                                         |                                                                                                    |                                                                                                    |  |  |  |
|---------------------------------------------------------------------------|----------------------------------------------------------------------------------------------------|----------------------------------------------------------------------------------------------------|--|--|--|
| Mensagem                                                                  | Causa                                                                                                    | Resolução                                                                                                    |  |  |  |
| O formando indicado já tem<br>uma candidatura à certificação<br>associada | O formando tem uma<br>candidatura ativa no menu<br>Candidaturas à certificação-><br>Nova ou candidaturas à<br>certificação-> Submetidas. | Deverá cancelar a candidatura<br>que está neste momento a<br>efetuar e verificar o estado da<br>sua outra candidatura. Pode<br>enviar um e-mail para<br><u>cnqf@iefp.pt</u> a solicitar mais<br>informações sobre a sua<br>candidatura ativa. |  |  |  |
| Outros erros                                                              | Diversas                                                                                                    | Se a mensagem de erro não for<br>explícita, envie um e-mail para<br>netforce@iefp.pt com os dados<br>preenchidos e uma imagem do<br>erro.                                                                                                    |  |  |  |

### 5.4.2. Processos

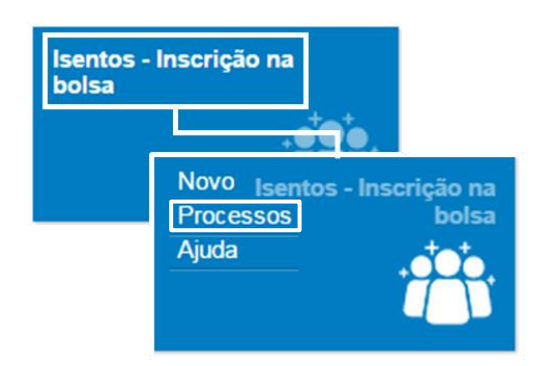

Figura 151- Opção de menu: Isentos – Inscrição na bolsa > Processos

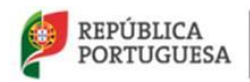

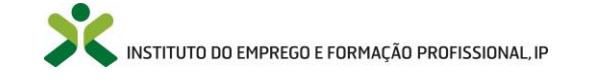

Após a submissão da candidatura à inscrição na bolsa nacional de formadores poderá consultar o estado do seu processo, selecionando a opção **Processos**, no menu **Isentos - Inscrição na bolsa**.

Selecione o processo que pretende consultar.

| Inscrição na bolsa - Processos                                              |                      |           |             |
|-----------------------------------------------------------------------------|----------------------|-----------|-------------|
|                                                                             | Q -                  |           |             |
|                                                                             |                      |           |             |
| Acesso à bolsa                                                              | Estado               | Concluido |             |
| Isento ao abrigo do nº 2 do artigo 2º da portaria nº 214/2011 de 30 de maio | Encerrado            | Sim       | •           |
| Isento ao abrigo do nº 2 do artigo 2º da portaria nº 214/2011 de 30 de maio | Em análise/avaliação | Não       |             |
|                                                                             |                      |           | 💿 Consultar |
|                                                                             |                      |           | 💉 Editar    |

Figura 152 – Lista de Inscrição na bolsa – Processos

Poderá consultar informação detalhada de uma mensagem apresentada na lista clicando em cima do registo.

Poderá Editar um processo da lista acionando a seta de opções:

|          | •    |
|----------|------|
| 💿 Consu  | ltar |
| 💉 Editar |      |

Ao **editar** surgirá o formulário do processo. Clique nos campos assinalados na figura seguinte e **grave** as alterações efetuadas.

| ✓ Processo                                                                                                    |      |                       |                         |
|----------------------------------------------------------------------------------------------------|------|-----------------------|-------------------------|
| DADOS PESSOAIS                                                                                                  |      |                       |                         |
| Nome                                                                                                    |      | Tipo de documento     | Número de identificação |
| JOÃO RUI                                                                                                    |      | bilhete de identidade |                         |
| Número de contribuinte E-mail                                                                                   |      |                       |                         |
|                                                                                                    |      |                       |                         |
| Acesso à bolsa nacional de formadores<br>Isento ao abrigo do nº 2 do artigo 2º da portaria nº 214/2011 de 30 de | naio |                       |                         |
| Comprovativo de isenção                                                                                         |      |                       |                         |
| Termo de responsabilidade 📄 Anexar document                                                                     | -    |                       |                         |
| Estados E-mails                                                                                                 |      |                       |                         |
|                                                                                                    |      |                       |                         |
| Esta lista está vazia                                                                                           |      |                       |                         |
|                                                                                                    |      |                       |                         |
|                                                                                                    |      |                       |                         |
| Gravar Cancelar                                                                                                 |      |                       |                         |

Figura 153 – Formulário do Processo

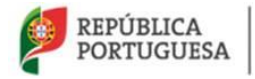

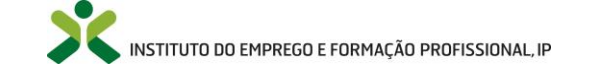

- Na secção **E-mails**, poderá constar uma lista de emails trocados entre o utilizador e o respetivo (s) interlocutor (es) do IEFP, I.P.
- Na secção **Estados**, pode, consultar em que estado se encontra o processo:
  - No caso de a sua candidatura estar em *aguarda documentos*, edite-a e preencha os dados solicitados pelo técnico na sua candidatura. Após anexar os documentos e gravar a candidatura, será enviado um e-mail automaticamente para o técnico responsável pela sua candidatura.

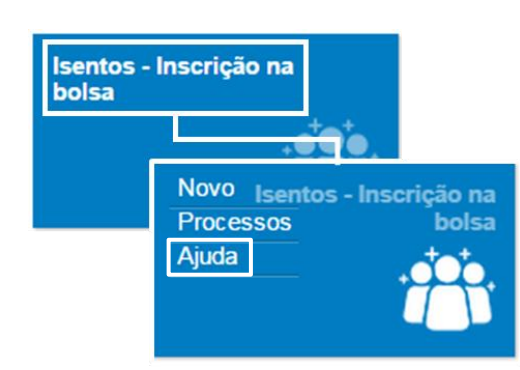

5.4.3. Ajuda

Figura 154 – Opção de menu: Isentos – Inscrição na bolsa > Ajuda

Na opção **Isentos – Inscrição na bolsa -> Ajuda** pode visualizar o vídeo de ajuda disponibilizado acerca dos procedimentos para a inscrição na Bolsa Nacional de Formadores.

# 5.5. Mensagens Recebidas e Enviadas

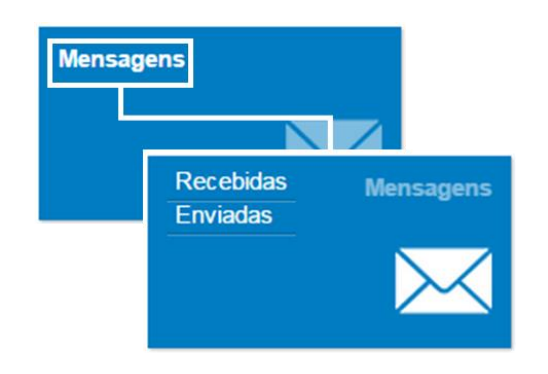

Figura 155 – Menu: Mensagens

Neste menu de **Mensagens** (Recebidas e Enviadas) os utilizadores poderão **consultar e eliminar** as mensagens recebidas e enviadas entre o utilizador e o IEFP, I.P. Este menu está acessível aos utentes com o perfil pessoal (dados pessoais) actualizado.

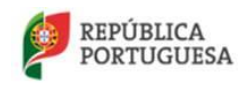

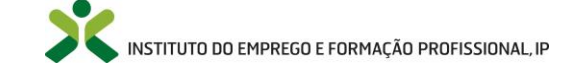

Ao selecionar a opção, surgirá uma lista de todas as mensagens recebidas ou enviadas. Poderá visualizar a data de receção de cada uma das mensagens, o respetivo assunto, e se foi lida (ou não).

| Mensage            | ens recebidas |     |                     |
|--------------------|---------------|-----|---------------------|
|                    |               | Q - |                     |
| Data de<br>receção | Assunto       |     | Lido                |
| 29-10-2013         |               |     |                     |
| 22-10-2013         |               |     | Sconsultar ✓ Editar |

Figura 156 – Lista de exemplo: Mensagens recebidas

Poderá **consultar** informação detalhada de uma mensagem apresentada na lista clicando em cima do registo.

Pode Editar uma mensagem da lista acionando a seta de opções:

|            | - |
|------------|---|
| 🖍 Editar   |   |
| 💼 Eliminar |   |

Ao **editar** surgirá a informação detalhada da mensagem. Clique nos campos assinalados na figura seguinte e **grave** as alterações efetuadas.

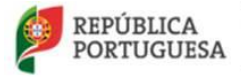

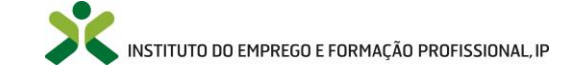

| Mensagens                                                                        |  |
|----------------------------------------------------------------------------------|--|
| Assunto                                                                          |  |
| Inscrição na Bolsa Nacional de Formadores                                        |  |
| Corpo do e-mail                                                                  |  |
| Exmo(a) senhor(a),                                                               |  |
| Com os melhores cumprimentos,<br>O Centro Nacional de Qualificação de Formadores |  |
|                                                                                  |  |
|                                                                                  |  |
|                                                                                  |  |
|                                                                                  |  |
|                                                                                  |  |
| Data de receção                                                                  |  |
| 10-04-2015                                                                       |  |
| E-mail lido                                                                      |  |
| Gravar                                                                           |  |

Figura 157 – Mensagem recebida

# 5.6. Emissão de recibos

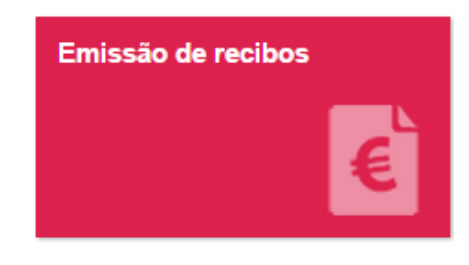

Figura 158 – Menu: Emissão de recibos

Neste menu, o utilizador poderá aceder aos recibos **Por emitir** e **Emitidos** relativos ao pagamento de custos procedimentais associados às candidaturas à obtenção de certificados de competências pedagógicas de formador.

Este menu está acessível aos utentes com o perfil pessoal (dados pessoais) atualizado.

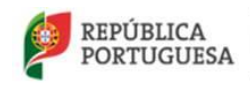

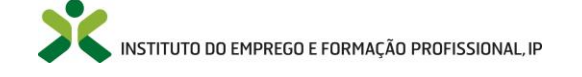

## 5.6.1. Por emitir

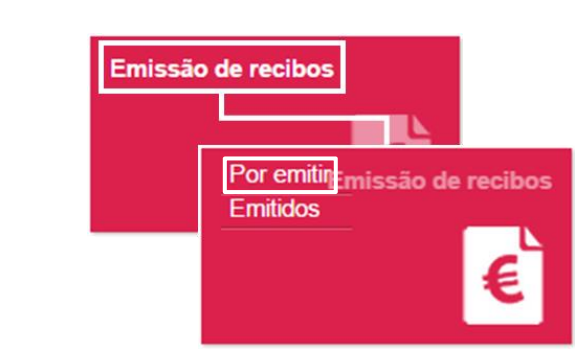

Figura 159 – Opção de menu: Emissão de recibos > Por emitir

Ao clicar na opção Por emitir, tem acesso à lista dos recibos que ainda não foram emitidos.

| Emissão de recibos - Por emitir                    |                           |                      |                    |
|----------------------------------------------------|---------------------------|----------------------|--------------------|
|                                                    | Q -                       |                      |                    |
| Especialização                                     | Via do acosso             | Estado               |                    |
| competências pedagógicas de base do Formador (M/F) | Reconhecimento de Títulos | Pagamento Comprovado |                    |
|                                                    |                           |                      | Oonsultar ∠ Editar |
|                                                    |                           |                      |                    |

Figura 160 – Lista de recibos por emitir

Para emitir o recibo, deverá selecionar a opção **editar** onde surgirão os **dados do utente** a utilizar para emissão do recibo.

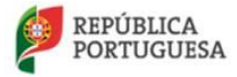

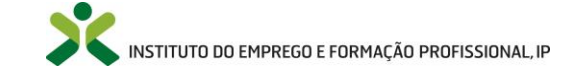

| ✓ Processo                         |                        |                             |                        |
|------------------------------------|------------------------|-----------------------------|------------------------|
| DADOS CEDAIS                       |                        |                             |                        |
| DADOS GERAIS                       |                        |                             |                        |
| Nome                               |                        |                             |                        |
|                                    |                        |                             |                        |
| Tipo de documento                  |                        | Número de identificação     |                        |
|                                    |                        | 11111112                    |                        |
| Endereco                           |                        |                             | Número de contribuinte |
|                                    |                        |                             |                        |
| 51                                 |                        |                             |                        |
| E-mail                             |                        |                             |                        |
|                                    |                        |                             |                        |
|                                    |                        |                             |                        |
|                                    |                        |                             |                        |
|                                    |                        |                             |                        |
|                                    |                        |                             |                        |
| Competência                        |                        | Via de acesso               |                        |
| competências pedagógicas de b      | oase do Formador (M    | Reconhecimento de Titulos   |                        |
|                                    |                        |                             |                        |
| Certificado de Competências Pedaç  | jógicas                |                             |                        |
|                                    |                        |                             |                        |
| Estados Recibo                     |                        |                             |                        |
|                                    |                        |                             |                        |
| Data                               | Estado                 |                             |                        |
| 09-04-2015 05:14                   | Aguarda pagamento d    | los encargos procedimentais |                        |
| 11-04-2015 08:00                   | Pagamento Comprova     | ido                         |                        |
|                                    |                        |                             |                        |
|                                    |                        | _                           |                        |
| Confirmo os dados do recibo, não p | odendo voltar atrás ap | ós esta operação 📄          |                        |
| Gravar Cancelar                    |                        |                             |                        |
|                                    |                        |                             |                        |
|                                    |                        |                             |                        |
|                                    |                        |                             |                        |

Figura 161 - Formulário do Processo – Recibo

Deverá clicar no separador *Recibo* para indicar se o mesmo deve ser emitido com os dados do próprio utente ou em nome de outrem.

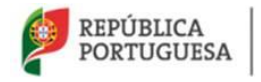

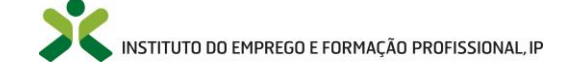

| Estados Recibo                                                             |
|----------------------------------------------------------------------------|
| Titular do recibo<br>Próprio 🗙 🔻                                           |
| APENAS PREENCHER QUANDO O TITULAR DO RECIBO FOR 'OUTRO'                    |
| Nome                                                                       |
| Morada                                                                     |
|                                                                            |
|                                                                            |
|                                                                            |
| Confirmo os dados do recibo, não podendo voltar atrás após esta operação 📃 |
| Gravar Cancelar                                                            |
| Figura 162 – Recibo – titular Próprio                                      |

No caso de o utilizador pretender que o <u>recibo seja emitido em do próprio utente</u>, deverá selecionar, no campo **Titular do Recibo,** a opção **"Próprio".** 

#### ATENÇÃO:

- Depois deverá confirmar os dados do recibo, colocando um check no quadrado correspondente à afirmação "Confirmo os dados do recibo, não podendo voltar atrás após esta operação" e fazer Gravar.
- Irá surgir uma nova janela par confirmar novamente os dados a constar no recibo uma vez que, depois de emitido o recibo, os dados não poderão ser alterados.

No caso de o utilizador pretender que o <u>recibo seja emitido em nome de outra pessoa</u>, deverá selecionar, no campo **Titular do Recibo**, a opção "**Outro**", e preencher os campos correspondentes (ver figura seguinte).

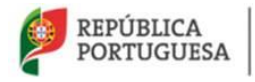

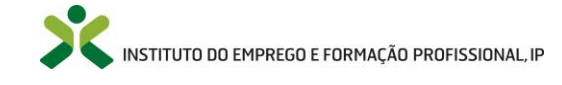
| Estados Recibo                                                             |
|----------------------------------------------------------------------------|
| Titular do recibo<br>Outro 🗶 💌                                             |
| APENAS PREENCHER QUANDO O TITULAR DO RECIBO FOR 'OUTRO'                    |
| Nome                                                                       |
| Morada                                                                     |
| NIF ou NIPC                                                                |
| Confirmo os dados do recibo, não podendo voltar atrás após esta operação 📄 |
| Gravar Cancelar                                                            |

Figura 163 Recibo – titular Outro

#### ATENÇÃO:

- Depois deverá confirmar os dados do recibo, colocando um check no quadrado correspondente à afirmação "Confirmo os dados do recibo, não podendo voltar atrás após esta operação" e fazer Gravar.
- Irá surgir uma nova janela par confirmar novamente os dados a constar no recibo uma vez que, depois de emitido o recibo, os dados não poderão ser alterados.

No decorrer da atualização dos dados do formulário poderão ocorrer os seguintes erros / avisos:

|                                                         | Mensagens de erro                                                                                              |                                                                                                    |
|---------------------------------------------------------|----------------------------------------------------------------------------------------------------|----------------------------------------------------------------------------------------------------|
| Mensagem                                                | Causa                                                                                                    | Resolução                                                                                                    |
| Necessita de preencher o campo de confirmação de dados. | O campo Confirmo os dados do<br>recibo, não podendo voltar atrás<br>após esta operação não está<br>assinalado. | Deverá assinalar este campo, de<br>modo a que confirme os dados e<br>que seja gerado o recibo.                                            |
| Outros erros                                            | Diversas                                                                                                    | Se a mensagem de erro não for<br>explícita, envie um e-mail para<br>netforce@iefp.pt com os dados<br>preenchidos e uma imagem do<br>erro. |

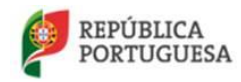

MINISTÉRIO DO TRABALHO, SOLIDARIEDADE E SEGURANÇA SOCIAL

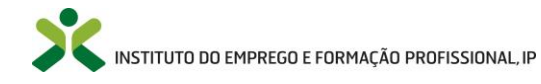

## 5.6.2. Emitidos

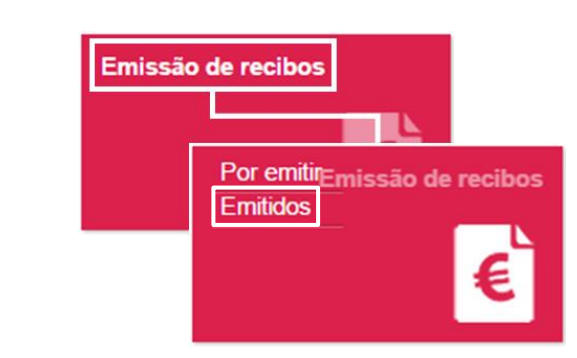

Figura 164 – Opção de menu: Emissão de recibos > Emitidos

Através do menu **Emissão de recibos -> Emitidos** o utilizador poderá aceder à lista dos recibos que já foram emitidos referentes a processos de certificação. Para obter o recibo, clique em cima do registo para que seja emitido em formato *pdf*.

| competências pedagógicas de base do Formador (M/F) | Formação Pedagógica Inicial de Formadores | Pagamento Comprovado |
|----------------------------------------------------|-------------------------------------------|----------------------|
|                                                    |                                           |                      |
| Especialização                                     | Via de acesso                             | Estado               |
|                                                    | Q -                                       |                      |
|                                                    |                                           |                      |
| Emissão de recibos - Emitidos                      |                                           |                      |

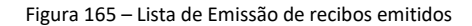

## 5.7. As minhas ofertas de emprego

Para pesquisar no Netforce ofertas de emprego em catividades de educação e formação deve selecionar o menu **Bolsa de Formadores** e procurar **Ofertas de emprego:** 

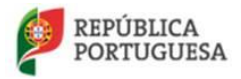

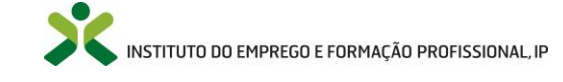

|                                                      | )rce                              |                                                | Pesquis                                                  | ar Q           | ?                 |            |
|------------------------------------------------------|-----------------------------------|------------------------------------------------|----------------------------------------------------------|----------------|-------------------|------------|
| INÍCIO O NETFORCE - LEGISLAG                         | ÇÃO NOTÍCIAS PARCERIAS            | NEWSLETTER FAQ CONT                            | ACTOS 👻                                                  |                | C TERMINAR SESSÃO |            |
| BOLSA DE FORMADORES                                  | OFERTA DE FORMAÇÃO                |                                                |                                                          |                | CURSOS E PROJETOS |            |
| Oque é?<br>CARA Base de dados nacional<br>Formadores | de Pesquisa<br>autorizaç<br>dados | a<br>ires inscritos com<br>ão de divulgação de | Ofertas de emprego<br>Atividades de educação<br>formação | e              |                   | f          |
| <u>0</u> 2 3 4 <u>0</u>                              |                                   | <b>•</b>                                       |                                                          |                |                   | in         |
|                                                      |                                   |                                                | - <u>k</u>                                               |                |                   | <b>y</b>   |
| Mensagens                                            | Emissão de recibos                | Newsletter                                     | As minhas ofer                                           | tas de emprego |                   | <b>8</b> + |
|                                                      | €                                 |                                                |                                                          | m              |                   | ÷          |
| Documentação de<br>apoio                             |                                   |                                                |                                                          |                |                   |            |
|                                                      |                                   |                                                |                                                          |                |                   |            |

Figura 166 – Lista de Emissão de recibos emitidos

Nessa opção deverá surgir uma lista de ofertas emprego.

#### Responder de imediato à oferta

Poderá **selecionar uma determinada oferta e responder diretamente, clicando no** botão **Responder à oferta**, através do qual é enviado um email à entidade, de forma a responder à oferta de emprego selecionada.

Antes do e-mail ser enviado, irá aparecer uma janela para confirmar se pretender candidatar-se à oferta de emprego.

| Oferta de E      | Imprego              |                                          |
|------------------|----------------------|------------------------------------------|
| Entidade         |                      |                                          |
| Designação da of | lerta                |                                          |
| colaboradores re | gime de prestação de | i serviço/área- atividade marítima-pesca |
| Data de inicio   | Data de fim          | Área de educação e formação              |
| Local            | 31-03-2015           | Norário                                  |
| Olhão e Portimão | )                    | 18h00 às 22hoo                           |
| Carga horária    |                      | Contatos                                 |
| 150h             |                      | 289707916                                |
| Observações      |                      |                                          |
|                  |                      |                                          |
| Marcar           | Re                   | sponder à oferta                         |

Figura 167 – Responder à oferta

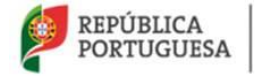

MINISTÉRIO DO TRABALHO, SOLIDARIEDADE E SEGURANÇA SOCIAL

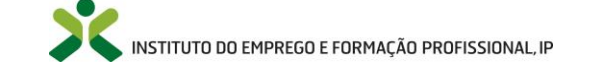

#### Responder à oferta à posteriori

Em alternativa, poderá selecionar as ofertas para mais tarde analisar e responder, clicando no botão Marcar, as quais passarão a constar na sua área pessoal do NetForce, na opção As minhas Ofertas de emprego.

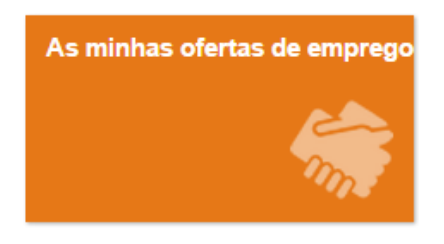

Figura 168 – Menu: As minhas ofertas de emprego

Este menu permitirá ao utilizador consultar todas as ofertas de emprego guardadas. Para tal, basta clicar no menu com o nome **As minhas ofertas de emprego**.

Surgirá, de seguida, uma lista de todas as ofertas marcadas.

| Ofertas marcadas   | ۹ -                                  |        |                     |           |
|--------------------|--------------------------------------|--------|---------------------|-----------|
| Oferta             | Área de educação e formação          | Local  | Data de<br>Validade |           |
| Oferta da Entidade | Abastecimento e distribuição de água | Lisboa | 28-02-2014          |           |
|                    |                                      |        | 10                  | egisto(s) |

Figura 169 – Lista de ofertas marcadas

Poderá **consultar** informação detalhada de uma oferta de emprego apresentada na lista clicando em cima do registo.

Edite ou elimine uma oferta da lista acionando a seta de opções:

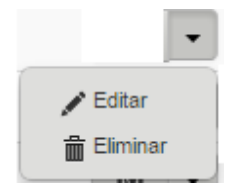

Ao Editar a oferta marcada surgirá o formulário da oferta de emprego.

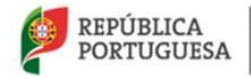

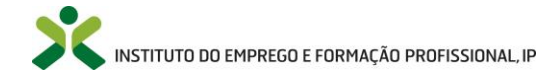

| Oferta                      |                  |            |  |
|-----------------------------|------------------|------------|--|
| Oferta da Entidade          |                  |            |  |
| Área de educação e formação |                  |            |  |
| Local                       | Data de validade |            |  |
| Lisboa                      | 28-02-2014       | <b>iii</b> |  |
| Enviar e-mail               |                  |            |  |
| Enviar e-mail               |                  |            |  |

Figura 170 – Formulário da Oferta de emprego marcada

Ao clicar no botão **Responder à oferta** é enviado um email à entidade formadora, de forma a responder à oferta de emprego selecionada.

Antes do e-mail ser enviado, irá aparecer uma janela para confirmar se pretender candidatar-se à oferta de emprego.

| ✓ Oferta marcada                                 |                    |
|--------------------------------------------------|--------------------|
| Oferta                                           |                    |
|                                                  |                    |
| Data de inicio Data de fim                       |                    |
| Área de educação e formação                      |                    |
| Local                                            |                    |
|                                                  | Responder à oferta |
| Gravar Cancelar Pretende candidatar-se à oferta? |                    |
|                                                  | Sim Não            |

Figura 171 – Candidatar-se à oferta

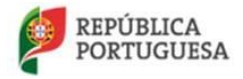

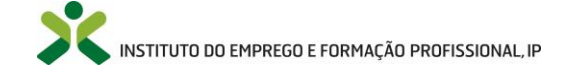

## 5.8. Eventos

O Netforce disponibiliza na plataforma uma área onde é possível consultar os eventos (Ação, Colóquio, Curso, Encontro, Fórum, Seminário, Sessão, Workshop) disponibilizados pelo CNQF.

Nesta área é possível consitar os eventos passados e futuros, efetuar a inscrição, e obter certificado de participação caso o evento o preveja.

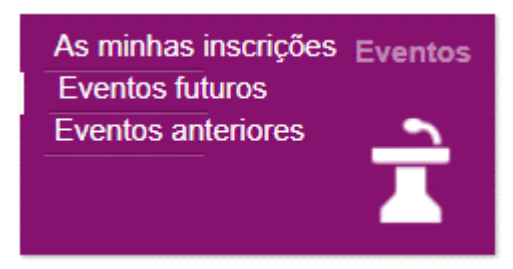

# 5.8.1. Inscrição em eventos – Eventos futuros

Para consultar que eventos vão acontecer no futuro e estão disponíveis para inscrição, pode aceder à opção Eventos futuros na área Eventos.

Ao aceder a essa opção irá visualizar uma lista com os eventos planeados e com inscrição aberta, nessa lista poderá consultar alguns detalhes gerais acerca de cada evento assim como as datas de início e fim e a data limite para a inscrição.

| 🕈 Início / 🔚 Eventos | futuros                       |                          |                |             |                               |
|----------------------|-------------------------------|--------------------------|----------------|-------------|-------------------------------|
| Eventos futuros      |                               |                          |                |             |                               |
|                      |                               | Q -                      |                |             |                               |
| Tipo de evento       | Título do evento              | Local                    | Data de início | Data de fim | Data limite para<br>inscrição |
| Ação                 | Netforce - versão 9 de agosto | IEFP - SERVIÇOS CENTRAIS | 08-08-2019     | 08-08-2019  | 21-03-2017                    |
|                      |                               |                          |                |             | 1 registo(s)                  |

Figura 172 - Listagem de eventos futuros

Para consultar mais detalhes acerca do evento e efetuar a sua inscrição no mesmo, deverá clicar sobre a linha do mesmo na listagem e será redirecionado para o ecrã onde é mostrada informação detalhada acerca do mesmo.

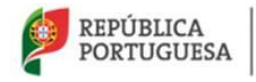

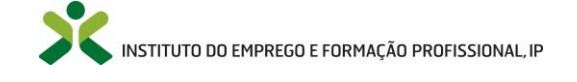

|                                                     |                            | Pesquisar          | Q |      |
|-----------------------------------------------------|----------------------------|--------------------|---|------|
| INÍCIO O NETFORCE - LEGISLAÇÃO NOTÍCIAS NE          | WSLETTER FAQ CONTACTO      | DS 🗸 RGPD          |   | Ċ    |
| BOLSA DE FORMADORES                                 |                            | SSO À CERTIFICAÇÃO |   | RECU |
| 🕈 Início / 🗮 Eventos futuros / 👁 Evento             |                            |                    |   |      |
|                                                     |                            |                    |   |      |
| Inscrever-me                                        |                            |                    |   |      |
| Tipo de evento Tem certific                         | ado                        |                    |   |      |
| Açao                                                |                            |                    |   |      |
| Título do evento                                    |                            |                    |   |      |
| Nettorce - Versau 9 de agosto                       |                            |                    |   |      |
| Sub-titulo                                          |                            |                    |   |      |
| Pimavera                                            |                            |                    |   |      |
| Data de início Data de fim                          | Hora de início Hora de fim |                    |   |      |
| 08-08-2019 Evento de 1 dia                          | 09:00                      |                    |   |      |
| Data limite para inscrição Nr.º total de vagas Tipo | de inscrição               |                    |   |      |
| 08-08-2019 5 Au                                     | tomaticamente aprovada     |                    |   |      |
| Distrito do evento Concelho do evento               | Local                      |                    |   |      |
| LISBOA                                              | IEFP - SERV                | /IÇOS CENTRAIS     |   |      |
| Endereço                                            |                            |                    |   |      |
| xabregas                                            |                            |                    |   |      |
| Detalhe do evento                                   |                            |                    |   |      |
| TESTE - AÇÃO                                        |                            |                    |   |      |
| Observações                                         |                            |                    |   |      |
|                                                     |                            |                    |   |      |
| Público alvo                                        |                            |                    |   |      |
| CNQF                                                |                            |                    |   |      |
| Objetivos                                           |                            |                    |   |      |
| TESTAR VERSÃO NOVA-09-08                            |                            |                    |   |      |
| Ver programa do evento                              |                            |                    |   |      |

Figura 173 - Ecrã detelhe do evento

Neste ecrã pode consultar vários detalhes acerca do evento, assim como se tem certificado de participação, datas e horas em que decorre o evento, local do evento, assim como o público alvo a quem se destina o evento e quais os objetivos do evento.

Ainda no mesmo ecrã encontra o botão "Inscrever-me" que o levará ao ecrã para efetuar a inscrição e o botão "Ver programa do evento" que mostrará um pdf com alguns detalhes do evento e uma vista geral sobre as sessões do mesmo.

No final do ecrã encontra dois separadores, "Sessões do evento" e "Conteúdos do evento".

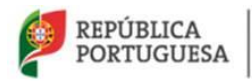

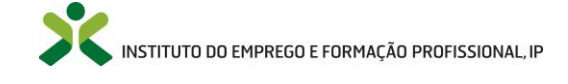

| Sessões do e            | evento Conteúdo | os do evento          |                       |                   |               |                   |                |           |
|-------------------------|-----------------|-----------------------|-----------------------|-------------------|---------------|-------------------|----------------|-----------|
| CARGA HOR               | ÁRIA            |                       |                       |                   |               |                   |                |           |
| Total de hor<br>3       | ras laboral     | Total de horas pós-la | aboral Total de horas |                   |               |                   |                |           |
| Calendarização          | o de sessões    |                       |                       |                   |               |                   |                |           |
| N.º sessão<br>do evento | Data da sessão  |                       | Hora de inicio        | Hora de conclusão | Horas laboral | Horas pós laboral | Total de horas |           |
| 1                       | 08-08-2019      |                       | 09:00                 | 11:00             | 2             | 0                 | 2              | Consultar |
| 2                       | 08-08-2019      |                       | 11:00                 | 13:00             | 1             | 1                 | 2              | Consultar |

Figura 174 - Separador Sessões do evento

No separador "Sessões do evento" é possível consultar uma listagem com as sessões do evento assim como a carga horária, para cada sessão é disponibilizada a opção "Consultar" que além dos dados listados permite consultar observações acerca da sessão.

| Sessões do evento   | Conteúdos do evento |           |          |  |
|---------------------|---------------------|-----------|----------|--|
| Conteúdos do evento |                     |           |          |  |
|                     |                     |           |          |  |
| Designação          |                     | Descrição | Ficheiro |  |

Figura 175 - Separador "Conteúdos do evento"

No separador "Conteúdos do evento" é possível consultar uma listagem dos conteúdos disponibilizados no evento, assim como apresentações e outros documentos disponibilizados para consulta.

Ao consultar o detalhe do conteúdo, é possível efetuar a descarga do mesmo.

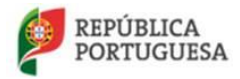

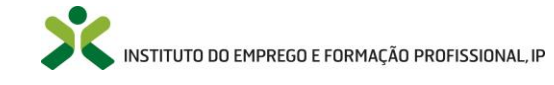

| ♠ Início / I Eventos futuros / Sevento / Conteúdo do evento |
|-------------------------------------------------------------|
| Conteúdo do evento                                          |
| Designação                                                  |
| POWER POINTS                                                |
| Descrição                                                   |
|                                                             |
|                                                             |
|                                                             |
| Ficheiro                                                    |
|                                                             |
|                                                             |

Figura 176 - Detalhe do conteúdo do evento

Para se inscrever no evento deverá clicar no botão "Inscrever-me" no topo do ecrã, será levado para o ecrã de inscrição.

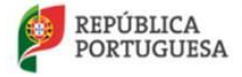

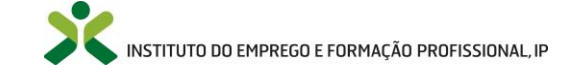

| 🕈 Início / I≣ Eventos futuros / 👁 Evento / 🕂 Inscrição no evento                                                                                                    |                                       |
|----------------------------------------------------------------------------------------------------|---------------------------------------|
| • Inscrição no evento                                                                                                    |                                       |
| DADOS DO EVENTO         Tipo de evento         Ação       X ▼         Sim       X ▼         Título do evento         Netforce - versão 9 de agosto         Sub-título         Primavera         Data de início       Data de fim         Data de início       Data de fim         08-08-2019       08-08-2019         Hora de início       Hora de fim         09:00       13:00 | de inscrição<br>omaticamente aprovada |
|                                                                                                    |                                       |
| DADOS DO PAR TICIPANTE Nome do participante                                                                                                    | N.º doc. Identificação CV             |
| RUI MIGUEL RIBEIRO ARCHER3                                                                                                    | 12950057 Anexar documento             |
| Nr.º funcionário IEFP Outra entidade                                                                                                    |                                       |
| Data de inscrição<br>07-08-2019 18:51:57                                                                                                    |                                       |
| Gravar Cancelar                                                                                                    |                                       |

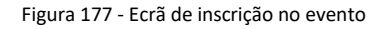

Neste ecrã são novamente apresentados alguns detalhes acerca do evento no qual se está a inscrever, e uma área com os dados do participante. Nesta área surgirão preenchidos os dados com a informação que já indicou no Dados pessoais na sua área de perfil.

Também poderão surgir outros campos como uma área para efetuar o carregamento do seu CV e uma área para identificar se é funcionário do IEFP e preencher os dados que o identificiam como tal.

Depois de ter preenchido os dados em falta, deverá clicar em "Gravar", se a sua inscrição tiver sido efetuada com sucesso aparecerá no topo do ecrã a mensagem "Registo criado com sucesso".

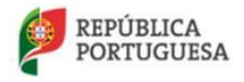

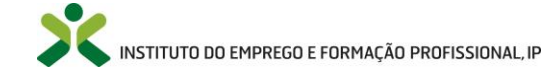

|                                         |                 | 2 |  |   |
|-----------------------------------------|-----------------|---|--|---|
| ♠ Início / I Eventos futuros / ● Evento |                 |   |  |   |
| Registo criado com sucesso.             |                 |   |  | × |
| Evento                                  |                 |   |  |   |
| Inscrever-me                            |                 |   |  |   |
| Tipo de evento                          | Tem certificado |   |  |   |
| Ação                                    | Sim             |   |  |   |

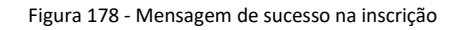

Se ocorrer algum erro, ou já estiver registado para participar no evento, surgirá no topo da página uma mensagem de erro.

| Este participante já está inscrito n | io evento! |            |             |
|--------------------------------------|------------|------------|-------------|
| Inscrição no evento                  |            |            |             |
|                                      |            |            |             |
| ADOS DO EVENTO                       |            |            |             |
| Tipo de evento                       |            | Evento com | certificado |
| Acão                                 | X v        | Sim        | X v         |

Figura 179 - Erro ao inscrever

Ao inscrever-se receberá uma mensagem de confirmação, dependendo de se a aprovação da inscrição é automática ou manual e da existência de vagas, a mensagem que receberá por email será diferente.

- Evento com aprovação automática
  - o Recebe um email a confirmar a sua inscrição
- Evento com aprovação manual
  - Recebe um email a confirmar a sua inscrição e a informar que esta está pendente de aprovação

No caso de aprovação manual, assim que a inscrição for aprovada, receberá um email a notificar assim que a equipa da organização aprovar a sua inscrição.

No momento da inscrição deverá notar se a sua inscrição tem vaga ou não, poderá consultar essa informação em "As minhas inscrições".

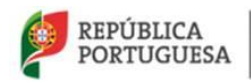

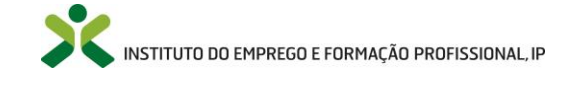

| ♠ Início / III As minha inscrições em eventos |                          |                       |          |                     |                           |                            |
|-----------------------------------------------|--------------------------|-----------------------|----------|---------------------|---------------------------|----------------------------|
| As minha inscrições em eventos                |                          |                       |          |                     |                           |                            |
|                                               |                          | Q -                   |          |                     |                           |                            |
|                                               |                          |                       |          |                     |                           |                            |
| Título do evento                              | Local                    | Inscrição<br>validada | Sem vaga | Data de inscrição   | Evento com<br>certificado | Meu certificado<br>emitido |
| Netforce - versão 9 de agosto                 | IEFP - SERVIÇOS CENTRAIS | ø                     | 1        | 09-08-2019 12:43:38 | Sim                       |                            |
|                                               |                          |                       |          |                     |                           |                            |

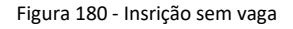

Caso a sua inscrição passe da fila de espera para a lista de inscrições confirmadas, será notificado via email com uma mensagem indicando da abertura da vaga e validação da sua inscrição.

No caso do cancelamento do evento também receberá um email de notificação.

# 5.8.1. Obtenção do certificado de participação

Caso o evento que preveja a disponibilização de certificado, a obtenção fica pendente da emissão do mesmo por parte da equipa da organização.

Ao consultar "As minhas inscrições", pode visualizar na coluna "Meu certificado emitido" o estado da emissão do mesmo.

Assim que o ceritificado for emitido, ao colsultar a sua inscrição, surgirá um botão "Certificado" no qual poderá clicar para obter o certificado.

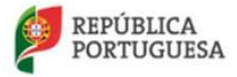

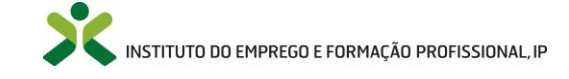

## 5.9. Questionários

### 5.9.1. Por submeter

Nesta opção de menu, é possível aceder a todos os questionários que o Centro Nacional de Qualificação de Formadores efetuou aos formadores e formandos através do portal netforce

| A Inicio / I Questionários |                   |                              |               |
|----------------------------|-------------------|------------------------------|---------------|
| Questionários              |                   |                              |               |
|                            | Q -               |                              |               |
| Titulo                     | Tipo Questionário | Criado em                    |               |
|                            |                   |                              |               |
|                            |                   | 04-01-2017 Respon            | der           |
|                            |                   | 04-01-2017 Respon<br>1 regis | der<br>sto(s) |

Figura 181 – Questionários por submeter

Para responder aos questionários, será necessário clicar no botão Responder.

| Questionário            |                                                                                      |                                                  |
|-------------------------|--------------------------------------------------------------------------------------|--------------------------------------------------|
|                         | 1-<br>Uisboa<br>Porto<br>Coimbra<br>Agarve<br>12:00<br>0 13:00<br>0 14:00<br>Opinião | 123                                              |
| Gravar Cancelar         |                                                                                      |                                                  |
| REPÚBLICA<br>PORTUGUESA | MINISTÉRIO DO TRABALHO,<br>SOLIDARIEDADE E SEGURANÇA<br>SOCIAL                       | INSTITUTO DO EMPREGO E FORMAÇÃO PROFISSIONAL, IP |

Figura 182 – Formulário do questionário

Para submeter as respostas, será necessário clicar em Gravar no respetivo formulário.

## 5.9.2. Submetidos

Através desta opção de menu acede-se aos questionários respondidos e submetidos pelos utilizadores ao Centro Nacional de Qualificação de Formadores.

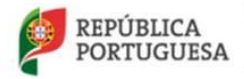

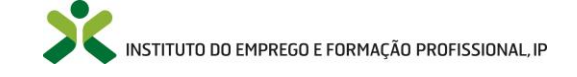

## 6. Anexos

# 6.1. Referencial de Competências de Formador

Tabela 1 - Referencial de Competências de Formador

| UC1 | Analisar o Contexto de Intervenção da Formação                                        |
|-----|---------------------------------------------------------------------------------------|
| UC2 | Desenhar o Programa de Formação                                                       |
| UC3 | Conceber/Explorar os Recursos Didáticos e Multimédia                                  |
| UC4 | Planear Atividades de Aprendizagem                                                    |
| UC5 | Aplicar Técnicas Diferenciadas de Interação Pedagógicas e de<br>Dinamização de Grupos |
| UC6 | Aplicar Metodologias de Gestão da Diversidade no Contexto da Formação                 |
| UC7 | Utilizar e Gerir Plataformas Colaborativas e de Aprendizagem                          |
| UC8 | Conceber os Instrumentos de Avaliação da Formação e das Aprendizagens                 |
| UC9 | Atribuir e Reportar Resultados da Formação e das Aprendizagens                        |

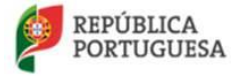

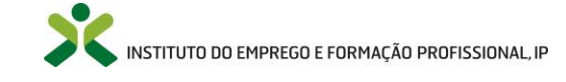

# Índice de Figuras

| FIGURA 1 - LOGIN                                                                      | 6  |
|---------------------------------------------------------------------------------------|----|
| FIGURA 2 - LOGIN                                                                      | 6  |
| FIGURA 3 – LOGIN OU REGISTO                                                           | 7  |
| FIGURA 4 - AUTENTICAÇÃO                                                               | 8  |
| FIGURA 5 – COMPLEMENTO DE REGISTO                                                     | 8  |
| FIGURA 6 – LOGIN OU REGISTO                                                           | 9  |
| Figura 7 - Registar                                                                   | 10 |
| Figura 8 – Nova Conta                                                                 | 10 |
| FIGURA 9 – E-MAIL COM CÓDIGO DE VERIFICAÇÃO                                           | 11 |
| FIGURA 10 – FORMULÁRIO DE CÓDIGO DE VERIFICAÇÃO                                       | 12 |
| FIGURA 11 – LOGIN OU REGISTO                                                          | 13 |
| FIGURA 12 – RECUPERAR PALAVRA PASSE                                                   | 13 |
| FIGURA 13 – SOLICITAR ENDEREÇO DE RECUPERAÇÃO                                         | 14 |
| FIGURA 14 – E-MAIL DA RECUPERAÇÃO ENVIADO                                             | 14 |
| FIGURA 15 – E-MAIL RECEBIDO COM URL PARA CONFIRMAÇÃO                                  | 15 |
| FIGURA 16 – NOVA PALAVRA PASSE                                                        | 15 |
| FIGURA 17 – MENU DE INÍCIO                                                            | 16 |
| FIGURA 18 – OPÇÃO DE PESQUISA & FILTROS                                               | 17 |
| FIGURA 19 – PESQUISA DE OFERTAS DE EMPREGO                                            | 18 |
| FIGURA 20 – LISTA DE OFERTAS DE EMPREGO                                               | 18 |
| FIGURA 21 – FORMULÁRIO DA OFERTA DE EMPREGO                                           | 19 |
| Figura 22 – Candidatar-se à Oferta                                                    | 19 |
| FIGURA 23 – PESQUISA DE AÇÕES DE FORMAÇÃO INICIAL DE FORMADORES                       | 19 |
| FIGURA 24 – LISTA DE AÇÕES DE FORMAÇÃO INICIAL DE FORMADORES                          | 20 |
| FIGURA 25 – AÇÃO DE FORMAÇÃO INICIAL DE FORMADORES                                    | 21 |
| Figura 26 – Pesquisa de ações de formação contínua                                    | 22 |
| FIGURA 27 – LISTA DE AÇÕES DE FORMAÇÃO CONTÍNUA                                       | 22 |
| FIGURA 28 – PESQUISA DE ENTIDADES COM AUTORIZAÇÃO DE FUNCIONAMENTO                    | 23 |
| FIGURA 29 – LISTA DE ENTIDADES COM AUTORIZAÇÃO DE FUNCIONAMENTO HOMOLOGADAS PELO IEFP | 23 |
| FIGURA 30 – FORMULÁRIO DE UMA AUTORIZAÇÃO DE FUNCIONAMENTO                            | 24 |
| FIGURA 31 – PESQUISA DE REFERENCIAIS DE FORMAÇÃO                                      | 24 |
| FIGURA 32 – LISTA DE REFERENCIAIS DE FORMAÇÃO                                         | 25 |
| FIGURA 33 – BIBLIOTECA DIGITAL                                                        | 25 |
| FIGURA 34 – PÁGINA DA BIBLIOTECA DIGITAL                                              | 26 |
| FIGURA 35 – GLOSSÁRIO TÉCNICO                                                         | 26 |
| FIGURA 36 – PESQUISA NO GLOSSÁRIO TÉCNICO                                             | 27 |
| FIGURA 37 – MENU: PERFIL                                                              | 28 |
| FIGURA 38 – OPÇÃO DE MENU: PERFIL > DADOS PESSOAIS                                    | 28 |
| FIGURA 39 – FORMULARIO DO PERFIL                                                      | 29 |
| FIGURA 40 – ALTERAR PALAVRA PASSE                                                     | 30 |
| FIGURA 41 – AREA PRIVADA                                                              | 30 |
| FIGURA 42 – UPÇAU DE MENU: PERFIL > DADOS FORMADOR                                    | 33 |
| FIGURA 43 – FORMULARIO DO PERFIL DE FORMADOR                                          | 34 |
| FIGURA 44 – FORMULARIO DA EXPERIENCIA PROFISSIONAL                                    | 35 |
| FIGURA 45 – EXPERIENCIA PROFISSIONAL                                                  | 35 |
| FIGURA 46 – FORMULARIO DA EXPERIENCIA FORMATIVA                                       | 36 |
| FIGURA 4 / – EXPERIENCIA FORMATIVA                                                    | 36 |

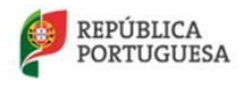

MINISTÉRIO DO TRABALHO, SOLIDARIEDADE E SEGURANÇA SOCIAL

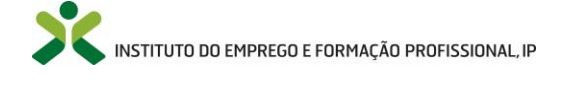

| Figura 48 – Formulário da Experiência na área das TIC                                                             | 37         |
|----------------------------------------------------------------------------------------------------|------------|
| Figura 49 – Formulário da Formação Profissional/Contínua                                                          | 37         |
| FIGURA 50 – FORMULÁRIO DAS HABILITAÇÕES ACADÉMICAS DO FORMADOR                                                    | 38         |
| Eigura 51 – Eormul ário de Link                                                                                   |            |
| Figura 52 – Lista de selecão de Áreas de Formação                                                                 | 39         |
| FIGURA 53 – LISTA DE SELEÇÃO DE ANEAS DE LONNAÇÃO.<br>FIGURA 53 – LISTA DE SELEÇÃO DE DISDONIBILIDADE TERRITORIAL | 40         |
| FICURA 53 – LISTA DE SELEÇÃO DE DESENICA EM AÇÃO                                                                  | 40<br>// 1 |
| FIGURA 54 - VALIDAÇÃO DE PRESENÇA ΕΙΝΙ ΑÇÃO                                                                       | 41<br>/1   |
| FIGURA 55 – FORMULARIO DE VALIDAÇÃO DE PRESENÇA EM AÇÃO                                                           | 41<br>12   |
| FIGURA 50 – VALIDAÇÃO DE PRESENÇA EM CANDIDATORA A AUTORIZAÇÃO DE FUNCIONAMENTO                                   | 42         |
| FIGURA 57 – FORMULARIO DE VALIDAÇÃO DE PRESENÇA EM CANDIDATURA A AUTORIZAÇÃO DE FUNCIONAMENTO                     | 42         |
| FIGURA 58 – FORMULARIO DE PRE-VISUALIZAÇÃO DO PERFIL                                                              | 43         |
| FIGURA 59 - GESTAO DO ACESSO AOS DADOS DO CCP / CCPE                                                              | 44         |
| FIGURA 60 - GETAO DOS PEDIDOS DE ACESSO AO CCP / CCPE                                                             | 45         |
| FIGURA 61 – MENU: NEWSLETTER & MAILING LIST                                                                       | 46         |
| Figura 62 – Newsletter & Mailing List                                                                             | 46         |
| Figura 63 – <i>Newsletter</i>                                                                                     | 47         |
| Figura <mark>64 - <i>Mailing List —</i> Estado: N</mark> ão está a receber e-mails                                | 48         |
| Figura 65 – Menu: Documentação de apoio                                                                           | 48         |
| Figura 66 – Menu: Candidaturas à certificação                                                                     | 49         |
| Figura 67 – Opção de menu: Formação Inicial > Nova                                                                | 50         |
| Figura 68 – Aviso do reconhecimento                                                                               | 51         |
| Figura 69 — Formulário da candidatura: Via do Reconhecimento (Equivalências)                                      | 52         |
| Figura 70 – Formulário da inserção de um curso superior                                                           | 53         |
| Figura 71 – Formulário do Formador                                                                                | 54         |
| FIGURA 72- MENSAGEM INFORMATIVA REQUISITOS RVCC-FOR                                                               | 55         |
| FIGURA 73 - PROCESSO RVCC-FOR (RECONHECIMENTO, VALIDAÇÃO E CERTIFICAÇÃO DE COMPETÊNCIAS PEDAGÓGICAS)              | 55         |
| FIGURA 74 - PROCESSO RVCC-FOR - DADOS PESSOAIS                                                                    | 56         |
| FIGURA 75 - PROCESSO RVCC-FOR - DOCUMENTOS PARA CONSULTA/PREENCHIMENTO                                            | 57         |
| Figura 76 - Grei ha de Autoavaliação                                                                              |            |
| Figura 77 - Grei ha de Autoavaliação — Passos                                                                     |            |
| FIGURA 78 - MENSAGEM DE ERRO - GRELHA DE ALITOAVALIAÇÃO (GRAVAR)                                                  | 59         |
| Figura 79 - Mensagem de successo - Grei ha autoavaliação (Gravar)                                                 | 59         |
|                                                                                                    | 60         |
| FIGURA 80 - CHECK-EIST DE COMFROVATIVOS                                                                           | 61         |
|                                                                                                    | 01<br>62   |
| FIGURA 82 - FROCESSO RVCC-FOR - ATIVIDADE QUE DESEMIPENHA ATUALIVIENTE                                            | 20         |
| FIGURA 63 - PROCESSO RACC-FOR - DOCUMENTAÇÃO A ANEXAR (1)                                                         | 05         |
|                                                                                                    | 03         |
| FIGURA 85 - DUCUMENTAÇÃO A ANEXAR - OPÇÕES DE ANEXAÇÃO (2)                                                        | 03         |
|                                                                                                    | 64         |
| FIGURA 87 - PROPRIEDADES DO FICHEIRO ANEXADO                                                                      | 64         |
| FIGURA 88 - PROCESSO RVCC-FOR – DOCUMENTAÇÃO A ANEXAR (2)                                                         | 64         |
| FIGURA 89 - PROCESSO RVCC-FOR – PERCURSO PROFISSIONAL E DE FORMAÇÃO - FORMANDO                                    | 65         |
| Figura 90 - Ecrã "Formando"                                                                                       | 66         |
| Figura <b>91 -</b> Formando – Adicionar ação de formação que frequentou                                           | 67         |
| Figura 92 - Registo criado com sucesso                                                                            | 67         |
| Figura 93 - Formando - Ação de formação adicionada                                                                | 68         |
| Figura 94 - Ações sobre o registo da ação de formação                                                             | 68         |
| Figura 95 - Alterações efetuadas com sucesso                                                                      | 68         |
| Figura 96 - Aviso de Eliminação                                                                                   | 69         |
| Figura 97 - Registo apagado com sucesso                                                                           | 69         |
| Figura 98 - Processo RVCC-FOR – Percurso profissional e de formação – Formador                                    | 70         |
| Figura 99 - Ecrã "Formador"                                                                                       | 70         |
| Figura 100 - Formador - Adicionar ação de formação ministrada                                                     | 72         |

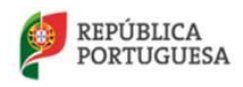

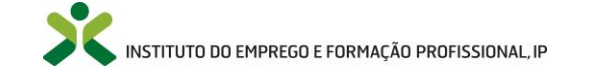

| FIGURA 101 - | REGISTO CRIADO COM SUCESSO                                                               | 72             |
|--------------|------------------------------------------------------------------------------------------|----------------|
| FIGURA 102 - | FORMADOR - AÇÃO DE FORMAÇÃO ADICIONADA                                                   | 72             |
| FIGURA 103 - | AÇÕES SOBRE O REGISTO DA AÇÃO DE FORMAÇÃO MINISTRADA                                     | 72             |
| FIGURA 104 - | ALTERAÇÕES EFETUADAS COM SUCESSO                                                         | 73             |
| FIGURA 105 - | Aviso de Eliminação                                                                      | 73             |
| FIGURA 106 - | REGISTO APAGADO COM SUCESSO                                                              | 74             |
| FIGURA 107 - | VIA RVCC FOR – PERCURSO PROFISSIONAL E DE FORMAÇÃO – OUTRAS ATIVIDADES PROFISSIONAIS     | 74             |
| FIGURA 108 - | FCRÃ "EXPERIÊNCIA PROFISSIONAL"                                                          |                |
| FIGURA 109 - | EXPERIÊNCIA PROFISSIONAL - ADICIONAR EXPERIÊNCIA PROFISSIONAL                            | 76             |
| FIGURA 110 - | REGISTO CRIADO COM SUCESSO                                                               | 76             |
| FIGURA 111 - | OLITRAS ATIVIDADE PROFISSIONAIS - EXPERIÊNCIA PROFISSIONAL ADICIONADA                    | 76             |
|              |                                                                                          | 70             |
|              | ALTEDAÇÕES ELETINDAS COM SUCESSO                                                         | / /            |
| FIGURA 113 - |                                                                                          | ···· / /<br>רר |
| FIGURA 114 - | AVISO DE ELIMINAÇÃO                                                                      | //<br>07       |
| FIGURA 113 - |                                                                                          | 07             |
| FIGURA 110 - | PROLESSU RVCC-FOR – PERCURSU PROFISSIONALE DE FORMAÇAU – EXPERIENCIAS EXTRAPROFISSIONAIS | /8             |
| FIGURA 117 - |                                                                                          | /9             |
| FIGURA 118 - | EXPERIENCIAS EXTRAPROFISSIONAIS – ADICIONAR EXPERIENCIA EXTRAPROFISSIONAL                | 80             |
| FIGURA 119 - | REGISTO CRIADO COM SUCESSO                                                               | 80             |
| FIGURA 120 - | EXPERIENCIA EXTRAPROFISSIONAL – EXPERIENCIA EXTRAPROFISSIONAL ADICIONADA                 | 81             |
| FIGURA 121 - | AÇÕES SOBRE O REGISTO DAS EXPERIÊNCIAS EXTRAPROFISSIONAIS                                | 81             |
| FIGURA 122 - | ALTERAÇÕES EFETUADAS COM SUCESSO                                                         | 81             |
| FIGURA 123 - | Aviso de Eliminação                                                                      | 82             |
| FIGURA 124 - | REGISTO APAGADO COM SUCESSO                                                              | 82             |
| FIGURA 125 - | PERCURSO PROFISSIONAL E DE FORMAÇÃO – E-MAILS                                            | 83             |
| FIGURA 126 - | ECRÃ "E-MAIL"                                                                            | 83             |
| FIGURA 127 - | E-MAIL ENVIADO                                                                           | 84             |
| FIGURA 128 - | TOTAL HORAS FORMADOR                                                                     | 84             |
| FIGURA 129 - | OPÇÕES DE VALIDAÇÃO                                                                      | 85             |
| FIGURA 130 - | ENTIDADE CERTIFICADORA RVCC FOR                                                          | 85             |
| FIGURA 131 - | ENVIAR CANDIDATURA PARA A ENTIDADE                                                       | 86             |
| FIGURA 132 - | - OPÇÃO DE MENU: CANDIDATURAS À CERTIFICAÇÃO > SUBMETIDAS                                | 90             |
| FIGURA 133 - | - LISTA DE CANDIDATURAS SUBMETIDAS                                                       | 90             |
| FIGURA 134 - | - FORMULÁRIO DE CANDIDATURA SUSPENSA                                                     | 91             |
| FIGURA 135 - | - Preenchimento do questionário de satisfação                                            | 92             |
| FIGURA 136-  | - Candidaturas à certificação - Submetidas                                               | 93             |
| FIGURA 137 - | - ANEXAR DOCUMENTOS                                                                      | 93             |
| FIGURA 138 - | - ANEXAÇÃO DE DOCUMENTOS                                                                 | 93             |
| FIGURA 139 - | OPCÃO DE MENU: CANDIDATURAS À ESPECIALIZAÇÃO > SUBMETIDAS                                |                |
| FIGURA 140 - | - LISTA DE CANDIDATI IRAS SI IRMETIDAS                                                   | 95             |
| FIGURA 141 - | - FORMULIÁRIO DE CANDIDATURA SUSPENSA                                                    | 95             |
|              |                                                                                          | ور<br>مو       |
|              | - ΓΑΝΕΝΟΠΙΝΙΕΝΤΟ DO QUESTIONARIO DE SATISFAÇÃO                                           | 50<br>97       |
|              | - ANEVAD DOCUMENTOS                                                                      | 57             |
| FIGURA 144 - |                                                                                          |                |
| FIGURA 145 - | MEAULY CERTIFICATION                                                                     | 97             |
| FIGURA 147   |                                                                                          | ۵۳<br>مم       |
| FIGURA 14/-  |                                                                                          | 99             |
| FIGURA 148 - | - IVIENU: ISEN I US – INSCRIÇAO NA BOLSA                                                 |                |
| FIGURA 149 - | - UPÇAU DE MENU: ISENTOS - INSCRIÇAO NA BOLSA > NOVO                                     | 100            |
| FIGURA 150-  | - FORMULARIO DA CANDIDATURA AS INSCRIÇÃO NA BOLSA NACIONAL DE FORMADORES                 | 100            |
| FIGURA 151-  | UPÇAO DE MENU: ISENTOS – INSCRIÇAO NA BOLSA > PROCESSOS                                  | 101            |
| HIGURA 152 - | - LISTA DE INSCRIÇAO NA BOLSA – PROCESSOS                                                | 102            |
| HIGURA 153 - | - FORMULARIO DO PROCESSO                                                                 | 102            |

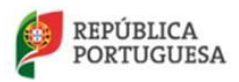

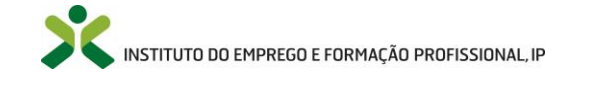

| FIGURA 154 – OPÇÃO DE MENU: ISENTOS – INSCRIÇÃO NA BOLSA > AJUDA |  |
|------------------------------------------------------------------|--|
| FIGURA 155 – MENU: MENSAGENS                                     |  |
| FIGURA 156 – LISTA DE EXEMPLO: MENSAGENS RECEBIDAS               |  |
| FIGURA 157 – MENSAGEM RECEBIDA                                   |  |
| FIGURA 158 – MENU: EMISSÃO DE RECIBOS                            |  |
| FIGURA 159 – OPÇÃO DE MENU: EMISSÃO DE RECIBOS > POR EMITIR      |  |
| FIGURA 160 – LISTA DE RECIBOS POR EMITIR                         |  |
| FIGURA 161 - FORMULÁRIO DO PROCESSO – RECIBO                     |  |
| FIGURA 162 – RECIBO – TITULAR PRÓPRIO                            |  |
| FIGURA 163 RECIBO – TITULAR OUTRO                                |  |
| FIGURA 164 – OPÇÃO DE MENU: EMISSÃO DE RECIBOS > EMITIDOS        |  |
| FIGURA 165 – LISTA DE EMISSÃO DE RECIBOS EMITIDOS                |  |
| FIGURA 166 – LISTA DE EMISSÃO DE RECIBOS EMITIDOS                |  |
| FIGURA 167 – RESPONDER À OFERTA                                  |  |
| FIGURA 168 – MENU: AS MINHAS OFERTAS DE EMPREGO                  |  |
| FIGURA 169 – LISTA DE OFERTAS MARCADAS                           |  |
| FIGURA 170 – FORMULÁRIO DA OFERTA DE EMPREGO MARCADA             |  |
| FIGURA 171 – CANDIDATAR-SE À OFERTA                              |  |
| FIGURA 172 - LISTAGEM DE EVENTOS FUTUROS                         |  |
| FIGURA 173 - ECRÃ DETELHE DO EVENTO                              |  |
| FIGURA 174 - SEPARADOR SESSÕES DO EVENTO                         |  |
| FIGURA 175 - SEPARADOR "CONTEÚDOS DO EVENTO"                     |  |
| FIGURA 176 - DETALHE DO CONTEÚDO DO EVENTO                       |  |
| FIGURA 177 - ECRÃ DE INSCRIÇÃO NO EVENTO                         |  |
| FIGURA 178 - MENSAGEM DE SUCESSO NA INSCRIÇÃO                    |  |
| FIGURA 179 - ERRO AO INSCREVER                                   |  |
| Figura 180 - Insrição sem vaga                                   |  |
| FIGURA 181 – QUESTIONÁRIOS POR SUBMETER                          |  |
| FIGURA 182 – FORMULÁRIO DO QUESTIONÁRIO                          |  |

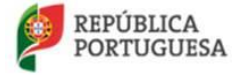

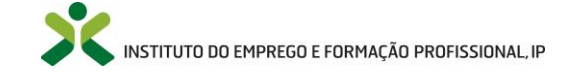